# HONOR X6b<sup>56</sup> Guía del usuario

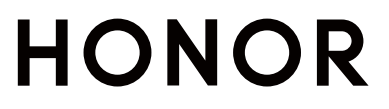

# Índice

# Conocer

|           | Cambiar método de navegación                                             | 1       |
|-----------|--------------------------------------------------------------------------|---------|
|           | Migrar los datos del dispositivo anterior al nuevo                       | 2       |
|           | Más información sobre la pantalla de bloqueo y el                        | 2       |
|           | desploqueo                                                               | 4       |
|           | Conectar con la red movil                                                | 4       |
|           | Conectarse à la red WI-FI                                                | 1       |
|           | Mas información sobre la pantalla principal                              | 0<br>10 |
|           | Aiveter el velumen                                                       | 12      |
|           | Ajustar el volumen                                                       | 13      |
|           | Encendido/apagado y reinicio                                             | 14      |
|           | Cargar el telefono                                                       | 15      |
| HONOR C   | Connect                                                                  |         |
|           | Proyección simple                                                        | 17      |
|           | HONOR Share                                                              | 17      |
|           | Iniciar sesión en ID de HONOR                                            | 19      |
| Creación  | de video                                                                 |         |
|           | Conocimientos básicos de fotografía                                      | 21      |
|           | Tomar fotos                                                              | 22      |
|           | Grabar videos                                                            | 26      |
|           | Editar imágenes                                                          | 28      |
|           | Editar videos                                                            | 29      |
|           | Ver imágenes y videos                                                    | 32      |
| Sugerenc  | ias                                                                      |         |
|           | Habilitar con rapidez las funciones de uso frecuente de la<br>aplicación | 37      |
|           | Captura y grabación de pantalla                                          | 37      |
|           | Procesar tareas en Ventanas múltiples simultáneamente                    | 40      |
| Aplicacio | nes                                                                      |         |
|           | Aplicaciones                                                             | 45      |
|           | Contactos                                                                | 46      |
|           | Teléfono                                                                 | 48      |
|           | Calendario                                                               | 51      |
|           | Reloj                                                                    | 54      |
|           | Bloc de notas                                                            | 55      |
|           | Grabadora                                                                | 58      |
|           | Correo                                                                   | 59      |
|           | Calculadora                                                              | 60      |

|                    | Índice |
|--------------------|--------|
| Linterna           | 60     |
| Brújula            | 61     |
| Gestor del sistema | 61     |
| Device Clone       | 63     |
| Sugerencias        |        |

# Ajustes

| Wi-Fi                                  | 65 |
|----------------------------------------|----|
| Bluetooth                              | 66 |
| Red móvil                              | 67 |
| Más conexiones                         | 70 |
| Pantalla principal y fondo de pantalla | 73 |
| Pantalla y brillo                      | 77 |
| Sonidos                                | 79 |
| Notificaciones                         | 82 |
| Datos biométricos y contraseña         | 83 |
| Aplicación                             | 86 |
| Batería                                | 87 |
| Almacenamiento                         | 89 |
| Seguridad                              | 90 |
| Privacidad                             | 91 |
| Accesibilidad                          | 93 |
| Sistema y actualizaciones              | 95 |
| Acerca del teléfono                    | 99 |

# Conocer

# Cambiar método de navegación

## Cómo cambiar el modo de navegación del sistema

#### Usar la navegación por gestos

## Vaya a **Ajustes** > **Sistema y actualizaciones** > **Navegación del sistema** y seleccione **Gestos**.

Puede realizar una de las siguientes acciones:

- Volver al menú principal: deslice hacia adentro desde el borde izquierdo o derecho de la pantalla.
- Volver a la pantalla principal: deslice hacia arriba desde el centro del borde inferior de la pantalla.
- Acceder a multitareas: deslice hacia arriba desde el borde inferior de la pantalla y haga una pausa.
- Cerrar una tarea: en la interfaz de multitareas, deslice hacia arriba en una tarjeta de tareas. Deslice una tarjeta hacia abajo para bloquear la tarea, las tareas bloqueadas no se

borrarán en lotes si toca ण en la interfaz de multitareas.

 Cambiar rápido entre aplicaciones: Deslice desde la parte inferior de la pantalla en forma de arco para cambiar entre aplicaciones; o vaya a Ajustes para activar el selector de Deslizar el dedo por el borde inferior de la pantalla para cambiar de aplicación y, luego, deslice en la parte inferior de la pantalla.

#### Cómo usar la navegación con tres teclas

Acceda a **Ajustes** > **Sistema y actualizaciones** > **Navegación del sistema** y seleccione **Navegación con tres teclas**.

A continuación, podrá hacer lo siguiente:

- $\cdot$  Presionar  $\bigcirc$  para volver a la pantalla principal.
- Presionar 🗖 para acceder a la pantalla de tareas recientes.

Puede presionar Ajustes para configurar más ajustes.

- Seleccionar una combinación de teclas de navegación.

## Cómo utilizar el dock de navegación para usar el dispositivo

## Acceda a **Ajustes** > **Sistema y actualizaciones** > **Navegación del sistema** > **Más** y habilite **Dock de navegación**.

Una vez que haya aparecido en la pantalla el dock de navegación, se podrá hacer lo siguiente:

- Arrastre el botón hasta el lugar deseado.
- Presione el botón para volver.
- Mantenga presionado el botón y después libérelo para volver a la pantalla principal.
- Mantenga presionado el botón y deslice el dedo hacia la izquierda o hacia la derecha para ver las tareas recientes.

# Migrar los datos del dispositivo anterior al nuevo

#### Uso de Device Clone para mover datos a su nuevo dispositivo

**Device Clone** le permite mover de forma rápida y sin problemas todos los datos básicos (incluidos contactos, calendario, imágenes y videos) desde su teléfono antiguo a su teléfono nuevo.

#### Migración de datos desde un dispositivo Android

- En su teléfono nuevo, abra la aplicación Device Clone . Opcionalmente, vaya a Ajustes
  Sistema y actualizaciones > Device Clone, presione Este es el dispositivo nuevo y, luego, presione Honor o Otro Android.
- **2** Siga las instrucciones en pantalla para descargar e instalar **Device Clone** en su dispositivo antiguo.
- **3** En su dispositivo antiguo, abra la aplicación **Device Clone** y presione **Este es el dispositivo anterior**. Siga las instrucciones en pantalla para conectar su dispositivo antiguo con su teléfono nuevo. Para ello, escanee un código o conéctese manualmente.
- 4 En su dispositivo antiguo, seleccione los datos que desea clonar y, luego, presione **Transferir** para iniciar la clonación.
- *i* Device Clone solo está disponible en teléfonos con Android 7.0 o una versión posterior.

# Más información sobre la pantalla de bloqueo y el desbloqueo

### Cómo bloquear y desbloquear la pantalla

#### Bloquear la pantalla

Si no utiliza su tableta durante un tiempo, la pantalla se bloqueará automáticamente.

También puede bloquear manualmente la pantalla de la siguiente manera:

- · Presione el botón de encendido.
- Pellizque con dos dedos para ingresar a la interfaz de edición de la pantalla principal y presione Widgets, deslice hacia arriba la pantalla hasta el final de la lista de la tarjeta, presione Widgets clásicos y presione Bloqueo de pantalla para bloquear la pantalla.

#### Cómo configurar el tiempo de espera de la pantalla

Acceda a **Ajustes** > **Pantalla y brillo** > **Tiempo de espera** y seleccione el tiempo de espera de la pantalla.

#### Encender la pantalla

Puede encender la pantalla con cualquiera de los siguientes métodos:

- · Presione el botón de encendido.
- Vaya a Ajustes > Funciones de accesibilidad > Accesos directos y gestos > Activar pantalla y habilite Levantar para activar o Presionar dos veces para activar

#### Desbloqueo de pantalla con contraseña

Una vez encendida la pantalla, deslice el dedo hacia arriba desde la parte central de la pantalla para ver el panel de ingreso de contraseñas. A continuación, ingrese su contraseña de pantalla de bloqueo.

#### Uso de Desbloqueo facial

Encienda la pantalla y alíneela con su rostro. Su dispositivo se desbloqueará una vez que se reconozca su rostro.

#### Cómo desbloquear el dispositivo con la huella digital

Coloque el dedo cuya huella ha registrado en el sensor de huellas digitales para desbloquear el dispositivo.

### Cómo mostrar su firma en la pantalla de bloqueo

Acceda a **Ajustes** > **Pantalla principal y estilo**, presione **Firma de pantalla de bloqueo** e ingrese el texto que desea que se muestre en la pantalla de bloqueo.

Para eliminar la firma, presione **Firma de pantalla de bloqueo** y elimine el texto.

### Abrir aplicaciones desde la pantalla de bloqueo

Puede abrir aplicaciones comunes, como Cámara, Calculadora y Temporizador, desde la pantalla de bloqueo.

 Para iluminar la pantalla, mantenga presionado el ícono de Cámara en la esquina inferior derecha y deslice hacia arriba para abrir Cámara.  Para iluminar la pantalla, deslice hacia arriba desde el borde inferior de la pantalla para abrir el panel de operación rápida y toque un ícono para abrir la aplicación. Esto incluye Linterna, Calculadora, Temporizador, etc.

# Conectar con la red móvil

## Conectarse a datos móviles

- **1** Asegúrese de que su tarjeta SIM tenga datos móviles disponibles.
- **2** Conéctese a los datos móviles con uno de los siguientes métodos:
  - Deslice hacia abajo desde la parte superior derecha de la pantalla para abrir el Centro de control. Active los **Datos móviles**.
  - Vaya a Ajustes > Red móvil > Datos móviles y habilite los Datos móviles.

Para ahorrar energía de la batería y datos móviles, deshabilite el servicio de datos móviles cuando no lo necesite.

# Cómo habilitar 5G

Las redes móviles de quinta generación, los sistemas inalámbricos de quinta generación o la quinta generación (5G) se refieren a la tecnología de comunicación móvil de quinta generación. En comparación con 4G, 5G ofrece mayores velocidades de transferencia de datos y una latencia más breve.

Confirme si su tarjeta es compatible con la tecnología 5G según la red del operador y la implementación del servicio relacionado, y comuníquese con el proveedor de red para habilitar 5G. Es posible que las funcionalidades 5G no estén disponibles en algunos entornos de red y ubicaciones geográficas debido a la interferencia de la banda de red del proveedor.

- No todos los dispositivos admiten 5G.
  - Los servicios 5G solo están disponibles en algunos países y en algunas regiones.

Si hay dos tarjetas SIM insertadas en su o teléfono, vaya a **Ajustes** > **Red móvil** > **Datos móviles** > **Más**, encender **Dos SIM 5G**.

## Cómo configurar los ajustes de tarjetas SIM

Si su dispositivo tiene dos tarjetas SIM insertadas, puede configurar la tarjeta SIM de datos móviles predeterminada y la tarjeta SIM de llamadas predeterminada, y habilitar el desvío de llamadas entre las dos tarjetas SIM.

*i* Esta función solo es aplicable a los dispositivos con doble SIM.

#### Cómo configurar las tarjetas SIM predeterminadas para datos móviles y llamadas

Acceda a **Ajustes** > **Red móvil** > **Gestión de SIM** y configure SIM 1 o SIM 2 como tarjeta SIM predeterminada para datos móviles o llamadas.

#### Cómo habilitar el desvío de llamadas entre tarjetas SIM

Después de habilitar el desvío de llamadas en las dos tarjetas SIM, las llamadas entrantes que no se puedan establecer en una de las tarjetas SIM se desviarán a la otra.

- Esta función debe ser admitida por su operador. Para obtener información detallada, póngase en contacto con su operador.
- 1 Acceda a Ajustes > Red móvil > Gestión de SIM > Desvío de llamadas entre las SIM.
- 2 Seleccione un modo de desvío de llamadas y active el selector correspondiente. El desvío de llamadas entre dos SIM se habilitará cuando esté configurado para ambas tarjetas SIM.

#### Cambiar rápidamente la tarjeta SIM de datos móviles predeterminada

Si se instalaron dos tarjetas SIM en su teléfono, puede usar un acceso directo para cambiar rápidamente la tarjeta SIM de datos móviles predeterminada.

- 1 Para abrir el Centro de control, deslice hacia abajo desde el extremo superior derecho de la pantalla. Active los **Datos móvilesde**.
- 2 Presione el texto debajo de <sup>1</sup> hasta que aparezca un aviso, luego, seleccione una tarjeta SIM y presione **Aceptar**.
- *i* Cuando aparezca el aviso, presione **Ajustes** para acceder a la pantalla **Gestión de SIM**.

#### Cómo compartir la conexión de red con otros dispositivos

Una vez habilitada la función **Zona Wi-Fi personal**, usted podrá compartir con otros dispositivos sus datos móviles o la red Wi-Fi a la cual su dispositivo está conectado.

#### Cómo compartir la red a través de una zona Wi-Fi personal

😥 Algunas redes Wi-Fi que requieren autenticación no se pueden compartir.

Acceda a **Ajustes** > **Red móvil** > **Zona Wi-Fi personal** y habilite **Zona Wi-Fi personal**. Los datos móviles o la conexión de red Wi-Fi de su dispositivo se compartirán con otros dispositivos.

Usted puede realizar estas acciones en la zona Wi-Fi personal:

- Configurar Nombre del dispositivo.
- · Configurar Contraseña.
- Presionar Dispositivos conectados para ver la lista de dispositivos conectados y la lista de bloqueo. Presionar un dispositivo de la lista de Dispositivos conectados para moverlo a la Lista de bloqueo como se indica. Usted también puede eliminar un dispositivo de la lista.

 Si está compartiendo una red de datos móviles, también puede presionar Más para configurar Límite de datos y Banda de AP.

#### Cómo compartir la red vía Bluetooth

- 1 Acceda a **Ajustes** > **Bluetooth** y habilite **Bluetooth**. Seleccione un dispositivo y siga las instrucciones en pantalla para finalizar el emparejamiento.
- 2 Acceda a Ajustes > Red móvil > Zona Wi-Fi personal > Más y habilite Compartir Internet por Bluetooth.
- **3** En la pantalla de ajustes de **Bluetooth** del dispositivo emparejado, presione <sup>(2)</sup> al lado del nombre del dispositivo y habilite **Acceso a Internet** para compartir la red.

#### Cómo compartir una red vía USB

- **1** Use un cable USB para conectar su dispositivo a la PC.
- 2 En su dispositivo, acceda a Ajustes > Red móvil > Zona Wi-Fi personal > Más y habilite la función Compartir Internet vía USB para compartir sus datos móviles o la red Wi-Fi actualmente conectada.

## Cómo habilitar o deshabilitar el modo avión

Cuando se suba a un avión, habilite el modo avión si así lo solicita la aerolínea. En modo avión, su dispositivo no podrá hacer llamadas, enviar ni recibir mensajes SMS, como así tampoco usar datos móviles, pero todas las demás funciones estarán disponibles.

Usted puede habilitar o deshabilitar el modo avión usando cualquiera de los siguientes métodos:

• Deslice el dedo hacia abajo desde la barra de estado para abrir el panel de notificaciones

y vuelva a deslizarlo hacia abajo para ver todos los accesos directos. Presione 🗡 para habilitar o deshabilitar el modo **Modo avión**.

Acceda a Ajustes > Red móvil y habilite o deshabilite el Modo avión.

Cuando el modo avión está habilitado, las funciones Wi-Fi y Bluetooth se deshabilitarán automáticamente. Usted puede volver a habilitarlas si la aerolínea así lo permite.

## Cómo gestionar el consumo de datos

Abra **Administrador del sistema** y, a continuación, presione **Uso de datos** para ver el consumo de datos y gestionar el acceso a la red.

#### Ver y administrar aplicaciones que consumen una gran cantidad de datos

- 1 En el **Uso de datos de este mes** de la interfaz "Administración del uso de datos", puede ver la clasificación de los datos utilizados en cada aplicación.
- **2** Presione las aplicaciones que consumen una gran cantidad de datos para restringir su uso de datos móviles, datos en roaming, datos en segundo plano, etc.

Algunas aplicaciones (como aquellas generadas en App gemela) no pueden restringir el acceso a Internet en "Administración del uso de datos". Vaya a Ajustes > Aplicaciones > Aplicaciones, busque el nombre de la aplicación y presione Uso de datos para restringir el acceso a Internet.

#### Ver y establecer el acceso a Internet para las aplicaciones

En la interfaz "Administración del uso de datos", presione **Acceso a la red**, desmarque **Datos móviles**y establezca que las aplicaciones que consumen una gran cantidad de datos (como reproductores de video) solo se puedan utilizar cuando el dispositivo esté conectado a una red Wi-Fi.

No puede restringir el acceso a Internet de algunas aplicaciones (como aquellas generadas en App gemela) en la interfaz "Administración del uso de datos". Vaya a Ajustes > Aplicaciones > Aplicaciones, busque el nombre de la aplicación y presione Uso de datos para restringir el acceso a Internet.

#### Cómo habilitar o deshabilitar el Ahorro de datos inteligente

Habilite el Ahorro de datos inteligente para evitar que las aplicaciones consuman datos móviles en segundo plano.

- En la pantalla Uso de datos, presione Ahorro inteligente de datos y, a continuación, habilítelo. El ícono aparecerá en la barra de estado.
- 2 Si desea permitir que algunas aplicaciones accedan de manera ilimitada a los datos móviles incluso cuando se están ejecutando en segundo plano, active los selectores correspondientes.

# Conectarse a la red Wi-Fi

### Wi-Fi

Una forma efectiva de ahorrar datos móviles es conectarse a Internet a través de una red Wi-Fi. También puede habilitar el monitoreo de la seguridad de Wi-Fi para evitar zonas de acceso inalámbrico peligrosas y garantizar un acceso a Internet seguro.

#### Acceder a la red Wi-Fi

Tenga cuidado al acceder a redes Wi-Fi gratuitas en lugares públicos para evitar posibles riesgos de seguridad, como la pérdida de privacidad y la pérdida de propiedad.

#### Ingresar el PIN para conectarse a la red Wi-Fi

- 1 Vaya a Ajustes > Wi-Fi y active Wi-Fi.
- 2 En la página de ajustes, puede conectarse a una red Wi-Fi mediante cualquiera de los siguientes métodos:

- Presione la red Wi-Fi a la que quiera conectarse en Redes disponibles. Si selecciona una red encriptada, debe ingresar la contraseña.
- Baje hasta la parte inferior del menú, presione Agregar red y siga las indicaciones en pantalla para ingresar el nombre de la red y la contraseña a fin de completar la conexión.

Cuando la barra de estado muestra  $\widehat{s}$ , indica que su teléfono está accediendo a Internet a través de una red Wi-Fi.

#### Conectarse escaneando el código QR

- 1 Vaya a Ajustes > Wi-Fi y active Wi-Fi.
- **2** Vaya a la página de ajustes de **Wi-Fi** en el teléfono que comparte la red, seleccione la red que está conectada y obtenga el código QR.
- **3** Escanee el código QR con su teléfono para conectarse a la red y siga las indicaciones con el fin de acceder a la red.
- Es posible que algunas redes encriptadas no admitan la conexión mediante el escaneo de código. Consulte la situación real.

### Cómo transferir datos usando Wi-Fi Directo

Puede usar Wi-Fi Directo para transferir datos entre los dispositivos HONOR. Wi-Fi Directo permite transferir archivos grandes a un dispositivo cercano más rápidamente que con Bluetooth y sin necesidad de emparejar los dispositivos.

- 1 En el dispositivo receptor, acceda a Ajustes > Wi-Fi y habilite Wi-Fi.
- 2 Acceda a Más ajustes > Wi-Fi Directo para iniciar la búsqueda de dispositivos cercanos que han habilitado Wi-Fi Directo.
- **3** En el dispositivo que transfiere los archivos, mantenga presionado para seleccionar los

archivos que desea compartir, presione 4 y seleccione Wi-Fi Directo.

Estos pasos pueden ser diferentes si los archivos se comparten directamente desde una aplicación.

- **4** Presione el ícono del dispositivo receptor para establecer una conexión y, a continuación, comparta los archivos.
- 5 En el dispositivo receptor, acepte la solicitud de transferencia de Wi-Fi Directo.

A continuación, acceda a **Archivos** > **Explorar** > **Teléfono** > **Download** > **Wi-Fi Direct** para ver los archivos recibidos.

# Más información sobre la pantalla principal

### Explorar su pantalla principal

En la pantalla principal, puede realizar lo siguiente:

- Comprobar el estado de su teléfono o ver las notificaciones en la barra de estado en la parte superior de la pantalla.
- Deslice el dedo hacia la izquierda y hacia la derecha para ver aplicaciones, tarjetas en pantalla y widgets.

Puede pellizcar con dos dedos en la pantalla principal e ir a **Ajustes de pantalla principal** para cambiar el estilo de diseño.

## Centro de control

Puede utilizar las funciones de acceso directo de su /teléfono o realizar ajustes rápidos en el **Centro de Control**.

Para abrir el Centro de control, deslice hacia abajo desde el extremo superior derecho de la pantalla. Deslice hacia abajo desde el extremo superior central o izquierdo de la pantalla para abrir el Centro de notificaciones. Deslice hacia la izquierda o hacia la derecha en el espacio en blanco para cambiar entre ellos.

#### Usar selectores de accesos directos

Toque el selector de acceso directo para habilitar o deshabilitar su función. Mantenga presionado el selector de acceso directo para ir rápidamente a la página de ajustes de la función (si hay una página de ajustes). Por ejemplo, mantenga presionado **Wi-Fi** y podrá ir directamente a la página de ajustes "**Ajustes** > **Wi-Fi**".

Deslice hacia abajo el ícono inferior del panel de selectores de acceso directo para mostrar más.

# Tarjetas de servicio

Mantenerse siempre al tanto de la información importante y presionar para acceder a las funcionalidades de uso frecuente sin abrir aplicaciones. Las tarjetas de estilo múltiple distinguen la pantalla principal de otras.

Las aplicaciones que admiten tarjetas de servicio tienen una barra de indicadores por defecto en la parte inferior (diríjase a **Ajustes > Pantalla principal y estilo > Ajustes de pantalla principal** para habilitar o deshabilitar **Mostrar barra de tarjeta**).

#### Incorporación de tarjetas de servicio mediante la edición de la pantalla principal

Pellizque con dos dedos en la pantalla principal para ingresar a la pantalla de edición, presione **Widgets**, seleccione **Galería**, **Clima**, u otros, deslice hacia la izquierda y la derecha para seleccionar su estilo preferido, y presione **Agregar a pantalla principal**.

## Incorporación de tarjetas de servicio mediante el deslizamiento hacia arriba de los íconos de la aplicación

Deslice los íconos de la aplicación que admiten tarjetas de servicio, despliegue tarjetas de

servicio (presione otras áreas para minimizar) y presione 🔭 en la esquina superior derecha de la tarjeta para anclarla a la pantalla principal.

#### Cómo editar tarjetas de servicio

Con el Bloc de notas como ejemplo, puede editar tarjetas de la siguiente manera: Mantenga presionada la tarjeta del Bloc de notas y seleccione "Editar tarjeta" en la lista emergente para seleccionar la categoría de Bloc de notas.

#### Pila de tarjetas de escritorio

Arrastre una tarjeta a otra del mismo tamaño para crear una pila. Esta función permite apilar hasta 10 tarjetas. Arrastre una tarjeta a un conjunto de tarjetas que contenga tarjetas del mismo tamaño. Las tarjetas apiladas se expanden automáticamente y puede establecer el orden de apilamiento de las tarjetas. También puede:

- Cambiar las tarjetas: deslice hacia arriba o hacia abajo las tarjetas apiladas para verlas todas.
- Ver las tarjetas: toque una tarjeta para ver los detalles.
- Expandir las tarjetas: puede expandir todas las tarjetas con un deslizamiento largo hacia arriba o hacia abajo.
- · Eliminar tarjetas: mantenga pulsada una tarjeta y luego selecciónela para eliminarla.
- Eliminar un conjunto de tarjetas: mantenga presionadas las tarjetas apiladas y selecciónelas para eliminar el conjunto de tarjetas.

#### Eliminación de tarjetas de servicio

Mantenga presionada la tarjeta de servicio, seleccione **Eliminar** de la lista emergente y, luego, presione **Eliminar** en el cuadro de confirmación para eliminar la tarjeta.

## **Carpetas grandes**

Almacene sus aplicaciones en una carpeta grande. Puede acceder a estas sin tener que abrir la carpeta, lo que hace que interactuar con la pantalla principal sea más eficiente.

#### Cómo cambiar a una carpeta grande

Mantenga presionada una carpeta pequeña y presione Agrandar.

Si hay más de 9 aplicaciones en la carpeta, se mostrará un ícono de "más aplicaciones" en la esquina inferior derecha.

#### Cómo habilitar una aplicación en la carpeta grande

Presione el ícono de la aplicación en la carpeta grande para habilitar la aplicación.

Presiones "más aplicaciones" en la esquina inferior derecha de la carpeta grande para expandirla y ver o abrir más aplicaciones.

#### Más operaciones para una carpeta grande

Cambiar el nombre de carpetas grandes: Mantenga presionada una carpeta grande para cambiarle el nombre.

Agregar o eliminar aplicaciones: Abra la carpeta grande, presione + y siga las instrucciones en la pantalla para eliminar aplicaciones.

#### Cómo cambiar a una carpeta pequeña

Mantenga presionada la carpeta grande y presione **Achicar** para cambiarla a una carpeta pequeña.

## Personalizar la pantalla principal

Adapte su pantalla principal a sus necesidades y preferencias. Con accesos directos personalizados para aplicaciones y funciones de aplicaciones individuales, el acceso a una amplia gama de servicios está al alcance de un toque. Ya sean herramientas de oficina, transmisión de video, aplicaciones de pago o rutinas de ejercicios, todos los escenarios están al alcance de la mano. También puede ajustar el tamaño de sus carpetas a su gusto y expresar su estilo.

#### Expandir el acceso rápido a los servicios atómicos

- Mantenga presionado el ícono de la aplicación deseada y luego suéltelo para acceder al modo de edición .
- 2 Arrastre cualquier esquina 💛 para expandir el acceso rápido a servicios atómicos, como escanear o mostrar códigos de pago.
- **3** Toque los servicios deseados para acceder a ellos al instante.
- Solo se puede arrastrar hacia áreas vacías de la pantalla. Tenga en cuenta que es posible que algunas aplicaciones no admitan esta función.

#### Editar el acceso rápido a servicios atómicos

Cuando esté expandida, mantenga presionada la tarjeta y, a continuación, toque **Editar accesos directos** para acceder a las siguientes operaciones:

- · Mantenga presionado un acceso rápido en la lista Pantalla para ajustar su orden.
- Arrastre un acceso rápido desde la lista Ocultar a Lista de visualización, o viceversa, para cambiar su visibilidad.

#### Personalizar los tamaños de íconos de carpetas

Mantenga presionado el ícono de una carpeta para acceder al modo de edición 🥌 y, a continuación, arrastre cualquier esquina del ícono para cambiar su tamaño y forma según sus preferencias.

Solo se puede arrastrar hacia áreas vacías de la pantalla. Si no hay espacio vacío alrededor de la carpeta de destino, no podrá ampliarlo.

# Ver y deshabilitar notificaciones

#### Cómo ver y borrar notificaciones

#### Cómo ver las notificaciones

Cuando reciba un recordatorio de notificación, desbloquee la pantalla y deslice el dedo hacia abajo desde la barra de estado para abrir el panel de notificaciones y ver la notificación.

#### Cómo borrar notificaciones

- · Para eliminar una notificación, deslice el dedo hacia la derecha sobre dicha notificación.
- Presione ण para borrar todas las notificaciones.
- *i* Algunas notificaciones del sistema y de las aplicaciones en primer plano no pueden eliminarse.

#### No mostrar notificaciones

Para no recibir notificaciones molestas, deslice hacia la izquierda sobre la notificación que

desea procesar y toque 🐼. Puede seleccionar:

- Utilizar notificaciones sutiles
- Deshabilitar notificaciones
- · Más ajustes
- Algunas notificaciones y notificaciones del sistema de aplicaciones en primer plano no se pueden cerrar ni retrasar.
  - En la diversidad de aplicaciones, se pueden admitir distintas opciones. Consulte las situaciones reales.

#### Establecer el estilo de visualización del panel de notificaciones

Vaya a **Ajustes** > **Notificaciones y barra de estado** y configure el estilo de visualización del panel de notificaciones en el área **Pantalla de bloqueo**.

# Ajustar el volumen

## Cómo configurar los ajustes de sonido

#### Uso del botón de volumen para ajustar el volumen

Presione el botón para subir o bajar el volumen para ajustarlo.

#### Cambiar el modo de sonido a través del Centro de control

- 1 Para abrir el Centro de control, deslice hacia abajo desde el extremo superior derecho de la pantalla.
- 2 Presione Sonido, Silencioso o Vibración para alternar entre los diferentes modos de sonido.

En el modo de sonido, su teléfono reproduce todos los sonidos.

En el modo silencioso, su teléfono silencia los tonos de llamada, los mensajes, las notificaciones y algunos recordatorios de aplicaciones de terceros. Las alarmas, las comunicaciones, la música, los videos y los juegos no se ven afectados.

En el modo de vibración, se silenciará su teléfono, aunque vibrará en su lugar para evitar que pierda llamadas o mensajes importantes.

También puede ir a **Ajustes** > **Sonidos y vibración** para alternar entre los modos **Sonido**, **Vibración** y **Silencioso**.

#### Cómo configurar el volumen predeterminado

Acceda a Ajustes > Sonidos y vibración para configurar el volumen de:

- Timbre, notificaciones
- Alarmas
- · Música, videos, juegos
- · Llamadas

#### Presione el botón de encendido/apagado para silenciar el dispositivo cuando suena.

Cuando el dispositivo suena en el caso de una llamada entrante o una alarma, puede presionar el botón de encendido/apagado para silenciarlas.

#### Cambiar tono y vibración

Puede cambiar el tono de los mensajes, las notificaciones y las llamadas, así como personalizar la vibración.

- 1 Vaya a Ajustes > Sonidos y vibracióny presione Tono de llamada oTono de notificación.
- **2** Puede realizar cualquiera de las siguientes operaciones:

• Definir un tono.

Seleccionar un tono preestablecido o presionar **Música en el dispositivo** para seleccionar un sonido local como el tono de mensajes. En un teléfono con dos SIM, puede seleccionar SIM 1 y SIM 2 para definir los tonos de manera independiente.

Definir la vibración
 Presione Vibración y seleccione la vibración que desea.

#### Respuestas táctiles del sistema

El sistema utiliza respuestas táctiles para enviar comentarios cuando se realizan algunas operaciones, por ejemplo cuando mantiene presionado un texto, un contacto u otros elementos en la pantalla.

Acceda a **Ajustes** > **Sonidos y vibración** > **Más ajustes** y habilite o deshabilite **Respuestas táctiles del sistema** según sus preferencias.

#### Configuración de Más ajustes

Vaya a **Ajustes** > **Sonidos y vibración** > **Más ajustes** y explore más formas de alerta. Por ejemplo, **Bloqueo de pantalla** y **Captura de pantalla**.

i Esta función puede variar según el dispositivo.

# Encendido/apagado y reinicio

#### Encendido, apagado o reinicio del dispositivo

#### Encender y apagar su dispositivo

Para apagar su dispositivo, mantenga presionado el botón de encendido durante cinco segundos, toque **Apagar** y **Presionar para apagar**.

Para encender su dispositivo, mantenga presionado el botón de encendido durante unos segundos hasta que su dispositivo vibre y muestre el logotipo.

#### Reinicio del dispositivo

Reinicie el dispositivo con frecuencia para borrar la memoria caché y mantener el dispositivo en estado óptimo. Reiniciar el equipo, a veces, puede resolver los problemas. Mantenga presionado el botón de encendido/apagado durante unos pocos segundos y presione **Reiniciar** y **Presionar para reiniciar**.

#### Forzar el reinicio de su o teléfono

Puede forzar el reinicio de su o teléfono si no funciona ni se apaga correctamente. Mantenga presionados el botón de encendido y el botón para bajar el volumen durante más de 10 segundos para forzar el reinicio del dispositivo.

# Cargar el teléfono

## Cómo cargar el dispositivo

El dispositivo le enviará una alerta cuando se esté quedando sin batería. Asegúrese de cargar el dispositivo a tiempo para evitar que se apague automáticamente cuando la batería se agote.

#### Precauciones para la carga

- Cargue su teléfono con el adaptador estándar y el cable USB que venían con el dispositivo. El uso de otros cargadores o cables USB puede provocar reinicios repetidos, carga lenta, sobrecalentamiento u otros efectos no deseados.
- Su teléfono ejecutará automáticamente una verificación de seguridad cuando se conecte un cargador o cualquier otro dispositivo al puerto USB. Si su teléfono detecta humedad en el puerto USB, activará automáticamente las medidas de seguridad y limitará la carga. Desconecte su teléfono del puerto USB y espere hasta que el puerto USB esté seco.
- El tiempo requerido para cargar por completo la batería depende de la temperatura ambiente y de la antigüedad de la batería.
- Las baterías tienen una cantidad limitada de ciclos de carga. Cuando la autonomía de la batería se haya reducido notablemente, visite un Centro de servicios al cliente autorizado de HONOR para reemplazar la batería.
- No cubra su teléfono ni el cargador durante la carga.
- Es posible que su teléfono se recaliente después de haber estado en uso durante un período prolongado de tiempo, sobre todo a altas temperaturas. En ese caso, detenga la cargar, deshabilite algunas funciones y lleve su teléfono a un lugar fresco.
- No utilice su teléfono mientras se está cargando.
- Si su teléfono no responde después de mantener presionado el botón de encendido, es posible que la batería se haya agotado. Cárguela durante más de 30 minutos.

#### Cómo usar el cargador que viene con el dispositivo

- **1** Utilice el cable USB que viene con el dispositivo para conectar el dispositivo y el adaptador.
- **2** Enchufe el adaptador a un tomacorriente.

#### Cargar su teléfono con un PC

- 1 Conecte su teléfono a un PC u otro dispositivo con un cable USB.
- 2 Cuando aparezca el cuadro de diálogo Usar USB para en su teléfono, presione Solo carga.

Si se configuró otra opción anteriormente, no aparecerá el cuadro de diálogo. Deslice hacia abajo desde el extremo superior derecho de la pantalla para abrir el Centro de control, presione **Ajustes** y seleccione **Solo carga**.

#### Descripción general de los íconos de la batería

Puede comprobar el nivel de la batería desde el ícono de batería en la pantalla de su teléfono.

| Ícono de<br>batería | Nivel de batería                                                                                                    |
|---------------------|----------------------------------------------------------------------------------------------------|
|                     | Queda menos del 10 % de batería.                                                                                                    |
|                     | Queda entre un 10 % y un 20 % de batería.                                                                                                    |
|                     | Cargando, queda entre el 20 % y el 90 % de batería.                                                                                                    |
|                     | Cargando, queda al menos un 90 % de batería.<br>Si se muestra 100 % junto al ícono de batería o aparece un mensaje de<br>carga completa en la pantalla de bloqueo, la batería está<br>completamente cargada. |

# **HONOR Connect**

# **Proyección simple**

## Proyectar la pantalla de su teléfono de forma inalámbrica

Por motivos de seguridad, después de proyectar la pantalla de su teléfono de forma inalámbrica en una pantalla grande (como la de un televisor) por trabajo o entretenimiento, las notificaciones, como las notificaciones de llamadas entrantes, los mensajes SMS y las alarmas del reloj solo se mostrarán en su teléfono.

- 1 Realice las siguientes acciones según el modelo y las funciones de la pantalla grande:
  - Si la pantalla grande es compatible con Miracast, active su selector de proyección inalámbrica.
  - Si la pantalla grande no es compatible con Miracast, conecte un adaptador HDMI inalámbrico a ella. Asegúrese de que el adaptador HDMI inalámbrico esté conectado a una fuente de alimentación.
  - Para comprobar si la pantalla grande es compatible con Miracast y conocer la manera de habilitar la proyección inalámbrica en ella, consulte la guía de usuario o comuníquese con el servicio al cliente del fabricante de la pantalla grande.
- 2 En su teléfono, deslice hacia abajo desde el extremo superior derecho de la pantalla para abrir el Centro de control y active 🛜 .
- **3** Vuelva a deslizar hacia abajo para ver todos los accesos directos y habilite **Proyección inalámbrica**. Su teléfono comenzará a buscar los dispositivos de visualización disponibles.
- **4** En la lista de dispositivos, presione el nombre correspondiente a la pantalla grande o al adaptador HDMI inalámbrico para completar la conexión de la proyección.

Una vez que la conexión esté configurada, puede colocar el teléfono en modo horizontal para disfrutar de una mejor visualización.

# **HONOR Share**

#### **HONOR Share**

HONOR Share es una tecnología inalámbrica que permite compartir imágenes, videos, documentos y otros tipos de archivos rápidamente entre dispositivos. Esta tecnología utiliza Bluetooth para detectar dispositivos cercanos que admiten HONOR Share y Wi-Fi Directo para transferir archivos sin usar datos móviles.

#### Habilitar o deshabilitar HONOR Share

Puede habilitar o deshabilitar HONOR Share de cualquiera de las siguientes maneras:

- Deslice hacia abajo desde la parte superior derecha de la pantalla para abrir el Centro de control, luego, active o desactive HONOR Share. También puede mantener presionado HONOR Share para acceder a la pantalla de ajustes.
- Vaya a Ajustes > Más conexiones > HONOR Share para habilitar o deshabilitar HONOR Share.

#### Cómo compartir archivos rápidamente entre dispositivos con HONOR Share

Puede usar HONOR Share para compartir rápidamente archivos entre dispositivos HONOR. El destinatario puede acceder a una vista previa de los archivos antes de enviarlos y ver el contenido completo de dichos archivos una vez que se hayan recibido. Por ejemplo, el destinatario puede ver las fotos o los videos recibidos en la Galería.

- 1 En el dispositivo receptor, habilite HONOR Share.
- 2 En el dispositivo emisor, mantenga presionado para seleccionar el archivo o el álbum que desea compartir y presione la continuación. Presione HONOR Share y, a continuación, presione el ícono del dispositivo receptor para enviar el archivo.
  - Estos pasos pueden ser diferentes si los archivos se comparten directamente desde una aplicación.
- 3 En el dispositivo receptor, presione Aceptar para aceptar la transferencia.

Para ver los archivos recibidos, abra **Archivos**, presione la pestaña **Explorar** y acceda a **Teléfono** > **HONOR Share**.

Las imágenes o los videos recibidos también se pueden ver desde **Galería** > Álbumes > HONOR Share.

#### Compartir archivos entre su teléfono y una computadora con HONOR Share

Puede utilizar HONOR Share para compartir fácilmente archivos de forma inalámbrica entre su teléfono y una computadora.

Vea y edite archivos de su teléfono en una computadora sin necesidad de un cable de datos, o envíe archivos desde su computadora a su teléfono.

#### Desde su teléfono a la computadora:

- **1** Habilite Bluetooth y Wi-Fi en la computadora.
- 2 Deslice hacia abajo desde la parte superior derecha de la pantalla para abrir el Centro de control en su teléfono. Mantenga presionado HONOR Share para ir a la pantalla Ajustes y active HONOR Share.
- 3 Active PC Manager > HONOR Share en su computadora y confirme que Permitir la detección por parte de otros dispositivos esté habilitado.
- 4 Mantenga presionado el archivo que compartirá en su teléfono, presione 4 y seleccione HONOR Share. Después de detectar el dispositivo de recepción, toque su nombre para compartir el archivo.

#### Desde su computadora a su teléfono:

- **1** Habilite Bluetooth y Wi-Fi en la computadora.
- 2 Active HONOR Share en el teléfono.
- 3 Seleccione el archivo que se compartirá en la computadora y haga clic con el botón derecho en Mostrar más opciones > HONOR Share. La computadora buscará teléfonos que tengan la función HONOR Share habilitada. Seleccione su teléfono para recibir el archivo.
- 4 Siga las indicaciones en pantalla para recibir el archivo en los dispositivos (teléfonos).
- Solo se admiten computadoras portátiles HONOR con PC Manager versión 15.0 y posterior. Esta funcionalidad puede variar según el producto, confirme su caso.

#### Cómo imprimir en un solo paso con HONOR Share

Cuando haya cerca una impresora que admita HONOR Share, use HONOR Share para detectar la impresora e imprimir las imágenes o los archivos en PDF guardados en su dispositivo.

- 1 Dependiendo del tipo de impresora, asegúrese de lo siguiente:
  - Impresoras con Wi-Fi: La impresora debe estar encendida y conectada a la misma red que su dispositivo.
  - Impresoras con WiFi Directo: La impresora debe estar encendida y debe tener habilitada la función WiFi Directo.
  - Impresoras con Bluetooth: La impresora debe estar encendida y debe poder ser detectada vía Bluetooth.
- 2 En su dispositivo, haga una vista previa del archivo que desea imprimir y, a continuación, acceda a **Compartir** > **HONOR Share**.
- **3** Una vez detectada la impresora, presione su nombre en el dispositivo y ajuste la configuración en la pantalla de vista previa. A continuación, presione **IMPRIMIR** para imprimir.

Si usted está conectando una impresora Bluetooth a su dispositivo por primera vez, busque la impresora en su dispositivo, presione el nombre de la impresora y después mantenga presionado el botón de encendido/apagado en la impresora durante 1 segundo aproximadamente para confirmar la conexión.

Para acceder a la lista de impresoras admitidas, presione Ayuda en la pantalla para compartir de HONOR Share, seleccione Impresoras y presione ¿Qué impresoras se soportan?.

# Iniciar sesión en ID de HONOR

#### Iniciar sesión fácilmente en ID de HONOR

En el nuevo dispositivo, vaya a **Ajustes** > **Iniciar sesión en ID de HONOR**. Puede probar lo siguiente:

- Inicio de sesión en la cuenta: ingrese el nombre de la cuenta, presione SIGUIENTE inicie sesión con su contraseña o código de verificación por SMS siguiendo las instrucciones que aparecen en pantalla.
- Escanear para iniciar sesión: en el nuevo dispositivo, presione el ícono de código QR en la parte superior y este aparecerá en la pantalla. En el dispositivo en el que se haya

iniciado sesión con el ID de HONOR, vaya a **Ajustes**presione el ID de HONOR y , escanee el código QR del nuevo dispositivo y presione **INICIAR SESIÓN**.

# Creación de video

# Conocimientos básicos de fotografía

#### Cómo activar la cámara

Hay muchas maneras de abrir la aplicación Cámara.

#### Desde la pantalla principal

Desde la pantalla principal, abra Cámara.

#### Desde la pantalla bloqueada

Cuando la pantalla esté bloqueada, enciéndala y deslice hacia arriba con el dedo el ícono de la cámara que se encuentra en el extremo inferior derecho para abrir la cámara.

## Cómo configurar los ajustes de la cámara

Usted puede configurar los ajustes de la cámara para capturar fotos y videos más rápidamente.

ᡝ Es posible que estas funciones no estén disponibles en algunos modos de la cámara.

#### Acceso rápido a funciones utilizadas con frecuencia

Para acceder rápidamente a las funciones utilizadas con frecuencia, vaya a la pantalla de la cámara que muestra los modos de disparo (por ejemplo, Retrato, Foto) y podrá configurar los parámetros utilizados con frecuencia en el área de operación rápida.

Tome el modo Foto como ejemplo:

- 1 Vaya a Cámara y seleccione el modo Foto.
- Puede configurar rápidamente el valor de Relación de la foto, encender el Flash y más.
  También puede presionar oprar configurar más parámetros.

#### Habilitar Etiqueta de ubicación

Vaya a **Cámara** > <sup>(2)</sup> y habilite **Etiqueta de ubicación** para etiquetar su ubicación en fotos y videos.

Deslice hacia arriba una foto o un video de la Galería para ver su ubicación de captura.

#### Utilizar la Cuadrícula de cámara para componer fotos

Utilice la Cuadrícula de cámara para ayudarlo a alinear la toma perfecta.

- 1 Vaya a Cámara > y habilite Cuadrícula de cámara. Las líneas de cuadrícula aparecerán en el visor.
- 2 Coloque el sujeto de la foto en uno de los puntos de intersección y toque el botón del obturador.

#### Cómo habilitar Reflejo de espejo

Cuando esté usando la cámara frontal, presione Opara habilitar o deshabilitar **Reflejo de** espejo.

#### Cómo silenciar el sonido del obturador

Habilite Silencio para silenciar el sonido del obturador de la cámara.

*i* Esta función solo está disponible en algunos países y en algunas regiones.

#### Captura automática de sonrisas

Toque **Cámara** > <sup>(2)</sup> > **Captura inteligente** para habilitar **Capturar sonrisas**. La cámara tomará una foto automáticamente cuando detecte una sonrisa en el visor.

#### Utilizar el nivel horizontal para mejorar las composiciones

Vaya a **Cámara** > <sup>(C)</sup> y habilite **Nivel horizontal** para mostrar una línea guía horizontal en el visor.

Cuando la línea de puntos se solapa con la línea continua, indica que la cámara está paralela al nivel horizontal.

# **Tomar fotos**

### Cómo tomar fotos

- 1 Abra Cámara.
- **2** Puede realizar las siguientes operaciones:
  - Enfocar: presione el área de la pantalla que desea resaltar.
    Para separar el punto de enfoque y el punto de medición, mantenga presionado el marco del visor. Cuando el marco de enfoque y el marco de medición aparezcan al mismo tiempo, arrástrelos a la posición deseada por separado.
  - Ajustar el brillo: toque la pantalla y deslice Ajustar el brillo: toque la pantalla y deslice Ajustar el brillo: toque la pantalla y deslice Ajustar el brillo
    Ajustar el brillo: toque la pantalla y deslice Ajustar el brillo
  - Acercar o alejar la imagen: separe o junte dos dedos en la pantalla, o deslice la barra de zoom junto a la pantalla para acercar o alejar la imagen.

- Seleccionar un modo de cámara: en el área del modo de cámara, deslice el dedo hacia la izquierda, la derecha, arriba o abajo para seleccionar un modo.
- Encender o apagar el flash: toque 🔆 y seleccione 🗛 (automático), 🗘 (activado),
  - leph (desactivado) o 🍚 (siempre activado).

Si selecciona **7**A (automático) y la cámara detecta que se encuentra en un entorno oscuro, aparecerá una alerta de flash en el visor y el flash se activará automáticamente cuando capture la imagen.

- Seleccionar un filtro: Presione 🔌 para obtener una vista previa del efecto del filtro.
- No todos los modos son compatibles con la operación anterior. Revise cada modo para obtener más detalles.
- **3** Toque el obturador para capturar la imagen.

#### Cómo utilizar el botón del obturador flotante para tomar fotos

Puede habilitar que se muestre el botón del obturador flotante cuando esté usando la cámara. Arrástrelo hacia donde quiera para tomar fotos rápidamente.

- 1 Acceda a Cámara > <sup>(O)</sup> y habilite Obturador flotante.
- 2 El botón del obturador flotante aparecerá en el visor. Podrá arrastrarlo hacia cualquier parte de la pantalla.
- **3** Presione el botón del obturador flotante para tomar una foto.

#### Cómo tomar fotos en ráfaga

Use el modo ráfaga para tomar una secuencia de fotos que se sucedan rápidamente y así poder elegir la mejor.

- 1 Abra Cámara, seleccione el modo Foto y asegúrese de estar usando la cámara posterior.
- Mantenga presionada la opción o mantenga presionado uno de los botones de volumen para tomar una foto en ráfaga.
  Cuando tome la foto verá un contador que indica cuántas fotos tomó hasta el momento.
- **3** Retire el dedo para detener la captura.

#### Seleccionar las fotos en ráfaga que desea conservar

- 1 Abra Galería. Toque una foto en ráfaga (que está etiquetada con ) y luego toque
- 2 Deslice el dedo por las fotos en ráfaga, seleccione las que desee conservar, luego toque **GUARDAR COMO** y siga las instrucciones en pantalla.

Para eliminar toda la secuencia de foto en ráfaga, mantenga presionado para seleccionar

la foto y luego toque 🔟 .

#### Fotografía con gestos

Cuando tome una selfie con la cámara frontal, levante la palma frente a la pantalla de vista previa para tomar la foto.

- 1 Abra Cámara, seleccione el modo Foto o Retrato y toque 😳 para cambiar a la cámara frontal.
- 2 Toque Solution > Captura inteligente para activar Gesto de control.
- **3** Regrese a la pantalla de vista previa y levante toda la palma (con la punta de los dedos hacia arriba y la palma hacia la pantalla) cerca de su rostro a una distancia de alrededor de 20 cm de la pantalla y manténgala durante un momento para asegurarse de que la cámara frontal reconozca toda la palma de la mano.
- **4** Después de que la cámara frontal reconozca el gesto, espere una cuenta regresiva de 2 segundos y la foto se capturará automáticamente.

#### Captura de fotos nocturnas

El modo nocturno ofrece detalles más nítidos y colores más llamativos, incluso cuando se toman fotografías con poca luz o durante la noche.

- 1 Abra Cámara y seleccione el modo Noche.
- **2** Estabilice el teléfono o la , y toque el botón del obturador.
- **3** El teléfono o la ajustarán el tiempo de exposición en función de la luminosidad del entorno. Mantenga el teléfono o la estables hasta que termine la cuenta regresiva.

#### Tome fotos de aspecto profesional

El modo de fotografía con inteligencia artificial es una función preinstalada de la cámara que lo ayuda a tomar mejores fotos, ya que identifica, de manera inteligente, objetos y escenas (como comida, playas, y así como ) y optimiza los ajustes de color y brillo según corresponda.

- 1 Abra Cámara y seleccione el modo Foto.
- **2** Toque Ai para activar la función.
- **3** Encuadre el objeto dentro del visor. Una vez que la cámara identifique lo que está grabando, recomendará un modo automáticamente (por ejemplo, comida, playaso texto).
- **4** Para desactivar el modo recomendado, toque  $\times$  junto al texto del modo o desactive la opción  $\stackrel{(\land)}{\frown}$ .

# Cómo tomar fotos panorámicas

Amplíe el paisaje o las fotos grupales con la función Panorámica. La cámara toma muchas fotos de los objetos dentro de su campo visual y las combina en una única foto panorámica.

#### Cómo usar la cámara posterior para tomar fotos panorámicas

El modo Panorámica combina múltiples capturas en una sola foto panorámica.

Simplemente mueva la cámara mientras capture las imágenes y la cámara se ocupará del resto.

- 1 Acceda a Cámara > Más y seleccione el modo Panorámica.
- 2 Presione ' y configure la dirección de la panorámica.
- **3** Apunte la cámara al punto de inicio y después presione  $\bigcirc$  para comenzar a capturar. Mueva la cámara en dirección a la flecha que aparece en la pantalla. Mantenga la flecha en la línea central cuando está tomando la foto.
- **4** Presione Cuando finalice.

## Uso del modo Profesional

- 1 Abra Cámara y seleccione el modo Más > Profesional.
- 2 Puede configurar los siguientes parámetros:
  - Ajustar el método de medición: toque **M** para seleccionar el método de medición.

| Método de<br>medición        | Casos de aplicación                                                                           |
|------------------------------|-----------------------------------------------------------------------------------------------|
| ( )<br>Medición de<br>matriz | Medición de la imagen completa. Ideal para capturar paisajes<br>naturales.                    |
| (•)<br>Medición<br>centrada  | Enfoque en la medición del área central del encuadre. Adecuado<br>para capturar retratos.     |
| • Medición<br>puntual        | Medición de una zona muy pequeña en el centro del encuadre<br>(como los ojos de una persona). |

- Ajustar la sensibilidad ISO: toque ISO y deslice el área de ajuste ISO.
  Cuando haya poca luz, aumente la sensibilidad ISO. Cuando haya mucha luz, baje la sensibilidad ISO para evitar el ruido excesivo en la imagen.
- Ajustar la velocidad del obturador: toque S y deslice el área de ajuste de velocidad del obturador.

La velocidad de obturación afecta la cantidad de luz que ingresa a la cámara. Cuando tome fotografías de paisajes y retratos, elija una velocidad de obturación más baja. Cuando tome fotografías de paisajes y retratos en movimiento, elija una velocidad de obturación más alta.

Ajustar el valor de compensación de exposición: toque EV<sup>•</sup> y deslice el área de ajuste EV.

Cuando haya poca luz, elija un valor de EV más alto. Cuando haya mucha luz, elija un valor de EV más bajo.

Ajustar el enfoque: presione **AF**<sup>•</sup> y seleccione el modo de enfoque.

| Modo de<br>enfoque       | Casos de aplicación                                                                  |
|--------------------------|--------------------------------------------------------------------------------------|
| Enfoque único<br>AF-S    | Objetivos, paisajes, etc., fijos                                                     |
| Enfoque continuo<br>AF-C | Objetivos, paisajes, etc., en movimiento                                             |
| Enfoque manual<br>MF     | Toque el área que debe resaltarse (como el rostro de una<br>persona) para enfocarla. |

Ajustar el tono del color: toque **WB**<sup>•</sup> y seleccione el balance de blancos.

Puede seleccionar  $\frac{1}{100}$  a la luz del día y  $\frac{100}{100}$  en condiciones de nubosidad o sombra.

Toque 🗳 para cambiar la temperatura del color a fin de que la imagen tenga un tono más frío o más cálido.

- **3** Toque el obturador para capturar la imagen.
- 🕡 Algunos parámetros cambian después de ajustar otros. Realice los ajustes según sus necesidades.

#### **Escanear documento**

- 1 Vaya a Cámara > Más, seleccione Escanear documento y active
- 2 Coloque todo el documento a la vista de la cámara y pase las páginas. El dispositivo escaneará automáticamente cada página, eliminará las sombras y realizará ajustes.

También puede presionar para escanear manualmente.

- **3** En la pantalla **Escanear documento**, abra la miniatura en la esquina inferior izquierda. Toque **Exportar** y guarde el documento en el formato que desee.
- 🕡 Vaya a Archivos para ver el documento exportado.

# **Grabar videos**

## Grabar videos

En el modo de video, puede utilizar funciones auxiliares como zoom, enfoque y belleza, y también puede configurar la resolución del video y la velocidad de cuadros.

- 1 Abra Cámara y seleccione el modo Video.
- **2** Puede hacer lo siguiente como preparación la grabación:
  - Acercar o alejar la imagen: separe/pellizque la pantalla con dos dedos o deslice la barra de zoom para acercar o alejar la imagen.
  - Enfocar: toque sobre la pantalla en la que desea resaltar. Mantenga presionada la pantalla para bloquear la exposición y el enfoque.
  - Activar o desactivar el flash: toque  $\times$  para seleccionar el flash como  $\stackrel{\bigcirc}{\hookrightarrow}$  (Siempre encendido) o  $\times$  (Desactivado).

Al grabar con la cámara frontal, puede seleccionar activar el flash para que esté (Siempre encendido) en condiciones de poca luz. Cuando se activa, la cámara rellenará la luz aumentando el brillo de la pantalla para realzar la luminosidad de las caras.

- Seleccionar un filtro: toque  $\bigotimes$  para obtener una vista previa del efecto de filtro.
- Activar el efecto de belleza: toque y deslice el dedo para ajustar el efecto de belleza.
- Ajustar la resolución de video y la velocidad de cuadros: vaya a S > Resolución de video y seleccione la resolución deseada. Cuanto mayor sea la resolución, más claro será el video y más grande será el archivo de video final generado; elija según sus necesidades reales.

También puede tocar **Velocidad de cuadros** para seleccionar la velocidad de cuadros deseada.

Seleccionar el formato de video que ahorra espacio: Toque y active Formato de video eficiente.

Cuando este selector está activado, su teléfono usará un formato de video más eficiente para ayudarlo a ahorrar espacio de almacenamiento. Sin embargo, es posible que otros dispositivos no puedan reproducir este formato, así que elija según sus necesidades reales.

No todos los productos admiten las funciones anteriores; consulte su producto para obtener más detalles.

**3** Toque **•** para comenzar a grabar.

Cuando esté grabando, separe o junte dos dedos sobre la pantalla o deslice la barra de zoom para acercar o alejar la pantalla.

Es posible que la función de zoom no esté disponible para la cámara frontal en algunos modelos.

Toque 🙆 para capturar el fotograma actual.

4 Toque 📕 para pausar la grabación y 🔲 para finalizarla.

# **Editar imágenes**

## Cómo editar fotos y videos

La aplicación Galería ofrece una amplia gama de funciones de edición para fotos y videos.

### Edición básica

- 1 Abra Galería, presione la miniatura de la foto que desea editar y luego presione para acceder a las funcionalidades de edición.
  - Cortar y girar: Presione Recortar, seleccione un marco y luego arrastre la cuadrícula o sus esquinas para seleccionar qué parte desea conservar.
     Para rotar la foto, presione Recortar y arrastre la rueda angular hasta la orientación deseada.
    - Para rotar la foto 90 grados, presione  $\bigcirc$ . Para reflejar la foto, presione  $\bigcirc$ .
  - Agregar un efecto de filtro: Presione **Filtros** para seleccionar un filtro.
  - Ajustar efectos fotográficos: Presione **Ajustar** para ajustar el brillo, el contraste, la saturación y otros aspectos de la foto.
  - Otra opción: puede editar la foto de otras maneras, como agregar un toque de color, desenfoque, garabato o elemento de texto .
- 2 Presione  $\checkmark$  o **Guardar** para guardar sus ediciones.

#### **Pixelar fotos**

- 1 En Galería, presione una foto y luego vaya a 🗹 > Pixelar.
- **2** Seleccione un estilo y tamaño de imagen pixelada para cubrir partes de la foto.
- **3** Para eliminar la imagen pixelada, presione **Goma de borrar** y bórrela de la foto.
- 4 Presione Guardar para guardar la foto.

#### Cómo cambiar el nombre de una foto

1 En Galería, presione la vista en miniatura de la foto cuyo nombre desea cambiar.

**2** Acceda a **b** > **Editar nombre** e ingrese un nombre nuevo.

**3** Presione Aceptar.

# **Editar videos**

### **Editar videos**

- Asegúrese de que su dispositivo se haya actualizado con la versión más reciente del sistema.
  - Esta función puede variar según el dispositivo.
- 1 Vaya a Galería > Álbumes y toque el video que desee editar.
- **2** Toque **1** para mostrar la pantalla de edición de video, donde puede realizar lo siguiente:
  - Seleccionar un tema: toque **Plantilla** y seleccione un tema preestablecido.
  - Editar los clips: toque **Editar**, luego toque la cronología y arrastre los controles deslizantes de ambos extremos para recortar el video a la duración deseada.
  - Seleccionar un filtro: toque **Filtros** y seleccione un efecto de filtro. Deslice el control deslizante para ajustar el efecto de filtro.
  - Editar música de fondo: toque Música y luego presione Agregar música para elegir entre música de fondo preestablecida o su música guardada localmente. También puede tocar Extraer audio para extraer el audio de un video y adjuntarlo a su clip.
     Después de agregar la música de fondo, en Editar puede tocar Volumen para ajustar el volumen del sonido original o de la música de fondo. Habilite Fundido de entrada o Fundido de salida para que aparezca o desaparezca gradualmente la música de fondo agregada.

Para tomar o borrar un fragmento de música de fondo, agregue **Cortar** antes y después de la música que desea tomar, seleccione el fragmento y mantenga presionada la barra de vista previa para arrastrarla a la posición que desee o toque **Eliminar**.

- Agregar texto: presione Texto > Agregar texto para agregar texto al video. Después de ingresar texto en el cuadro de texto, puede seleccionar la plantilla, el estilo o el texto estilizado a continuación para completar la adición. A continuación, presione la barra de vista previa del texto y arrastre los controles deslizantes en ambos lados para personalizar la duración del texto.
- Agregar efectos: presione **Efecto** para agregar efectos al video.
- Agregar Imágenes superpuestas: Toque PIP para agregar los materiales que desee.
  Después de agregarlos correctamente, los materiales se mostrarán en el video corto como una Imagen superpuesta.

- Ajustar el tamaño de cuadro: presione Marco para seleccionar el tamaño de cuadro que desea.
- Agregar fondo: presione Fondo para agregar un fondo de color sólido u otros estilos.
  O arrastre el control deslizante en la página Difuminar para desenfocar el fondo.
  También puede presionar la Galería para seleccionar una imagen del álbum como fondo.
- Ajustar especificaciones: toque **Ajuste** para ajustar especificaciones como el brillo, el contraste, la saturación, la nitidez del video, etc.
- 3 Cuando haya terminado, toque >> para obtener una vista previa y Exportar para guardar el video.
  Al guardar el video, puede especificar la resolución del video según sea necesario.

### Crear clips con imágenes y videos

En Galería, puede seleccionar sus fotos y videos favoritos y usar una variedad de plantillas para crear clips con música de fondo. También puede agregar filtros, transiciones, texto y otros efectos a sus clips.

- Asegúrese de que su dispositivo se haya actualizado con la versión más reciente del sistema.
  - Esta función puede variar según el dispositivo.
  - Esta función requiere una conexión a Internet. Conéctese a una red WLAN para evitar que se generen cargos innecesarios por uso de datos.
- 1 Vaya a **Galería**, puede acceder a la creación de clips con cualquiera de los siguientes métodos.

  - En Fotos o la página Álbumes, mantenga presionado para seleccionar imágenes o videos. Presione Video.
- 2 teléfono generará un clip. Puede realizar una de las siguientes acciones:
  - Seleccionar una plantilla: Presione **Plantillas** para elegir una plantilla.
  - Realizar ediciones: Para recortar el videoclip o cambiar el tiempo de presentación de la foto, presione Editar. Presione la barra de vista previa y arrastre los controles deslizantes al final del clip.
  - Cambiar el orden del metraje: Mantenga presionado un clip en la barra de vista previa y arrastre el clip a la posición que desee.
  - Agregar efectos de transición: Presione entre los videoclips para agregar efectos de transición o presione **Editar** y arrastre el control deslizante. Cuando la línea divisoria blanca esté en la posición donde desea agregar la transición, presione

**Cortar**. Una vez que se haya agregado el divisor de transición, presione  $\Box$  en la barra de vista previa para agregar efectos de transición.

- Si agregó más de un divisor, puede optar por aplicar la transición a todo el video.
- Ajustar el cuadro de video: Presione Marco para seleccionar el tamaño de marco que necesite.
- Exportar imágenes de un solo cuadro: En Editar, arrastre el video a la línea divisoria blanca y luego presione Exportar cuadro para exportar la imagen.
- Eliminar clips: seleccione el clip que desee eliminar y presione Eliminar o Editar para agregar divisores al principio y al final de este. A continuación, seleccione el clip y presione Eliminar.
- Seleccionar un filtro: Presione Filtros para seleccionar entre efectos de filtro clásico, comida, paisaje y otros. Arrastre el control deslizante para ajustar el efecto de filtro. También puede presionar para ajustar el brillo, el contraste, etc.
- Editar música de fondo: Presione Música y luego Agregar música para agregar música de fondo preestablecida o música local, o presione Extraer audio para extraer el sonido de fondo de un video y ponerlo en el suyo.
   Después de agregar música de fondo, en Editar, presione Volumen para ajustar el nivel de volumen del sonido original o de fondo. Habilite Fundido de entrada o Fundido de salida para que aparezca o desaparezca gradualmente la música de fondo agregada.

Para interceptar o eliminar una pieza de música de fondo, agregue **Cortar** al principio y al final de esta. Seleccione la música y mantenga presionada la barra de vista previa para arrastrarla a la posición que desee o presione **Eliminar**.

- Agregar texto: Presione Texto > Agregar texto para agregar texto al video. Después de ingresar el texto en el cuadro de texto, seleccione a continuación el estilo de plantilla que desea agregar. Presione la barra de vista previa de texto y arrastre los controles deslizantes en ambos extremos para establecer el tiempo de visualización del texto.
- Agregar efectos visuales: Presione **Efecto** para agregar efectos visuales al video.
- Agregar fondo: Presione Fondo para agregar un fondo de color sólido o uno de varios estilos a su video o arrastre el control deslizante en la página Difuminar para desenfocar el fondo. También puede presionar la Galería y seleccionar una imagen del álbum como fondo.
- Ajustar parámetros: Presione Ajuste para ajustar el brillo, el contraste, la saturación, la nitidez y otros parámetros.
- 3 Después de realizar la modificación, presione Definir portada para establecer la portada. También puede seleccionar la resolución y la velocidad de cuadros, y luego presione **Exportar** para exportar el clip.
- 🥡 Para algunos materiales, se requiere un VIP pagado.

# Ver imágenes y videos

## Visualización de fotos y videos

En la galería, puede ver, editar y compartir sus fotos y videos.

#### Cómo ver las fotos por la fecha y la hora en que se tomaron

Abra **Galería**. En la pestaña **Fotos**, junte dos dedos en la pantalla para cambiar a la vista mensual y sepárelos para acceder a la vista diaria.

También puede arrastrar el botón de deslizamiento en el borde para ver la hora.

#### Ver por álbum

Las fotos y los videos se pueden ver por álbum en la pestaña Álbumes.

Algunas fotos y algunos videos se guardan en álbumes predeterminados. Por ejemplo, los videos grabados con la cámara se guardan en el álbum **Cámara**. Las capturas de pantalla y las grabaciones de pantalla se guardan en el álbum **Capturas**.

## Tarjeta Galería en la pantalla principal

Embellezca la pantalla principal con una presentación personalizada de fotos a través de la tarjeta Galería.

#### Agregar la tarjeta Galería:

- Pellizque la pantalla principal con dos dedos para acceder a la pantalla de edición, presione Widgets y seleccione la tarjeta Galería. Deslice el dedo hacia la izquierda y derecha para seleccionar el estilo de tarjeta y presione Agregar a pantalla principal.
- Deslice hacia arriba el ícono de Galería en la pantalla principal y presione X para agregar tarjetas de pantalla principal.
- Mantenga presionada la Galería en la pantalla principal, seleccione las tarjetas Galería, deslice el dedo hacia la izquierda y derecha para seleccionar el estilo de la tarjeta y presione Agregar a pantalla principal.

**Editar la tarjeta Galería:** mantenga presionada la tarjeta Galería, presione **Editar tarjeta** y seleccione el contenido de visualización en la tarjeta Galería.

- Seleccionar automáticamente: Muestra fotos destacadas seleccionadas por el teléfono de los álbumes.
- Seleccionar álbum: muestra todas las fotos de un álbum específico.
- Seleccionar una imagen: muestra una foto específica.

**Eliminar la tarjeta Galería:** mantenga presionada la tarjeta Galería, presione **Eliminar** y elimine la tarjeta no deseada.

## Uso compartido de imágenes y videos

En Galería > Álbumes, puede compartir imágenes y videos de las siguientes maneras:

- Compartir una imagen o un video: presione una imagen o un video y toque for para compartirlos.
- Compartir varias imágenes o videos: En un álbum, presione una imagen o un video por un período prolongado para ingresar al modo de selección múltiple, seleccione varias

imágenes y videos, y presione 🍊 para compartirlos.

# Clasificación inteligente de la Galería

Su teléfono reconoce automáticamente las imágenes en la Galería durante la carga sin pantalla y las agrupa por categorías como ubicaciones, objetos (paisajes, comida, etc.) para ayudarlo a organizarlas y verlas.

Vaya a Galería > Crear para ver imágenes por categoría.

Para sacar una imagen del álbum, manténgala presionada para seleccionar la imagen en el

álbum y toque 🗂.

ᡝ Algunas imágenes no se pueden eliminar del álbum.

#### Cómo ver y configurar álbumes de personas

Una vez que haya tomado un número suficiente de fotos, la Galería creará automáticamente álbumes de Personas mediante la identificación de rostros de personas o grupos en las fotos. Esto sucederá cuando el dispositivo se esté cargando y la pantalla esté apagada.

Puede ponerle un nombre a los álbumes de Personas y anotar la relación que tienen dichas personas con usted.

Los álbumes de fotos grupales requieren un número específico de fotos que contengan de 2 a 10 rostros que ya se han identificado en los álbumes de Personas.

- 1 Acceda a Galería > Crear para ver los álbumes de Personas generados.
- 2 Presione un álbum, acceda a usted (como **Bebé** o **Mamá**).

Una vez que haya terminado, puede encontrar un álbum de Personas ingresando el nombre o la relación en la barra de búsqueda.

## Álbum grupal

Se generará un álbum grupal para fotografías que contengan personas idénticas cuando se cumplan las siguientes condiciones:

1 La foto muestra de 2 a 10 personas.
- 2 A cada persona de la foto se le asignó un nombre en un álbum personal.
- **3** El número de fotos del mismo grupo de personas es más de 5.

# Cómo organizar álbumes

Organice sus fotos y videos en álbumes para seleccionar el que quiere ver más fácilmente.

# Cómo agregar álbumes

- 1 Acceda a Galería > Álbumes.
- 2 Presione +, asígnele un nombre al álbum y presione Aceptar.
- **3** Seleccione las fotos o los videos que quiera agregar y muévalos o cópielos al álbum.

# Portada del álbum personalizada

- 1 Vaya a Galería > Álbumes.
- 2 Vaya al álbum cuya portada quiere personalizar y toque 🗼 > Cambiar portada.
- **3** Seleccione la imagen que desea establecer como portada.

Para restaurar la portada predeterminada, vaya a este álbum y toque • > Portada predeterminada.

# Cómo ordenar álbumes

A

- 1 Acceda a Galería > Álbumes > 🕴 y presione Ordenar álbumes.
- **2** Arrastre junto a un álbum hasta la posición deseada. Presione **Restablecer** para restablecer los álbumes al orden predeterminado.

# Ocultar álbumes

Si tiene fotos y videos privados que no desea mostrar en el álbum, puede ocultarlos.

Presione la pestaña Álbumes, abra un álbum, mantenga presionadas las imágenes o los

videos que desea ocultar y presione • > Ocultar > Aceptar.

Las imágenes y los videos seleccionados se ocultarán. Puede realizar una de las siguientes acciones:

- En la página Álbumes, presione 
  > Elementos ocultos para revisar las imágenes y los videos ocultos.
- Mantenga presionadas las imágenes o los videos seleccionados en Elementos ocultos y presione Mostrar.

Después de cancelar la ocultación, las imágenes y los videos ocultos se restaurarán en los álbumes originales.

- Las imágenes y los videos en los álbumes compartidos no se pueden ocultar. Consulte la situación real.
  - Para proteger su privacidad, las aplicaciones de terceros no pueden acceder a las imágenes y los videos de los álbumes ocultos.

#### Cómo mover fotos y videos

- 1 Abra un álbum y mantenga presionados los videos y las fotos que desea mover.
- **2** Presione **·** > **Mover** para seleccionar el álbum deseado.
- **3** Las fotos y los videos que se hayan movido ya no estarán en sus álbumes originales.
- Los álbumes Todas las fotos y Videos muestran todas las fotos y todos los videos almacenados en el dispositivo.

Cuando usted mueva fotos y videos de un álbum a otro, la vista en estos álbumes no se verá afectada.

#### Cómo eliminar fotos y videos

Mantenga presionados los elementos que quiera eliminar y acceda a **Borrar** > **Borrar**.

Algunos álbumes preestablecidos, por ejemplo, Todas las fotos, Mis favoritos, Videos y Cámara no se pueden eliminar.

Las fotos y los videos eliminados se moverán temporalmente al álbum **Eliminados recientemente** antes de ser eliminados permanentemente después de 30 días.

Para eliminar manualmente una foto o un video de forma permanente, mantenga presionada su vista en miniatura en el álbum **Eliminados recientemente** y acceda a **Borrar** > **Eliminar permanentemente**.

#### Cómo recuperar fotos o videos eliminados

En el álbum Eliminados recientemente, mantenga presionados los videos y las fotos que

desea recuperar y, a continuación, presione  $\bigcirc$  para que regresen a sus álbumes originales.

Si el álbum original se ha borrado, se creará uno nuevo.

# Cómo bloquear álbumes

Bloquee álbumes de aplicaciones de terceros para evitar que se muestren en Galería.

- 1 En la lista **Otros**, presione el álbum que quiera bloquear.
- 2 Si 🖾 se muestra en el extremo superior, significa que el álbum se puede bloquear.

# Acceda a Sloquear.

Los álbumes bloqueados solo se pueden ver en Archivos.

**3** Para desbloquear un álbum, abra la lista **Otros**, presione **Ver álbumes bloqueados** y, a continuación, presione **Desbloquear** junto al álbum.

ᡝ Solo algunos álbumes en **Otros** pueden bloquearse.

# Cómo agregar fotos y videos a Favoritos

Abra una foto o un video y, a continuación, presione  $\heartsuit$  .

La foto o el video aparecerán tanto en el álbum original como en el álbum Mis favoritos.

# **Sugerencias**

# Habilitar con rapidez las funciones de uso frecuente de la aplicación

# Cómo acceder a las funciones de aplicaciones de uso frecuente desde la pantalla principal

Puede acceder a las funciones de uso frecuente de ciertas aplicaciones desde los íconos en la pantalla principal e incluso agregar accesos directos para estas funciones en la pantalla principal.

# Cómo acceder rápidamente a las funciones de aplicaciones de uso frecuente

Mantenga presionado el ícono de una aplicación hasta que aparezca un menú emergente y, a continuación, presione una función de uso frecuente para acceder a ella.

Por ejemplo, mantenga presionado el ícono vy, a continuación, presione un modo para tomar fotos, como Selfie o Video, del menú emergente para acceder a él.

i Si no aparece ningún menú emergente después de mantener presionado el ícono de una aplicación, significa que la aplicación no admite esta función.

# Cómo agregar las funciones de aplicaciones de uso frecuente a la pantalla principal

Mantenga presionado el ícono de una aplicación en la pantalla principal para que el menú emergente aparezca. Mantenga presionada la función deseada y arrástrela a la pantalla principal para crear un acceso directo.

# Captura y grabación de pantalla

# Cómo tomar una captura de pantalla

#### Cómo hacer una captura de pantalla con un nudillo

- Acceda a Ajustes > Funciones de accesibilidad > Accesos directos y gestos > Captura/Favoritos globales y asegúrese de que la opción Capturas con nudillos esté habilitada.
- 2 Para hacer una captura de pantalla, golpéela rápidamente dos veces seguidas con un nudillo.

#### Cómo usar una combinación de botones para tomar una captura de pantalla

Mantenga presionado el botón de encendido/apagado y el botón para bajar el volumen simultáneamente para tomar una captura de pantalla.

# Capturas de pantalla con el botón de acceso directo

Para abrir el Centro de control, deslice hacia abajo desde el extremo superior derecho de

la pantalla. Presione 🔀 para tomar la captura de pantalla completa.

# Cómo compartir y editar una captura de pantalla o seleccionar la captura con desplazamiento

Después de hacer una captura de pantalla, aparecerá una miniatura en el extremo inferior izquierdo de la pantalla. A continuación, podrá hacer lo siguiente:

- Deslizar el dedo hacia abajo por la vista en miniatura para hacer una captura con desplazamiento.
- Deslizar el dedo hacia arriba sobre la miniatura para seleccionar una forma de compartir la captura de pantalla con sus amigos.
- Presionar la vista en miniatura para editarla o eliminarla. También puede presionar
  Captura con desplazamiento para hacer una captura con desplazamiento.

\*Las capturas de pantalla se guardan, por defecto, en Galería.

# Tome capturas con desplazamiento mediante gestos con el nudillo

- 1 Presione la pantalla con un nudillo y manténgalo en la pantalla, aplique un poco de fuerza para dibujar la forma de una "S", y la pantalla se desplazará automáticamente hacia abajo para tomar una captura.
  - Cuando utilice esta función por primera vez, siga las instrucciones del sistema para habilitar
    Captura con desplazamiento.
- 2 Durante el desplazamiento, presione el área de desplazamiento para dejar de tomar la captura.

# Cómo tomar una captura de pantalla parcial

- 1 Golpee la pantalla con un nudillo, mantenga presionado el nudillo y dibuje el perfil alrededor de la parte de la pantalla que desea capturar. Asegúrese de no levantar el nudillo de la pantalla.
- 2 La pantalla mostrará la trayectoria de movimiento del nudillo y tomará una captura de pantalla del área seleccionada. A continuación, podrá hacer lo siguiente:
  - Arrastrar el marco a la posición deseada o ajustar el tamaño.
  - Presionar el ícono de una forma para definir el contorno de la captura de pantalla parcial o conservar la forma actual.

**3** Presionar 🖳 para guardar la captura.

# Precauciones para usar capturas con nudillos

 Presione dos veces en la pantalla de modo consecutivo en el mismo lugar y a una velocidad apropiada.

- Mantenga el nudillo en posición vertical con respecto a la pantalla.
- Si desea tomar más de una captura, espere dos segundos antes de volver a golpear la pantalla.
- Si está usando un protector de pantalla, golpee la pantalla más fuerte o deshabilite el protector de pantalla y vuelva a intentarlo.

# Grabación de pantalla

Puede grabar operaciones en la pantalla como un video y compartirlo con sus amigos y familiares.

# Cómo usar una combinación de botones para iniciar la grabación de la pantalla

Mantenga presionados el botón para subir el volumen y el botón de encendido/apagado simultáneamente para iniciar la grabación de la pantalla. Para detener la grabación, mantenga presionados ambos botones nuevamente.

# Usar un acceso directo para iniciar la grabación de pantalla

- 1 Para abrir el Centro de control, deslice hacia abajo desde el extremo superior derecho de la pantalla.
- 2 Presione Grabación de pantalla para iniciar la grabación de pantalla.
- **3** Para detener la grabación, presione el temporizador en la parte superior de la pantalla.
- 4 La grabación se guardará en la Galería.

# Cómo usar dos nudillos para iniciar la grabación de la pantalla

- 1 Acceda a Ajustes > Funciones de accesibilidad > Accesos directos y gestos > Grabar pantalla y asegúrese de que la función Grabar pantalla esté habilitada.
- **2** Para iniciar una grabación de pantalla, golpéela rápidamente dos veces seguidas con dos nudillos. Para detener la grabación, vuelva a golpear la pantalla dos veces.

# Cómo grabar voz durante una grabación de pantalla

Habilite el micrófono para grabar su voz mientras está realizando una grabación de pantalla.

Después de iniciar una grabación de pantalla, presione el ícono del micrófono y asegúrese

de que se vea así: igvee . Ahora ya puede grabar su voz.

i

Si el micrófono está deshabilitado (es decir, si el ícono se ve de la siguiente manera:  $\aleph$ ), usted solo podrá grabar los sonidos del sistema (por ejemplo, la música). Si no desea escuchar ningún sonido del sistema en la grabación de pantalla, silencie el dispositivo y apague tanto la música como cualquier otro sonido de medios antes de iniciar la grabación de pantalla.

# Procesar tareas en Ventanas múltiples simultáneamente

# Ventanas múltiples

Navegar por aplicaciones en una ventana flotante o en pantalla dividida hace que la multitarea sea más fácil, flexible y eficiente.

- Ventana flotante: Puede ver una aplicación en pantalla completa en la ventana flotante.
- Miniventana: Es la forma de visualización más pequeña de una ventana flotante. Puede reducir la visualización de una aplicación a una forma mínima y recuperarla cuando la necesite.
- Pantalla dividida: Se pueden usar dos aplicaciones al mismo tiempo en la pantalla.
- Ventana doble: Puede usar dos aplicaciones iguales al mismo tiempo en una pantalla dividida.
- Las aplicaciones compatibles con Ventanas múltiples pueden variar según el modelo y la versión del dispositivo.

# Las ventanas flotantes facilitan el cambio entre tareas

¿Desea usar aplicaciones de comunicación sin salir del juego? Todo lo que se requiere es habilitar las ventanas flotantes. Antes de usar esta función, vaya a **Ajustes** > **Funciones de accesibilidad** > **Ventanas múltiples** y asegúrese de que **Dock de ventanas múltiples** esté activado.

# Abrir una ventana flotante

Deslice hacia adentro desde cualquier lado de la pantalla y mantenga presionado para abrir **Dock de ventanas múltiples**. Presione una aplicación para abrir la ventana flotante.

# Ajustar el tamaño

Deslice las dos esquinas inferiores de la ventana flotante.

# over la ventana flotante

Arrastre el 🛑 en la parte superior de la ventana flotante.

# Minimizar la ventana flotante

Pruebe los siguientes métodos:

- Arrastra rápidamente la en la parte superior de la ventana flotante hacia cualquier lado de la pantalla para minimizarla y convertirla en una esfera de asistencia.
- Toque > en la parte superior de la ventana flotante para minimizarla y convertirla en una esfera de asistencia.

# Cerrar la ventana flotante

Pruebe los siguientes métodos:

- Deslice hacia arriba
  en la parte inferior de la ventana flotante para cerrarla. Deslícelo hacia abajo para cambiar a pantalla completa.
- Toque > 🗙 en la parte superior de la ventana flotante para cerrarla.
- $\mathbf{\hat{v}}$  · Algunas aplicaciones no admiten la funcionalidad de ventana flotante.
  - Se pueden incluir hasta 10 ventanas flotantes (incluidas miniventanas) en la esfera de asistencia.

# Multitareas en ventanas flotantes

Puede buscar y cambiar ventanas flotantes rápidamente con el administrador de tareas de ventanas flotantes.

- 1 Se han abierto y minimizado múltiples tareas de ventana flotante en la esfera de asistencia.
- **2** Toque la esfera de asistencia para desplegar el administrador de tareas de la ventana flotante.
  - Buscar una ventana flotante: Deslice hacia arriba o hacia abajo para encontrar la que necesita.
  - Cambiar a otra ventana flotante: Toque la tarjeta de ventana flotante que necesita restaurarse para abrirla.
  - Cerrar una ventana flotante: Toque 🎽 en la ventana flotante para cerrarla.

# Miniventana

Como forma de presentación mínima de las ventanas flotantes, las miniventanas ahorran espacio y mejoran la eficiencia al realizar múltiples tareas. Puede activar una miniventana desde el modo de pantalla completa o flotante:

# Desde el modo de pantalla completa:

mientras usa una aplicación en modo de pantalla completa, deslice el dedo hacia arriba

desde el borde inferior hasta la posición 🖳 y suéltelo para activar una miniventana.

# Desde el modo de ventana flotante:

- arrastre hacia la parte superior de la ventana flotante en la parte superior izquierda o derecha y suéltelo para activar una miniventana.
- Deslice el dedo hacia adentro desde ambas esquinas inferiores de la ventana flotante para minimizarla y suéltelo para activar una miniventana.
- Deslice en la parte inferior de la ventana flotante para minimizarla y suelte para activar una miniventana.

Toque una miniventana una vez para cambiar a una ventana flotante; tóquela dos veces para cambiar al modo de pantalla completa.

# Abrir un adjunto en una ventana flotante

Puede abrir un enlace o adjunto dentro de aplicaciones específicas (como Correo o Notas) en una ventana flotante.

😢 Esta función no está disponible en algunas aplicaciones.

- **1** Abra la aplicación Correo.
- **2** Presione un enlace o archivo adjunto en la aplicación Correo para abrirlo en la ventana flotante.
  - **Abrir un enlace**: presione un enlace en la aplicación Correo para mostrarlo en una ventana flotante.
  - **Abrir un archivo adjunto**: presione un archivo adjunto (como un documento, una imagen o un video) en la aplicación Correo para mostrarlo en una ventana flotante.

# Pantalla dividida para realizar múltiples tareas sin esfuerzo

Utilice dos aplicaciones simultáneamente en una pantalla dividida. Antes de cambiar a pantalla dividida, asegúrese de que el selector **Dock de ventanas múltiples** esté activado en **Ajustes > Funciones de accesibilidad > Ventanas múltiples**.

# Activar el modo de pantalla dividida en pantalla completa con solo un toque

Mientras usa aplicaciones en modo de pantalla completa, deslice el dedo hacia arriba

desde el borde inferior hasta la posición o y suéltelo para acceder al modo de pantalla dividida a la mitad. La aplicación se minimizará hasta el borde de la pantalla, ya sea hacia el lado izquierdo o la parte superior, y mostrará la pantalla principal. Toque otra aplicación que sea compatible con la pantalla dividida para iniciar el modo de pantalla dividida.

Para salir del modo de pantalla dividida a la mitad y volver a usar aplicaciones en pantalla completa, solo tiene que tocar el botón Volver o tocar la aplicación minimizada en el borde de la pantalla.

# Activar el modo de pantalla dividida mediante Dock de ventanas múltiples

Mientras usa una aplicación en pantalla completa, deslícese hacia adentro desde ambos bordes de la pantalla y haga una pausa hasta que aparezca **Dock de ventanas múltiples**. Luego, presione y arrastre la aplicación a la pantalla y suéltela para acceder al modo de pantalla dividida.

También puede:

• Cambiar la posición de visualización de la aplicación: para cambiar la posición de las

aplicaciones, toque en la parte superior de las aplicaciones y arrástrelas hacia el lado opuesto de la pantalla. También puede intercambiar la posición de las aplicaciones si

toca el divisor de aplicaciones y, a continuación, selecciona l Intercambiar verticalmente o  $\overrightarrow{}$  Intercambiar horizontalmente.

- Guardar enlaces de aplicaciones: Toque el divisor de aplicaciones y, luego, elija
  Guardar enlaces de aplicaciones para agregar el par de aplicaciones actuales en el modo de pantalla dividida a la pantalla principal.
- Ajustar el tamaño de la ventana: Arrastre el divisor de aplicaciones <sup>\*\*\*\*</sup> para ajustar el tamaño de la ventana.
- Salir del modo de pantalla dividida: Deslice el divisor de aplicaciones hacia el borde superior o inferior de la pantalla.
- artheta · Algunas aplicaciones no admiten la visualización en pantalla dividida.
  - El modo de pantalla dividida solo admite dos aplicaciones a la vez.
  - Al desinstalar una aplicación, todos los pares de aplicaciones vinculadas a ella se eliminarán como resultado.

#### Arrastrar y soltar entre aplicaciones con ventanas múltiples

Utilice la funcionalidad de ventanas múltiples para arrastrar y soltar fácilmente imágenes, texto y documentos entre aplicaciones.

- Arrastrar y soltar una imagen: cuando tome notas con Notas, abra Archivos, seleccione la foto que desea agregar y arrástrela al editor de Notas.
- Arrastrar y soltar texto: al enviar un mensaje SMS, abra **Notas**, mantenga presionado el texto que desea enviar y arrástrelo al cuadro de entrada de texto del mensaje.
- Arrastrar y soltar un documento: al escribir un correo electrónico, abra Archivos, seleccione el documento que desea adjuntar y arrástrelo al editor de correo electrónico.
- i No todas las aplicaciones admiten por completo la funcionalidad de arrastrar y soltar con ventanas múltiples.

# Agregar, mover o eliminar una aplicación del dock de ventanas múltiples

- Agregar una aplicación: En el dock de ventanas múltiples, presione > , presione la aplicación que desea agregar y, luego, presione Listo.
- Mover una aplicación: En el dock de ventanas múltiples, presione B > , arrastre la aplicación deseada a cualquier ubicación en el dock y, luego, presione Listo.
- Eliminar una aplicación: En el dock de ventanas múltiples, presione B > D, toque

en la esquina superior derecha del ícono de la aplicación que desea eliminar y, luego, presione **Listo**.

# Cambiar entre la visualización de pantalla dividida y la visualización de ventana flotante Cambie de la vista de pantalla dividida a las ventanas flotantes

Arrastre **en** la parte superior de la aplicación hacia cualquier lado de la pantalla y levante la mano.

# Cambiar de la vista de ventana flotante a la de pantalla dividida

Pruebe los siguientes métodos:

Para una aplicación abierta que admita pantalla dividida, mantenga presionado el **se** en la parte superior de su ventana flotante hacia la parte inferior o superior de la pantalla y suelte.

# Vista de ventanas múltiples para una sola aplicación

Puede crear dos ventanas de tareas para la misma aplicación (como Correo y Notas) y arrastrar imágenes, texto o documentos entre ellas.

i Esta función no está disponible en algunas aplicaciones.

- 1 Ingrese a la vista de pantalla dividida en una aplicación.
  - · Abra la aplicación Correo.
  - Deslice el dedo hacia dentro desde el borde izquierdo o derecho de su teléfono y mantenga presionado para abrir el dock de ventanas múltiples.
  - Mantenga presionado el ícono Correo y arrástrelo a la pantalla para ingresar a la vista de pantalla dividida.
- 2 Arrastre imágenes, texto o documentos entre las ventanas de la pantalla dividida.
  - Arrastrar una imagen: seleccione una imagen de una ventana de pantalla dividida y arrástrela a la otra ventana.
  - Arrastrar texto: mantenga presionado el texto y seleccione la parte deseada en una ventana de pantalla dividida. Luego, vuelva a mantener presionado el texto y arrástrelo a la otra ventana.
  - Arrastrar un documento: seleccione un documento de una ventana de pantalla dividida y arrástrelo a la otra ventana.

# Deshabilitar el dock de ventanas múltiples

La función de dock de ventanas múltiples está habilitada por defecto. Para deshabilitarla, vaya a **Ajustes** > **Funciones de accesibilidad** > **Ventanas múltiples** y luego deshabilite **Dock de ventanas múltiples**.

# **Aplicaciones**

# Aplicaciones

# Información básica de las aplicaciones

# Cómo desinstalar aplicaciones

Puede desinstalar una aplicación usando cualquiera de los siguientes métodos:

- Cuando esté usando la pantalla principal **Estándar**, mantenga presionado el ícono de la aplicación en la pantalla principal, presione **Desinstalar** y siga las instrucciones.
- Cuando esté usando la pantalla principal estilo Cajón de aplicaciones, mantenga presionado el ícono de la aplicación en el Cajón de aplicaciones, presione Desinstalar y siga las instrucciones.
- Acceda a Ajustes > Aplicaciones > Aplicaciones, presione la aplicación y, a continuación, presione Desinstalar.
- Algunas aplicaciones preinstaladas del sistema no se pueden desinstalar, ya que desinstalarlas puede generar errores del sistema.

# Cómo gestionar aplicaciones en segundo plano

- 1 Acceda a la pantalla de tareas recientes usando uno de los siguientes métodos, según el método de navegación que esté usando:
  - **Gestos**: Deslice el dedo hacia arriba desde la parte inferior de la pantalla y manténgala presionada.
  - Navegación con tres teclas: Presione
- 2 En la pantalla de tareas recientes, puede:
  - Deslizar el dedo sobre la pantalla para ver vistas previas de las apps.
  - Presionar la vista previa de una aplicación para acceder a ella.
  - Deslizar el dedo hacia arriba en la vista previa de la aplicación para cerrarla.
  - Deslizar el dedo hacia abajo en la vista previa de una aplicación para bloquearla. El ícono aparecerá en la parte superior de la vista previa de la aplicación. Si

presiona ण no se cerrará la aplicación.

- Deslice el dedo hacia abajo para desbloquearla. El ícono 🔓 desaparecerá.

# Cómo borrar la memoria caché de una aplicación

Elimine los archivos de la memoria caché de las aplicaciones para liberar espacio de almacenamiento.

Acceda a **Ajustes** > **Aplicaciones** > **Aplicaciones**, seleccione la aplicación cuya memoria caché desea borrar y, a continuación, acceda a **Almacenamiento** > **Borrar memoria caché**.

# Contactos

# Adición y administración de contactos

Puede abrir **Contactos** en la pantalla principal (o abrir **Teléfono** e ir a la interfaz de **Contactos**) a fin de agregar, compartir o eliminar contactos.

# Creación manual de contactos

En la pantalla **Contactos**, presione (+), diríjase a la interfaz de **Contacto nuevo**, ingrese el nombre, número de teléfono y otros datos, y presione  $\checkmark$  para guardar.

# Combinación de contactos duplicados

En la interfaz de **Contactos**, diríjase a **Ajustes** > **Organizar contactos** > **Unir contactos duplicados**, seleccione los contactos duplicados y toque **Unir**.

# Búsqueda de contactos

Puede buscar contactos de las siguientes maneras:

- Abra la interfaz de Contactos e ingrese las palabras clave que desea consultar (por ejemplo, las iniciales del apellido del contacto, el número de teléfono y el correo) en el cuadro de entrada Buscar de la parte superior.
- Deslice el dedo hacia abajo en el medio de la pantalla principal para que aparezca el cuadro de búsqueda e ingrese las palabras clave que desea consultar.
- También puede ingresar varias palabras clave a la vez para realizar una búsqueda más precisa, como "John Pekín".

# Envío de contactos

- 1 En la interfaz de Contactos, mantenga presionados los contactos que se compartirán y presione Compartir contacto. O bien, presione los contactos que se compartirán y presione Más > Compartir contacto
- **2** Seleccione un método para compartir y siga las instrucciones que aparecen en la pantalla.

# Eliminación de contactos

Puede eliminar (o bien, eliminar varios) contactos de las siguientes maneras:

# En la interfaz de **Contactos**,

- $\cdot\,$  mantenga presionados los contactos que desea eliminar y toque Eliminar.
- Toque los contactos que desea eliminar y toque Más > Eliminar contacto en la parte inferior.
- Diríjase a > Ajustes > Organizar contactos > Eliminar los contactos múltiples, seleccione los contactos que desea eliminar y toque Eliminar en la parte inferior.
- Para restaurar contactos eliminados por accidente, abra la interfaz de Contactos, diríjase a

• > Ajustes > Organizar contactos > Eliminados recientemente, mantenga presionados los contactos que quiere restablecer y toque **Restaurar**.

# Administración de los grupos de contactos

Puede administrar una gran cantidad de contactos si los agrupa según sus preferencias, lo que facilita el envío de correos o mensajes de grupo. El sistema agrupa automáticamente los contactos por empresa, ciudad y la hora de contacto más reciente. También puede crear grupos propios.

# Creación de grupos

- 1 Abra Contactos o Teléfono y seleccione la pestaña Contactos.
- 2 Seleccione **Grupos**, presione **Nuevo**, ingrese el nombre del grupo, como Familia, y presione **Aceptar**.
- **3** En la pantalla del grupo, presione **Miembro**, seleccione el contacto que desea agregar al grupo y toque **Agregar**.

# Edición de grupos

En la interfaz de **Contactos**, seleccione **Grupos** e ingrese el grupo que desea editar.

- Agregar miembro: Presione Miembro para agregar miembros al grupo.
- Eliminar miembro: Mantenga presionado el miembro que desea eliminar y toque **Eliminar del grupo**.
- Más operaciones: Presione Más, seleccione Eliminar miembros para eliminar a varios o seleccione Tono de grupo, Eliminar grupo y Cambiar nombre.

# Envío de mensajes de grupo o correos

En la interfaz de **Contactos**, seleccione **Grupos** e ingrese un grupo:

• Enviar mensaje de grupo: Presione 💭 para enviar el mensaje y seleccione los miembros destinatarios.

• Enviar correo de grupo: Presione 🗠 para enviar el correo y seleccione los miembros destinatarios.

# Eliminación de grupos

En la interfaz de **Contactos**, diríjase a **Grupos**. Puede borrar grupos del teléfono con cualquiera de los siguientes métodos:

- Mantenga presionado el grupo que desea eliminar y toque Eliminar.
- Toque Eliminar en la parte inferior, seleccione el grupo que desea eliminar y presione Eliminar.

# Eliminación del historial de contactos

- 1 Abra Contactos o Teléfono y seleccione la pestaña Contactos.
- **2** Haga clic en un contacto con historial de contactos.
- **3** Toque Más > Borrar historial, luego, presione Borrar y elimine todo el registro de llamadas, las grabaciones de llamadas y los mensajes del contacto.

# Teléfono

# Hacer una llamada

#### Cómo marcar un número o seleccionar un contacto para llamar

Utilice uno de los siguientes métodos para hacer una llamada:

- Abra Teléfono, ingrese parte de un número de teléfono, la primera letra del nombre de un contacto o las iniciales del contacto para buscar un contacto o un y, a continuación, presiónelo para hacer la llamada.
- Abra Teléfono, presione la pestaña Contactos y busque un contacto o seleccione uno de la lista de contactos para hacer una llamada.

Presione 😶 para finalizar la llamada.

# Cómo usar marcación rápida

Una vez configurada la función de marcación rápida, usted puede llamar rápidamente al contacto con la tecla numérica asignada.

Acceda a **Teléfono** > • • > **Ajustes** > **Marcación rápida**, seleccione una tecla numérica y configure un contacto para este número de marcación rápida.

#### Cómo finalizar una llamada con el botón de encendido/apagado

Durante una llamada, presione el botón de encendido/apagado para finalizar la llamada.

Acceda a **Teléfono** > • • > **Ajustes** > **Más** y habilite **Colgar con botón de encendido**.

#### Cómo hacer llamadas internacionales

- 1 Póngase en contacto con su proveedor de servicios móviles para activar el servicio de llamadas internacionales y consultarle acerca de dicho servicio.
- 2 Abra **Teléfono**, presione la pestaña **Contactos**, seleccione un contacto para hacer una llamada.
- **3** Para números que no están en la lista de contactos, abra el teclado numérico y mantenga presionado el número **0** hasta que aparezca el ícono + en pantalla. Ingrese el

código de país y el número de teléfono, y presione 🕓 para hacer una llamada internacional.

# Cómo gestionar llamadas entrantes

Si ya ha iniciado una llamada, puede responder las llamadas entrantes utilizando la función de llamada en espera.

Si no puede responder una llamada porque el dispositivo no funciona correctamente o porque no hay suficiente cobertura de red, configure la opción de desvío de llamadas para desviar las llamadas a otro número o dispositivo.

#### Cómo responder o rechazar una llamada entrante

Si recibe una llamada cuando la pantalla está desbloqueada:

- Presione 🕓 para responder la llamada.
- Presione 😶 para rechazar la llamada.
- $\cdot$  Presione  $\smile$  para rechazar la llamada y responder con un SMS.

#### Cómo habilitar la función de llamada en espera

La función Llamada en espera permite responder llamadas entrantes cuando ya hay una llamada en curso, dejando la primera llamada en espera. Esta función debe ser admitida por su operador. Para obtener información detallada, póngase en contacto con su operador.

#### 

i Si su teléfono tiene dos tarjetas SIM instaladas, configure los ajustes para SIM 1 y SIM 2, respectivamente.

La función puede variar según el operador.

#### Cómo responder una nueva llamada entrante durante una llamada

1 Si recibe una llamada entrante cuando ya está ocupado con una llamada anterior,

presione 🕓 para responderla.

2 Presione — o presione una llamada en espera de la lista de llamadas para pasar de una llamada a otra.

# Cómo habilitar el desvío de llamadas

Una vez habilitada la función Desvío de llamadas, las llamadas que reúnen las condiciones preestablecidas se desviarán automáticamente a un número de teléfono específico. Esta función debe ser admitida por su operador. Para obtener información detallada, póngase en contacto con su operador.

- 1 Abra Teléfono, acceda a · > Ajustes y presione Desvío de llamadas.
- 2 Seleccione y habilite un método de desvío y, a continuación, ingrese y confirme el número deseado.
- Si su teléfono tiene dos tarjetas SIM instaladas, configure los ajustes para SIM 1 y SIM 2, respectivamente.

La función puede variar según el operador.

# Cómo deshabilitar el desvío de llamadas

- 1 Abra Teléfono, acceda a · > Ajustes y presione Desvío de llamadas.
- 2 Seleccione el modo de desvío y deshabilítelo.

# Cómo hacer llamadas de emergencia y cómo usar la función Emergencia SOS

# **Emergencia SOS**

Si se encuentra en una situación de emergencia, puede enviar de forma rápida y secreta un mensaje SOS o hacer una llamada SOS a sus contactos de emergencia.

- 1 Acceda a Ajustes > Seguridad y emergencias > Emergencia SOS y presione Contactos de emergencia para agregar un contacto de emergencia.
- 2 Habilite Enviar también mensaje SOS y Llamada SOS automática, y configure los permisos relacionados según se indique.

Una vez habilitada la función Emergencia SOS, en caso de encontrarse en una situación de emergencia, presione el botón de encendido/apagado cinco veces seguidas y el dispositivo enviará automáticamente un mensaje a sus contactos de emergencia con su ubicación actual. Además, llamará automáticamente a sus contactos de emergencia uno por uno y reproducirá un mensaje SOS que haya grabado previamente, y después finalizará la llamada automáticamente.

Si **Llamada SOS automática** está deshabilitada, una vez enviado el mensaje, su dispositivo mostrará la pantalla de llamada de emergencia desde la cual puede llamar rápidamente a un servicio de emergencias o a uno de sus contactos de emergencia.

# Cómo realizar una llamada de emergencia

En una situación de emergencia, es posible hacer llamadas de emergencia directamente desde la pantalla de bloqueo del dispositivo, incluso si no hay señal.

- La función de llamadas de emergencia está sujeta a las normas locales y a cada operador de servicios móviles. Los problemas de red u otros tipos de interferencias pueden hacer que las llamadas de emergencia no funcionen.
- 1 En la pantalla de bloqueo, acceda a la pantalla para ingresar su contraseña y presione **Contactos de emergencia**. Si se encuentra en un área con buena señal y su dispositivo tiene conexión a Internet, este obtendrá su ubicación automáticamente y la mostrará en la pantalla.
- 2 Ingrese su número de emergencia local y presione Spara realizar la llamada. De manera alternativa, presione **Información de emergencia** y seleccione un contacto de emergencia para llamar.

# Cómo realizar operaciones cuando hay llamadas activas

Durante el transcurso de una llamada, aparecerá un menú que se puede usar durante dicha llamada.

- Presione (1) para cambiar el canal de audio al altavoz.
- Presione + para iniciar otra llamada. Esta función debe ser admitida por su operador.
  Para obtener información detallada, póngase en contacto con su operador.
- Presione para usar el teclado numérico.
- Durante una llamada, puede ocultar la pantalla de la llamada y acceder a otras aplicaciones, lo que se hace volviendo a la pantalla anterior o a la pantalla principal a través del modo de navegación actual de su dispositivo.

Para volver a la pantalla de la llamada, presione el ícono verde situado a la izquierda de la barra de estado.

• Presione 🗢 para finalizar la llamada.

# Calendario

# Cómo usar los eventos

Los eventos permiten planificar las actividades de su vida diaria y del trabajo, por ejemplo reuniones corporativas, reuniones sociales y solicitudes de reintegro en tarjetas de crédito. Puede agregar eventos y configurar recordatorios para poder organizar sus actividades por anticipado.

#### Agregar programaciones

- 1 Vaya a Calendario y, a continuación, presione  $\oplus$
- **2** Ingrese detalles como el título, la ubicación y la hora de inicio y finalización de la programación.
- **3** Presione Agregar más campos y, a continuación, presione Recordatorio o Segundo recordatorio para establecer un recordatorio para la programación.
- 4 Presione  $\checkmark$  para guardar la programación.

#### Cómo importar recordatorios de reuniones

- 1 Acceda a Calendario > • > Administrar cuentas.

#### Cómo buscar un evento

- 1 En la pantalla de **Calendario**, presione  $\checkmark$
- 2 Ingrese las palabras clave del evento en el cuadro de búsqueda, por ejemplo, el título y el lugar.

#### Cómo compartir eventos

- 1 Abra **Calendario** y presione un evento en la pantalla del calendario o desde la pestaña del cronograma.
- 2 Presione > Compartir vía para compartir el evento de la forma que prefiera cuando se le solicite.

#### **Eliminar horarios**

En la pantalla **Calendario** toque el horario que quiere borrar y, luego, presione **Eliminar**.

# **Eventos importantes**

Agregue prioridad a los eventos para diferenciarlos y resaltarlos, de modo que pueda concentrarse en los eventos importantes y manejarlos de manera eficiente.

# Agregar eventos importantes

Habilite **Calendario**, presione  $\bigoplus$  y **Prioridad** para establecer el evento como **Importante** en la interfaz de detalles. Ingrese detalles como el título, la ubicación, la hora de inicio y

finalización del evento, etc. y presione  $\checkmark$  para guardarlos.

# Marcar eventos existentes como importantes

Marcar de forma manual

Abra **Calendario**, toque un evento y vaya a su página de detalles, presione **Prioridad** y seleccione **Importante**. También puede ir a la página de vista previa de un evento y tocar

el menú desplegable en el lado derecho de un evento  $\checkmark$  > **Prioridad** para realizar ajustes.

Marcar de forma automática

Si un evento contiene **Participantes vip**, el calendario identificará de forma inteligente el evento y lo marcará como importante.

# Cómo configurar una notificación del calendario

Configure el tipo de notificación del calendario según sus requerimientos. Puede configurar las notificaciones de la barra de estado, las notificaciones en banners, las notificaciones de tonos, etc. Después de configurar la fecha y la hora predeterminadas del recordatorio, su dispositivo enviará una notificación a la fecha y hora especificadas.

# Acceda a Calendario > • > Ajustes.

- Presione Recordatorio predeterminado u Hora del recordatorio para los eventos de todo el día para configurar la fecha y la hora del recordatorio.
- Presione **Notificaciones** y habilite **Permitir notificaciones**. A continuación, siga las instrucciones que aparecen en pantalla para configurar un tipo de notificación.

# Personalización de los ajustes de visualización del calendario

Puede personalizar los ajustes de visualización del calendario, por ejemplo, especificando el día de inicio de la semana y si se deben mostrar los números de la semana.

- 1 Acceda a Calendario > > Ajustes.
- 2 Seleccione el día de inicio de la semana o habilite el selector para mostrar los números de la semana.

# Cómo configurar Calendarios alternativos

Es posible configurar otros calendarios, como el calendario lunar chino o el calendario islámico.

# Consulta de feriados nacionales/regionales

Consulte los feriados nacionales/regionales en el calendario para planificar un viaje.

- 1 Diríjase a Calendario > • > Ajustes > Feriados nacionales / regionales.
- 2 Encienda el selector de un país/una región y la o el teléfono descargará automáticamente la información sobre los feriados de ese país/esa región y la mostrará en el Calendario.

# Reloj

# Cómo configurar alarmas

Las alarmas se pueden configurar para que se reproduzca un sonido o para que el dispositivo vibre en momentos específicos.

# Agregar una alarma

- **1** Vaya a **Reloj** > **Alarma** y toque (+) para agregar una alarma.
- 2 Siga las indicaciones para definir el tono, el intervalo de repetición, etc.
- **3** Toque  $\checkmark$  para guardar los ajustes.

# Cómo modificar o eliminar una alarma

Presione una alarma existente para modificarla o eliminarla.

# Cómo postergar una alarma

Si no quiere levantarse cuando suena la alarma, simplemente presione el botón para postergar o presione el botón de encendido/apagado.

La duración de la postergación se configura cuando crea la alarma.

# Cómo desactivar una alarma

Cuando suene una alarma, deslice el dedo hacia la izquierda o hacia la derecha en el botón que aparece en el extremo inferior de la pantalla para apagarla.

# Cómo usar el temporizador o el cronómetro

Puede utilizar el temporizador para comenzar la cuenta regresiva desde una hora determinada. También puede usar el cronómetro para medir la duración de un evento.

# Temporizador

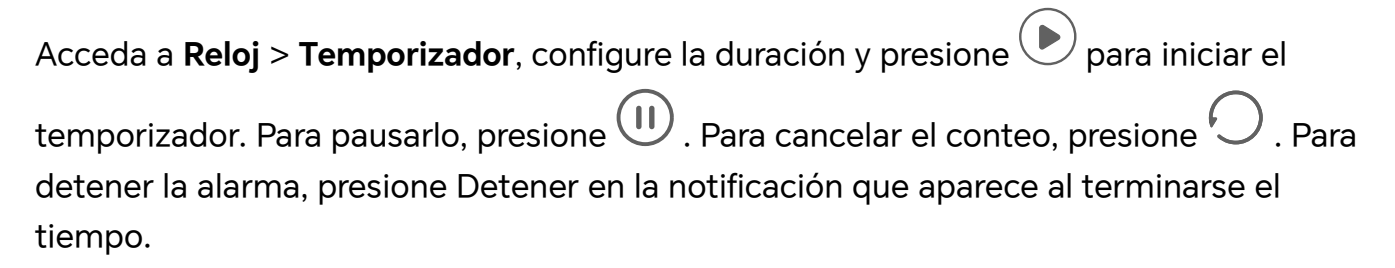

# Cronómetro

Acceda a **Reloj** > **Cronómetro** y presione  $\bigcirc$  para iniciar el cronómetro. Para detenerlo, presione  $\bigcirc$ .

# Cómo hacer que se vean dos relojes en la pantalla de bloqueo

Cuando esté lejos de la zona horaria de su lugar de origen, utilice **Reloj doble** para que se vea la hora de su ciudad de residencia y la de la ubicación actual en la pantalla de bloqueo.

Acceda a **Ajustes** > **Sistema y actualizaciones** > **Fecha y hora**, habilite **Reloj doble** y configure una **Ciudad de residencia**. La hora de su ciudad de residencia y la hora de la ubicación actual comenzarán a verse en la pantalla de bloqueo.

Se verá un solo reloj en la pantalla de bloqueo si su ubicación actual está en la misma zona horaria que su ciudad de residencia.

# **Bloc de not**as

# **Favoritos globales**

La función Favoritos globales con tres dedos puede ayudarlo a guardar rápidamente imágenes, texto, páginas web o documentos en **Notas** o **Espacio favoritos**. Podrá consultarlos y revisarlos fácilmente en cualquier momento.

- Vaya a Ajustes > Funciones de accesibilidad > Espacio favoritos, si habilita Mostrar elementos de Favoritos globales, el contenido recopilado mediante la función Favoritos globales con tres dedos también se mostrará de forma simultánea en Espacio favoritos.Los elementos de los ajustes varían según el dispositivo. Si su dispositivo no proporciona un elemento específico, significa que no se admite la función correspondiente.
  - Vaya a Ajustes > Funciones de accesibilidad > Accesos directos y gestos > Captura/ Favoritos globales > Deslizar hacia abajo con tres dedos, si selecciona Hacer captura de pantalla, se habilitará Captura con tres dedos.

#### Guardar páginas web

Deslice hacia abajo con tres dedos para guardar artículos web en **Notas** con los anuncios filtrados de manera automática. Puede consultar y editar el artículo aunque la URL original no sea válida.

- 1 Vaya a Ajustes > Funciones de accesibilidad > Accesos directos y gestos > Captura/ Favoritos globales > Deslizar hacia abajo con tres dedos y seleccione Favoritos globales.
- 2 Deslice tres dedos hacia abajo cuando esté navegando por una página web. Aparecerá un mensaje en la parte inferior de la pantalla para notificarle que la página web se guardó.

- 🕖 🛯 Notas filtrará los anuncios y comentarios automáticamente.
  - No todas las páginas web admiten esta funcionalidad. La interfaz y las funciones pueden variar según el modelo de dispositivo. Consulte la situación real.

# Conversión del formato de notas

Después de migrar notas del teléfono antiguo a un nuevo teléfono, no se requiere la conversión de formato si el nombre en el teléfono antiguo es Notas. Si el nombre de la nota en el teléfono antiguo es Bloc de notas (formato antiguo), solo admite su visualización en el nuevo teléfono. Sin embargo, después de la conversión al nuevo formato, la nota se puede editar.

Abra **Notas**, toque el menú desplegable en el lado derecho de **Todas las notas** para marcar **Notas con el formato anterior**.

- Convertir todo: abra Notas con el formato anterior > Convertir todo > Convertir y, después de la conversión, desaparecerá la lista Notas con el formato anterior.
- Convertir de una en una: al abrir una nota con el formato antiguo por primera vez, aparecerá la instrucción de ¿Convertir esta nota? y podrá presionar Convertir. Si no convierte el formato después de ver las instrucciones, la nota que abra solo admite las funciones Eliminar y Convertir formato, no la de edición. Podrá editarla solo después de la conversión de formato.

# Gestión del Bloc de notas

Puede clasificar el contenido de su Bloc de notas por categoría y agruparlo en distintas carpetas, así como eliminar notas no deseadas y compartirlas con amigos.

Cuando esté mirando una lista de notas o una sola nota en Bloc de notas, presione la barra de estado ubicada en la parte superior de la pantalla para volver rápidamente a la primera nota o al comienzo de la nota que está viendo.

#### Configurar una contraseña para notas

**Bloquear notas**: Vaya a **Ajustes** > **Seguridad y privacidad** > **Protección del dispositivo y de los datos** > **Bloqueo de aplicaciones**, siga las instrucciones en pantalla para ingresar la contraseña de pantalla de bloqueo o para personalizar la contraseña de bloqueo de la aplicación, y active el selector que hay junto a las notas.

# **Clasificar notas**

Puede clasificar las notas en diferentes carpetas, agregar etiquetas de colores para distinguir las carpetas y editarlas de modo que las notas estén clasificadas de forma más clara y sean fáciles de encontrar.

#### Ver todas las notas:

- En la lista Todas las notas, las distintas notas aparecen en colores diferentes. También puede ingresar ingrese palabras clave en el cuadro de búsqueda para encontrar las notas que necesita con rapidez.
- Toque el menú desplegable en el lado derecho de Todas las notas para marcar Todas las notas, Favoritos, Eliminados recientemente y otros tipos de notas.

#### Crear/editar carpetas:

• Abra el menú desplegable en el lado derecho de **Todas las notas**, toque 🗹 en la

esquina superior derecha y presione +> Carpeta nueva en la página de edición, seleccione el color de su carpeta favorita, escriba el nombre de la carpeta y luego toque Guardar.

#### Mover/recopilar/bloquear notas:

- En la página de lista de notas, mantenga presionada la nota que desee editar, toque Mover, seleccione la carpeta a la que desea mover la nota y, a continuación, presione Más > Favorita, recopilar o anclar la nota.
- Abra la nota que desea bloquear y toque Más > Agregar bloqueo en la esquina inferior derecha.
- En la página de la lista Todas las notas, deslice una nota hacia la izquierda para fijarla, moverla, marcarla como favorita o eliminarla.
- La función y la interfaz pueden variar según el modelo del dispositivo. Consulte la situación real.

#### **Compartir notas**

Tiene varias opciones para compartir sus notas:

· Compartir una sola nota: en la página de la lista **Todas las notas**, abra la nota que desea

compartir, toque 💪 y compártala siguiendo las instrucciones.

Las notas se pueden compartir a través de **Como imagen**, **Como texto** y **Como documento**.

- Los documentos en formato TXT o HTML se pueden exportar cuando Como documento y se guardan en Archivos > Mis archivos > Notas de HONOR > HONOR Share por defecto.
- · Compartir varias notas: en la página de la lista Todas las notas, mantenga presionada

una nota para compartir, marque varias notas para compartir y luego toque 4 y compártalas siguiendo las instrucciones.

#### Cómo imprimir elementos del Bloc de notas

1 En la pantalla Todas las notas, abra el elemento que desea imprimir.

2 Acceda a > Imprimir, seleccione una impresora y configure los ajustes de impresión según se le solicite.

# Eliminar notas

Puede eliminar notas mediante cualquiera de los siguientes métodos:

• En la página de la lista Todas las notas, deslice el dedo hacia la izquierda en un registro y

luego toque 🛄 para eliminarlas.

• Mantenga presionada la nota o tarea pendiente que desea eliminar, marque o deslice la

casilla para seleccionar varios registros que desea eliminar y luego toque  $\amalg$ .

Si desea recuperar notas eliminadas por error, toque **Todas las notas**, seleccione los registros que desea guardar en la carpeta **Eliminados recientemente** y, a continuación,

presione O

# Grabadora

# Grabadora

La grabadora lo ayuda a guardar un audio para que pueda escucharlo en cualquier momento.

# Grabación de audio

- 1 Abrir **Grabadora** en la carpeta **Herramientas** . Presione 💛 para comenzar a grabar.
- 2 Puede presionar  $\square$  para marcar los puntos clave durante la grabación.
- **3** También puede presionar  $\widehat{\mathcal{A}}^{(*)}$ . Cambiar a  $\overset{}{\clubsuit}^{(*)}$  indica que se activó**Mejora vocal** . Durante la grabación, se reduce el ruido ambiente, lo que hace que la voz humana se escuche más clara.
- 4 Presione 💻 para finalizar la grabación.
- **5** Puede mantener presionado el archivo de grabación para compartirlo, cambiarle el nombre o borrarlo.

También puede ingresar a **Archivos** > **Explorar** > **Teléfono** > **Sounds** para ver los archivos grabados.

# Reproducción de la grabación de audio

Los archivos de la grabación se mostrarán como una lista en la página de inicio de **Grabadora** y puede reproducirlos si los toca.

En la pantalla del reproductor, puede realizar lo siguiente:

• Toque  $\checkmark$  para omitir automáticamente las secciones sin sonido.

• Toque  $\binom{1.0}{1.0}$  para cambiar la velocidad de reproducción.

- Toque  $\bigcup$  para marcar puntos clave.
- Toque el nombre de una marca para cambiarle el nombre.

#### Edición de archivos de grabación de audio

- 1 Vaya a la página de inicio de **Grabadora**. Toque el archivo de grabación.
- 2 Toque 🕉. Se muestra la forma de onda completa de la grabación.
- **3** Arrastre los controles deslizantes de hora de inicio y finalización de la grabación para seleccionar una sección. También puede ampliar el área de la forma de onda con dos dedos para ajustar el área y, a continuación, seleccionar la sección.

լիրի

**4** Toque **X**. Seleccione Mantener parte seleccionada o Eliminar parte seleccionada.

#### Cómo compartir archivos de grabación de audio

Vaya a la página de inicio de **Grabadora**. Puede compartir archivos de grabación de audio mediante cualquiera de los siguientes métodos:

- Mantenga presionado el archivo de grabación para ingresar al modo de selección múltiple. Verifique los archivos de grabación individuales o múltiples que desea compartir, toque **Compartir** y, luego, seleccione un método para compartir.
- · Toque uno de los archivos de grabación que desea compartir para ingresar a la interfaz

de reproducción. A continuación, toque • > **Compartir** y elija un método para compartir.

# Correo

# Agregado de cuentas de correo

Agregue su cuenta de correo en la aplicación **Correo** para comenzar a usar su dispositivo y acceder a su correo fácilmente.

#### Agregue una cuenta de correo personal

- 1 Abra **Correo** en su dispositivo y, a continuación, seleccione uno de los proveedores de buzón de correo disponibles.
- 2 Ingrese su dirección de correo electrónico y contraseña, presione **Iniciar sesión** y siga las instrucciones en pantalla para completar la configuración. El sistema se conectará automáticamente al servidor y verificará los ajustes de este.

#### Cómo agregar cuentas de Exchange

Microsoft Exchange permite la mensajería digital dentro de una empresa. Si el buzón de correo de su empresa utiliza el servidor de Exchange, usted puede iniciar sesión en la cuenta de correo de la empresa desde su dispositivo.

- 1 Póngase en contacto con el administrador del servidor de correo de la empresa para obtener el nombre de dominio, la dirección del servidor, el número de puerto y el tipo de seguridad.
- 2 Abra Correo y seleccione Exchange.
- **3** Ingrese la dirección de correo, el nombre de usuario y la contraseña.
- **4** Presione **Configuración manual**. En la pantalla de **Iniciar sesión**, ingrese el nombre de dominio de correo electrónico, la dirección del servidor, el número de puerto y el tipo de seguridad.
- 5 Presione ✓ y siga las instrucciones que aparecen en pantalla para completar la configuración. El sistema se conectará automáticamente al servidor y verificará sus ajustes.

# Calculadora

# Calculadora

Utilice la calculadora en su dispositivo para realizar cálculos matemáticos básicos y para calcular funciones exponenciales, logarítmicas y trigonométricas.

# Cómo usar la calculadora científica

Abra la calculadora y acceda a 🕴 > Científica.

# Cómo copiar, eliminar o borrar números

- Copiar el resultado de un cálculo: Mantenga presionado el resultado del cálculo, presione
  Copiar y después pegue el resultado en otra parte, como en una nota o un mensaje.
- Borrar el último dígito: Presione 🎑 .
- $\cdot$  Borrar la pantalla: Presione  ${f C}$  . Usted también puede presionar 🏼 para borrar la

pantalla después de presionar — para finalizar el cálculo.

# Linterna

# Linterna

Puede utilizar cualquiera de los siguientes métodos para abrir la linterna:

 Centro de Control: Deslice hacia abajo desde la esquina superior derecha de su dispositivo para abrir Centro de Control y toque Linterna para encender o apagar la linterna. • Widget de pantalla de bloqueo: En la pantalla de bloqueo, deslice hacia arriba desde el

borde inferior de la pantalla para abrir el panel de acceso rápido y 🛈 para encender o apagar la linterna.

- Acceso directo de la pantalla principal: Pellizque la pantalla principal con dos dedos para acceder a la pantalla de edición y toque Widgets. Deslice hacia abajo hasta la parte inferior de la pantalla y toque Widgets clásicos. En Widgets rápidos, toque Linterna para agregar Linterna a la pantalla principal. Luego, toque Linterna para encender o apagar la linterna.
- Botones físicos: Vaya a Ajustes > Funciones de accesibilidad > Accesos directos y gestos > Activación rápida para habilitar Activación rápida y seleccione Activar/ desactivar linterna. Cuando el dispositivo esté apagado o bloqueado y no se reproduzca ningún audio, toque dos veces el botón para bajar el volumen para encender o apagar la linterna.

Después de encender la linterna, se mostrará una notificación en la pantalla de bloqueo.

Puede tocar <sup>(1)</sup> para apagar la linterna.

# Brújula

# Brújula

En la brújula, se muestra la orientación de su teléfono y la latitud y longitud de su posicionamiento actual.

- **1** Para abrir la brújula, realice lo siguiente:
  - Deslice hacia abajo desde el centro de la pantalla principal para abrir el cuadro de búsqueda e ingrese Brújula. El primer resultado de la búsqueda corresponde a la Brújula del sistema.
  - Abra Brújula en la carpeta Herramientas.
- **2** Vea la orientación y las coordenadas.
  - Coloque su teléfono horizontalmente para que la orientación, latitud y longitud actuales se muestren en la pantalla.
  - Coloque su teléfono verticalmente para que la orientación, latitud y longitud actuales se muestren en una escena en vivo.
- **3** Para bloquear la orientación actual, toque el disco graduado de la brújula. Se mostrará un área azul graduada cuando la orientación se desvíe de la original.

Para obtener información de orientación más precisa, intente mantener la brújula horizontal o vertical al suelo sin desviación angular.

# Gestor del sistema

# Liberar espacio de almacenamiento teléfono

La **Limpieza** de **Gestor del sistema** escaneará el almacenamiento con el fin de encontrar archivos repetidos y archivos grandes, como residuos de aplicaciones, paquetes de instalación repetidos y datos generados por WeChat, y proporcionar sugerencias de limpieza para ayudarlo a liberar espacio.

- 1 Vaya a Gestor del sistema y presione Limpieza.
- 2 Cuando el análisis esté listo, presione **Limpiar** o **Limpiar** detrás del elemento que desea limpiar y siga las instrucciones para eliminar archivos repetidos.
  - Deslice hacia abajo desde la parte superior de la pantalla y su tableta volverá a escanear el almacenamiento.

# Cómo eliminar archivos duplicados

Administrador del sistema Puede identificar archivos duplicados en el dispositivo.

En la pantalla de **Limpieza**, presione **Archivos duplicados** y seleccione los archivos no deseados para eliminarlos.

# Cómo gestionar el consumo de datos

Abra **Administrador del sistema** y, a continuación, presione **Uso de datos** para ver el consumo de datos y gestionar el acceso a la red.

#### Ver y administrar aplicaciones que consumen una gran cantidad de datos

- 1 En el **Uso de datos de este mes** de la interfaz "Administración del uso de datos", puede ver la clasificación de los datos utilizados en cada aplicación.
- **2** Presione las aplicaciones que consumen una gran cantidad de datos para restringir su uso de datos móviles, datos en roaming, datos en segundo plano, etc.
  - Algunas aplicaciones (como aquellas generadas en App gemela) no pueden restringir el acceso a Internet en "Administración del uso de datos". Vaya a Ajustes > Aplicaciones > Aplicaciones, busque el nombre de la aplicación y presione Uso de datos para restringir el acceso a Internet.

# Ver y establecer el acceso a Internet para las aplicaciones

En la interfaz "Administración del uso de datos", presione **Acceso a la red**, desmarque **Datos móviles**y establezca que las aplicaciones que consumen una gran cantidad de datos (como reproductores de video) solo se puedan utilizar cuando el dispositivo esté conectado a una red Wi-Fi.

No puede restringir el acceso a Internet de algunas aplicaciones (como aquellas generadas en App gemela) en la interfaz "Administración del uso de datos". Vaya a Ajustes > Aplicaciones > Aplicaciones, busque el nombre de la aplicación y presione Uso de datos para restringir el acceso a Internet.

# Cómo habilitar o deshabilitar el Ahorro de datos inteligente

Habilite el Ahorro de datos inteligente para evitar que las aplicaciones consuman datos móviles en segundo plano.

- En la pantalla Uso de datos, presione Ahorro inteligente de datos y, a continuación, habilítelo. El ícono aparecerá en la barra de estado.
- 2 Si desea permitir que algunas aplicaciones accedan de manera ilimitada a los datos móviles incluso cuando se están ejecutando en segundo plano, active los selectores correspondientes.

# **Device Clone**

# Uso de Device Clone para mover datos a su nuevo dispositivo

**Device Clone** le permite mover de forma rápida y sin problemas todos los datos básicos (incluidos contactos, calendario, imágenes y videos) desde su teléfono antiguo a su teléfono nuevo.

# Migración de datos desde un dispositivo Android

- En su teléfono nuevo, abra la aplicación Device Clone . Opcionalmente, vaya a Ajustes
  Sistema y actualizaciones > Device Clone, presione Este es el dispositivo nuevo y, luego, presione Honor o Otro Android.
- **2** Siga las instrucciones en pantalla para descargar e instalar **Device Clone** en su dispositivo antiguo.
- **3** En su dispositivo antiguo, abra la aplicación **Device Clone** y presione **Este es el dispositivo anterior**. Siga las instrucciones en pantalla para conectar su dispositivo antiguo con su teléfono nuevo. Para ello, escanee un código o conéctese manualmente.
- 4 En su dispositivo antiguo, seleccione los datos que desea clonar y, luego, presione **Transferir** para iniciar la clonación.
- *i* Device Clone solo está disponible en teléfonos con Android 7.0 o una versión posterior.

# **Sugerencias**

# **Sugerencias**

**Sugerencias** tiene una selección de sugerencias y trucos para que aprenda rápido a utilizar su o teléfono. También proporciona una versión completa del manual de usuario para que pueda consultarlo fácilmente en cualquier momento.

Introducción a la sección Sugerencias:

 Sugerencias ilustradas: Un video pequeño o una imagen con texto claro y conciso para ayudarlo a dominar una operación. Las tarjetas se clasifican por situación, lo que facilita la elección de la sección que le interesa. • Sugerencias detalladas: Instrucciones de fácil acceso y comprensión de las funciones avanzadas de la o el teléfono.

Funciones principales Sugerencias:

- Búsqueda: Ingrese una palabra clave para ver todo el contenido relacionado en
  Sugerencias, lo que le permitirá acceder rápidamente a la información que necesita.
  También ofrece información importante para su referencia.
- Dar "me gusta" y comentar: Puede revisar la información y dar su opinión.
- Pruébelo: Proporcione el botón Probar ahora para funciones clave o complicadas.
  Presione para ir directamente a la interfaz de la función.
- $\boldsymbol{\dot{\upsilon}}$ . La disponibilidad de la función varía según el dispositivo.

# Ajustes

# Wi-Fi

# Wi-Fi

Una forma efectiva de ahorrar datos móviles es conectarse a Internet a través de una red Wi-Fi. También puede habilitar el monitoreo de la seguridad de Wi-Fi para evitar zonas de acceso inalámbrico peligrosas y garantizar un acceso a Internet seguro.

# Acceder a la red Wi-Fi

Tenga cuidado al acceder a redes Wi-Fi gratuitas en lugares públicos para evitar posibles riesgos de seguridad, como la pérdida de privacidad y la pérdida de propiedad.

#### Ingresar el PIN para conectarse a la red Wi-Fi

- 1 Vaya a Ajustes > Wi-Fi y active Wi-Fi.
- 2 En la página de ajustes, puede conectarse a una red Wi-Fi mediante cualquiera de los siguientes métodos:
  - Presione la red Wi-Fi a la que quiera conectarse en Redes disponibles. Si selecciona una red encriptada, debe ingresar la contraseña.
  - Baje hasta la parte inferior del menú, presione Agregar red y siga las indicaciones en pantalla para ingresar el nombre de la red y la contraseña a fin de completar la conexión.

Cuando la barra de estado muestra  $\widehat{\mathbf{c}}$ , indica que su teléfono está accediendo a Internet a través de una red Wi-Fi.

# Conectarse escaneando el código QR

- 1 Vaya a Ajustes > Wi-Fi y active Wi-Fi.
- **2** Vaya a la página de ajustes de **Wi-Fi** en el teléfono que comparte la red, seleccione la red que está conectada y obtenga el código QR.
- **3** Escanee el código QR con su teléfono para conectarse a la red y siga las indicaciones con el fin de acceder a la red.
- Es posible que algunas redes encriptadas no admitan la conexión mediante el escaneo de código. Consulte la situación real.

# Cómo transferir datos usando Wi-Fi Directo

Puede usar Wi-Fi Directo para transferir datos entre los dispositivos HONOR. Wi-Fi Directo permite transferir archivos grandes a un dispositivo cercano más rápidamente que con Bluetooth y sin necesidad de emparejar los dispositivos.

1 En el dispositivo receptor, acceda a Ajustes > Wi-Fi y habilite Wi-Fi.

- 2 Acceda a Más ajustes > Wi-Fi Directo para iniciar la búsqueda de dispositivos cercanos que han habilitado Wi-Fi Directo.
- **3** En el dispositivo que transfiere los archivos, mantenga presionado para seleccionar los p

archivos que desea compartir, presione 🍊 y seleccione **Wi-Fi Directo**.

- Estos pasos pueden ser diferentes si los archivos se comparten directamente desde una aplicación.
- **4** Presione el ícono del dispositivo receptor para establecer una conexión y, a continuación, comparta los archivos.
- **5** En el dispositivo receptor, acepte la solicitud de transferencia de Wi-Fi Directo.

A continuación, acceda a **Archivos** > **Explorar** > **Teléfono** > **Download** > **Wi-Fi Direct** para ver los archivos recibidos.

# Bluetooth

# Lo básico de Bluetooth en su dispositivo

Puede conectar su dispositivo a auriculares, altavoces, sistemas de entretenimiento para automóviles Bluetooth, o bien compartir datos desde su dispositivo a otros dispositivos a través de Bluetooth.

Presentaremos las siguientes funciones Bluetooth de su dispositivo: ① activar o desactivar Bluetooth, ② editar el nombre del dispositivo Bluetooth, ③ emparejar dispositivos Bluetooth, ④ transferir archivos a través de Bluetooth, ⑤ desemparejar dispositivos. La distancia efectiva de Bluetooth es de 10 metros. Utilice las funciones Bluetooth dentro del rango efectivo.

# Activación o desactivación de Bluetooth

- Deslice hacia abajo desde el extremo superior derecho de la pantalla para abrir el Centro de control y habilite o deshabilite **Bluetooth**. Mantenga presionado **Bluetooth** para ingresar a la pantalla de ajustes.
- Vaya a Ajustes > Bluetooth, active o desactive el selector de Bluetooth.

# Cómo editar el nombre del dispositivo Bluetooth

- 1 Vaya a la pantalla de ajustes de **Bluetooth** y habilite **Bluetooth**.
- 2 Presione Nombre del dispositivo, ingrese el nuevo nombre y presione Aceptar.

# Cómo transferir archivos vía Bluetooth

Puede usar Bluetooth para transferir videos, fotos, contactos, etc., a otro dispositivo siempre y cuando ambos dispositivos se encuentren dentro del rango efectivo de Bluetooth.

- 1 Empareje el dispositivo receptor y el dispositivo emisor por medio de Bluetooth.
- 2 En el dispositivo que realiza el envío, mantenga presionado un archivo, seleccione los archivos que desea compartir, presione 2 y seleccione **Bluetooth**.
  - Es posible que las operaciones varíen si está compartiendo archivos desde aplicaciones directamente.
- **3** Presione el nombre de Bluetooth del dispositivo receptor para comenzar a compartir.
- 4 En el dispositivo de destino, acepte la solicitud de transferencia de Bluetooth.

#### Cómo desemparejar un dispositivo Bluetooth

- 1 En la pantalla de ajustes de **Bluetooth**, habilite el selector de **Bluetooth**.
- 2 En la lista de **Dispositivos emparejados**, presione <sup>(C)</sup> junto al nombre del dispositivo que desea desemparejar y, a continuación, presione **Desemparejar**.

# Red móvil

# Conectarse a datos móviles

- 1 Asegúrese de que su tarjeta SIM tenga datos móviles disponibles.
- **2** Conéctese a los datos móviles con uno de los siguientes métodos:
  - Deslice hacia abajo desde la parte superior derecha de la pantalla para abrir el Centro de control. Active los **Datos móviles**.
  - Vaya a Ajustes > Red móvil > Datos móviles y habilite los Datos móviles.

Para ahorrar energía de la batería y datos móviles, deshabilite el servicio de datos móviles cuando no lo necesite.

# Cómo configurar los ajustes de tarjetas SIM

Si su dispositivo tiene dos tarjetas SIM insertadas, puede configurar la tarjeta SIM de datos móviles predeterminada y la tarjeta SIM de llamadas predeterminada, y habilitar el desvío de llamadas entre las dos tarjetas SIM.

*i* Esta función solo es aplicable a los dispositivos con doble SIM.

#### Cómo configurar las tarjetas SIM predeterminadas para datos móviles y llamadas

Acceda a **Ajustes** > **Red móvil** > **Gestión de SIM** y configure SIM 1 o SIM 2 como tarjeta SIM predeterminada para datos móviles o llamadas.

#### Cómo habilitar el desvío de llamadas entre tarjetas SIM

Después de habilitar el desvío de llamadas en las dos tarjetas SIM, las llamadas entrantes que no se puedan establecer en una de las tarjetas SIM se desviarán a la otra.

- Esta función debe ser admitida por su operador. Para obtener información detallada, póngase en contacto con su operador.
- 1 Acceda a Ajustes > Red móvil > Gestión de SIM > Desvío de llamadas entre las SIM.
- 2 Seleccione un modo de desvío de llamadas y active el selector correspondiente. El desvío de llamadas entre dos SIM se habilitará cuando esté configurado para ambas tarjetas SIM.

# Cambiar rápidamente la tarjeta SIM de datos móviles predeterminada

Si se instalaron dos tarjetas SIM en su teléfono, puede usar un acceso directo para cambiar rápidamente la tarjeta SIM de datos móviles predeterminada.

- 1 Para abrir el Centro de control, deslice hacia abajo desde el extremo superior derecho de la pantalla. Active los **Datos móvilesde**.
- 2 Presione el texto debajo de <sup>11</sup> hasta que aparezca un aviso, luego, seleccione una tarjeta SIM y presione **Aceptar**.
- *i* Cuando aparezca el aviso, presione **Ajustes** para acceder a la pantalla **Gestión de SIM**.

# Cómo compartir la conexión de red con otros dispositivos

Una vez habilitada la función **Zona Wi-Fi personal**, usted podrá compartir con otros dispositivos sus datos móviles o la red Wi-Fi a la cual su dispositivo está conectado.

# Cómo compartir la red a través de una zona Wi-Fi personal

😥 Algunas redes Wi-Fi que requieren autenticación no se pueden compartir.

Acceda a **Ajustes** > **Red móvil** > **Zona Wi-Fi personal** y habilite **Zona Wi-Fi personal**. Los datos móviles o la conexión de red Wi-Fi de su dispositivo se compartirán con otros dispositivos.

Usted puede realizar estas acciones en la zona Wi-Fi personal:

- Configurar Nombre del dispositivo.
- · Configurar Contraseña.
- Presionar Dispositivos conectados para ver la lista de dispositivos conectados y la lista de bloqueo. Presionar un dispositivo de la lista de Dispositivos conectados para moverlo a la Lista de bloqueo como se indica. Usted también puede eliminar un dispositivo de la lista.
- Si está compartiendo una red de datos móviles, también puede presionar Más para configurar Límite de datos y Banda de AP.

# Cómo compartir la red vía Bluetooth

- 1 Acceda a **Ajustes** > **Bluetooth** y habilite **Bluetooth**. Seleccione un dispositivo y siga las instrucciones en pantalla para finalizar el emparejamiento.
- 2 Acceda a Ajustes > Red móvil > Zona Wi-Fi personal > Más y habilite Compartir Internet por Bluetooth.

**3** En la pantalla de ajustes de **Bluetooth** del dispositivo emparejado, presione <sup>3</sup> al lado del nombre del dispositivo y habilite **Acceso a Internet** para compartir la red.

# Cómo compartir una red vía USB

- **1** Use un cable USB para conectar su dispositivo a la PC.
- 2 En su dispositivo, acceda a Ajustes > Red móvil > Zona Wi-Fi personal > Más y habilite la función Compartir Internet vía USB para compartir sus datos móviles o la red Wi-Fi actualmente conectada.

# Cómo habilitar o deshabilitar el modo avión

Cuando se suba a un avión, habilite el modo avión si así lo solicita la aerolínea. En modo avión, su dispositivo no podrá hacer llamadas, enviar ni recibir mensajes SMS, como así tampoco usar datos móviles, pero todas las demás funciones estarán disponibles.

Usted puede habilitar o deshabilitar el modo avión usando cualquiera de los siguientes métodos:

· Deslice el dedo hacia abajo desde la barra de estado para abrir el panel de notificaciones

y vuelva a deslizarlo hacia abajo para ver todos los accesos directos. Presione 🗡 para habilitar o deshabilitar el modo **Modo avión**.

Acceda a Ajustes > Red móvil y habilite o deshabilite el Modo avión.

Cuando el modo avión está habilitado, las funciones Wi-Fi y Bluetooth se deshabilitarán automáticamente. Usted puede volver a habilitarlas si la aerolínea así lo permite.

# Cómo gestionar el consumo de datos

Abra **Administrador del sistema** y, a continuación, presione **Uso de datos** para ver el consumo de datos y gestionar el acceso a la red.

# Ver y administrar aplicaciones que consumen una gran cantidad de datos

- 1 En el **Uso de datos de este mes** de la interfaz "Administración del uso de datos", puede ver la clasificación de los datos utilizados en cada aplicación.
- 2 Presione las aplicaciones que consumen una gran cantidad de datos para restringir su uso de datos móviles, datos en roaming, datos en segundo plano, etc.
  - Algunas aplicaciones (como aquellas generadas en App gemela) no pueden restringir el acceso a Internet en "Administración del uso de datos". Vaya a Ajustes > Aplicaciones > Aplicaciones, busque el nombre de la aplicación y presione Uso de datos para restringir el acceso a Internet.

# Ver y establecer el acceso a Internet para las aplicaciones

En la interfaz "Administración del uso de datos", presione **Acceso a la red**, desmarque **Datos móviles**y establezca que las aplicaciones que consumen una gran cantidad de datos
(como reproductores de video) solo se puedan utilizar cuando el dispositivo esté conectado a una red Wi-Fi.

No puede restringir el acceso a Internet de algunas aplicaciones (como aquellas generadas en App gemela) en la interfaz "Administración del uso de datos". Vaya a Ajustes > Aplicaciones > Aplicaciones, busque el nombre de la aplicación y presione Uso de datos para restringir el acceso a Internet.

#### Cómo habilitar o deshabilitar el Ahorro de datos inteligente

Habilite el Ahorro de datos inteligente para evitar que las aplicaciones consuman datos móviles en segundo plano.

- En la pantalla Uso de datos, presione Ahorro inteligente de datos y, a continuación, habilítelo. El ícono () aparecerá en la barra de estado.
- 2 Si desea permitir que algunas aplicaciones accedan de manera ilimitada a los datos móviles incluso cuando se están ejecutando en segundo plano, active los selectores correspondientes.

# Más conexiones

# Introducción a NFC

Near Field Communication (NFC) es una tecnología de comunicaciones inalámbricas de corto alcance que permite que los dispositivos móviles y otros dispositivos electrónicos se conecten de innumerables maneras, lo que le permite transferir datos y hacer pagos móviles fácilmente.

- ・ No todos los dispositivos admiten NFC.
  - Habilite Lectura y escritura/P2P en la pantalla de configuración de NFC si está disponible.
    La función puede variar según el operador.

#### Habilitar o deshabilitar NFC

Puede habilitar o deshabilitar NFC de la siguiente manera:

- Deslice hacia abajo desde el extremo superior derecho de la pantalla para abrir el Centro de control, luego, habilite o deshabilite NFC. Puede mantener presionado NFC para acceder a la pantalla de ajustes.
- Vaya a Ajustes > Más conexiones > NFC, luego, habilite o deshabilite NFC.

#### Tocar con NFC

- 1 Abra NFC y vaya a NFC. Luego seleccione Aplicación predeterminada .
- **2** Agregue tarjetas NFC.

**3** Sostenga el sensor NFC (ubicado cerca de la cámara posterior) de su /teléfono contra un terminal de Punto de venta para que aparezca la pantalla de pago automáticamente.

# Proyectar la pantalla de su teléfono de forma inalámbrica

Por motivos de seguridad, después de proyectar la pantalla de su teléfono de forma inalámbrica en una pantalla grande (como la de un televisor) por trabajo o entretenimiento, las notificaciones, como las notificaciones de llamadas entrantes, los mensajes SMS y las alarmas del reloj solo se mostrarán en su teléfono.

- 1 Realice las siguientes acciones según el modelo y las funciones de la pantalla grande:
  - Si la pantalla grande es compatible con Miracast, active su selector de proyección inalámbrica.
  - Si la pantalla grande no es compatible con Miracast, conecte un adaptador HDMI inalámbrico a ella. Asegúrese de que el adaptador HDMI inalámbrico esté conectado a una fuente de alimentación.

Para comprobar si la pantalla grande es compatible con Miracast y conocer la manera de habilitar la proyección inalámbrica en ella, consulte la guía de usuario o comuníquese con el servicio al cliente del fabricante de la pantalla grande.

- 2 En su teléfono, deslice hacia abajo desde el extremo superior derecho de la pantalla para abrir el Centro de control y active
- **3** Vuelva a deslizar hacia abajo para ver todos los accesos directos y habilite **Proyección inalámbrica**. Su teléfono comenzará a buscar los dispositivos de visualización disponibles.
- **4** En la lista de dispositivos, presione el nombre correspondiente a la pantalla grande o al adaptador HDMI inalámbrico para completar la conexión de la proyección.

Una vez que la conexión esté configurada, puede colocar el teléfono en modo horizontal para disfrutar de una mejor visualización.

# **HONOR Share**

HONOR Share es una tecnología inalámbrica que permite compartir imágenes, videos, documentos y otros tipos de archivos rápidamente entre dispositivos. Esta tecnología utiliza Bluetooth para detectar dispositivos cercanos que admiten HONOR Share y Wi-Fi Directo para transferir archivos sin usar datos móviles.

# Habilitar o deshabilitar HONOR Share

Puede habilitar o deshabilitar HONOR Share de cualquiera de las siguientes maneras:

 Deslice hacia abajo desde la parte superior derecha de la pantalla para abrir el Centro de control, luego, active o desactive HONOR Share. También puede mantener presionado HONOR Share para acceder a la pantalla de ajustes.  Vaya a Ajustes > Más conexiones > HONOR Share para habilitar o deshabilitar HONOR Share.

#### Cómo compartir archivos rápidamente entre dispositivos con HONOR Share

Puede usar HONOR Share para compartir rápidamente archivos entre dispositivos HONOR. El destinatario puede acceder a una vista previa de los archivos antes de enviarlos y ver el contenido completo de dichos archivos una vez que se hayan recibido. Por ejemplo, el destinatario puede ver las fotos o los videos recibidos en la Galería.

- 1 En el dispositivo receptor, habilite HONOR Share.
- 2 En el dispositivo emisor, mantenga presionado para seleccionar el archivo o el álbum

que desea compartir y presione 🍊 . Presione **HONOR Share** y, a continuación, presione el ícono del dispositivo receptor para enviar el archivo.

Estos pasos pueden ser diferentes si los archivos se comparten directamente desde una aplicación.

**3** En el dispositivo receptor, presione **Aceptar** para aceptar la transferencia.

Para ver los archivos recibidos, abra **Archivos**, presione la pestaña **Explorar** y acceda a **Teléfono** > **HONOR Share**.

Las imágenes o los videos recibidos también se pueden ver desde **Galería** > Álbumes > HONOR Share.

#### Compartir archivos entre su teléfono y una computadora con HONOR Share

Puede utilizar HONOR Share para compartir fácilmente archivos de forma inalámbrica entre su teléfono y una computadora.

Vea y edite archivos de su teléfono en una computadora sin necesidad de un cable de datos, o envíe archivos desde su computadora a su teléfono.

#### Desde su teléfono a la computadora:

- 1 Habilite Bluetooth y Wi-Fi en la computadora.
- 2 Deslice hacia abajo desde la parte superior derecha de la pantalla para abrir el Centro de control en su teléfono. Mantenga presionado HONOR Share para ir a la pantalla Ajustes y active HONOR Share.
- 3 Active PC Manager > HONOR Share en su computadora y confirme que Permitir la detección por parte de otros dispositivos esté habilitado.
- 4 Mantenga presionado el archivo que compartirá en su teléfono, presione 4 y seleccione HONOR Share. Después de detectar el dispositivo de recepción, toque su nombre para compartir el archivo.

#### Desde su computadora a su teléfono:

- **1** Habilite Bluetooth y Wi-Fi en la computadora.
- 2 Active HONOR Share en el teléfono.

- 3 Seleccione el archivo que se compartirá en la computadora y haga clic con el botón derecho en Mostrar más opciones > HONOR Share. La computadora buscará teléfonos que tengan la función HONOR Share habilitada. Seleccione su teléfono para recibir el archivo.
- 4 Siga las indicaciones en pantalla para recibir el archivo en los dispositivos (teléfonos).
- Solo se admiten computadoras portátiles HONOR con PC Manager versión 15.0 y posterior. Esta funcionalidad puede variar según el producto, confirme su caso.

#### Cómo imprimir en un solo paso con HONOR Share

Cuando haya cerca una impresora que admita HONOR Share, use HONOR Share para detectar la impresora e imprimir las imágenes o los archivos en PDF guardados en su dispositivo.

- 1 Dependiendo del tipo de impresora, asegúrese de lo siguiente:
  - Impresoras con Wi-Fi: La impresora debe estar encendida y conectada a la misma red que su dispositivo.
  - Impresoras con WiFi Directo: La impresora debe estar encendida y debe tener habilitada la función WiFi Directo.
  - Impresoras con Bluetooth: La impresora debe estar encendida y debe poder ser detectada vía Bluetooth.
- 2 En su dispositivo, haga una vista previa del archivo que desea imprimir y, a continuación, acceda a **Compartir** > **HONOR Share**.
- **3** Una vez detectada la impresora, presione su nombre en el dispositivo y ajuste la configuración en la pantalla de vista previa. A continuación, presione **IMPRIMIR** para imprimir.

Si usted está conectando una impresora Bluetooth a su dispositivo por primera vez, busque la impresora en su dispositivo, presione el nombre de la impresora y después mantenga presionado el botón de encendido/apagado en la impresora durante 1 segundo aproximadamente para confirmar la conexión.

# Pantalla principal y fondo de pantalla

### Cómo configurar el fondo de pantalla

#### Utilice un fondo de pantalla preestablecido

- 1 Vaya a Ajustes > Pantalla principal y estilo y toque Estilo de pantalla de bloqueo.
- **2** Seleccione una imagen que desea establecer como fondo de pantalla.
- **3** Configure lo siguiente según sus preferencias:

Para acceder a la lista de impresoras admitidas, presione Ayuda en la pantalla para compartir de HONOR Share, seleccione Impresoras y presione ¿Qué impresoras se soportan?.

- **Borroso**: aplica un efecto borroso, que se puede ajustar si arrastra el control deslizante.
- **4** Toque el botón Aplicar de la página para aplicar el conjunto de pantalla de bloqueo y fondo de escritorio.

#### Cómo configurar una foto de la Galería como fondo de pantalla

- 1 Abra Galería y abra la foto que desea configurar como fondo de pantalla.
- 2 Acceda a > Configurar como > Fondo y siga las instrucciones que aparecen en pantalla para completar la configuración.

# Cómo gestionar el diseño de la pantalla principal

Personalice la pantalla principal del dispositivo para adaptarla a sus hábitos de uso.

#### Reorganizar íconos en la pantalla principal

Mantenga presionado un ícono hasta que se agrande, luego arrástrelo hasta el posicionamiento deseado en la pantalla principal.

#### Cómo mantener alineados los íconos de la pantalla principal

Pellizque con dos dedos la pantalla principal para acceder al modo **Ajustes de pantalla principal** y habilite **Alinear automáticamente**. Con esta función habilitada, los espacios vacíos se llenarán automáticamente cuando se eliminen las aplicaciones.

#### Cómo bloquear las posiciones de los íconos de la pantalla principal

Pellizque con dos dedos la pantalla principal para acceder al modo **Ajustes de pantalla principal** y habilite **Bloquear diseño**.

#### Cómo seleccionar el diseño de la pantalla principal

Pellizque con dos dedos la pantalla principal, acceda a **Ajustes de pantalla principal** > **Diseño** y seleccione el patrón de diseño que prefiera.

#### Fondo de pantalla mágico

Fondo de pantalla de bloqueo personalizado y adaptable, que permite la visualización gratuita de varios elementos. Puede personalizar el fondo de pantalla de bloqueo, como agregar un efecto de profundidad. El momento en que se enciende la pantalla genera un gran impacto visual. Puede crear su propia pantalla de bloqueo.

*i* Algunos productos no son compatibles con el efecto de profundidad. Consulte la situación real.

#### Ir a la configuración de bloqueo de pantalla

Puede ir a la página de ajustes de la **Pantalla de bloqueo** mediante cualquiera de las siguientes operaciones.

- Pellizque con dos dedos la interfaz de la pantalla de bloqueo (después de desbloquear el dispositivo) y vaya a la página de ajustes de **Pantalla de bloqueo**.
- Pellizque la pantalla principal con dos dedos para acceder a la pantalla de edición, toque
  Fondo de pantalla y, a continuación, deslícese hacia la izquierda o hacia la derecha para cambiar a la página de ajustes de Pantalla de bloqueo.
- Vaya a Ajustes > Pantalla principal y estilo, toque Seleccionar fondo de pantalla o Estilo de pantalla de bloqueo y, a continuación, deslícese hacia la izquierda o hacia la derecha para cambiar a la página de ajustes de Pantalla de bloqueo.

#### Cambio del fondo de pantalla de bloqueo

En la pantalla de ajustes de la **Pantalla de bloqueo**, toque **Estilo de pantalla bloqueada**, puede realizar lo siguiente:

- Seleccionar fondos de pantalla preestablecidos.
- · Seleccionar imágenes de Galería como fondo de pantalla.
- Tocar Más para acceder a la aplicación Temas, puede ver más fondos de pantalla gratuitos o de pago.
- Los fondos de pantalla de bloqueo pueden variar según los modelos y versiones del dispositivo. Consulte la situación real.

#### Configuración de un fondo de pantalla personalizado

En la pantalla de ajustes de la **Pantalla de bloqueo**, toque **Decoración**, puede realizar lo siguiente:

- · Cambiar el **Patrón** del fondo de pantalla.
- Cambiar el **Color de plantilla** del fondo de pantalla.
- Seleccionar su imagen favorita para reemplazar el cuerpo principal del fondo de pantalla de bloqueo actual.

También puede tocar el reloj en la interfaz de vista previa de la pantalla de bloqueo o personalizar los estilos de texto, como la fuente y el color.

No todos los fondos de pantalla de bloqueo son compatibles con Decoración. Consulte la situación real.

# Cómo usar la función Cambio de portadas

La función Cambio de portadas cambiará la imagen que se muestra en la pantalla de bloqueo cada vez que se encienda. Puede acceder rápidamente a las herramientas en el panel de accesos directos, puede mostrar una firma e incluso puede ver el recuento de pasos en la pantalla bloqueada.

#### Habilitación de Cambio de portadas

Vaya a **Ajustes > Pantalla principal y estilo > Cambio de portadas** y habilite **Cambio de portadas**.

Cuando su teléfono se conecte a una red Wi-Fi, descargará automáticamente imágenes para el Cambio de portadas.

#### Cómo suscribirse a las imágenes de Cambio de portadas

Acceda a **Ajustes** > **Pantalla principal y estilo** > **Cambio de portadas**, seleccione o deseleccione los tipos de imágenes de **Cambio de portadas** según su preferencia.

#### Cómo configurar una imagen local como imagen de Cambio de portadas

Acceda a Ajustes > Pantalla principal y estilo > Cambio de portadas > Agregadas desde

Galería, presione +, seleccione una imagen local y presione Agregar.

#### Fijar o eliminar una imagen de Cambio de portadas

Encienda la pantalla y deslice hacia arriba desde la parte inferior de la pantalla de bloqueo para acceder a la pantalla de gestión de Cambio de portadas.

Toque i en la parte superior de la pantalla. Luego, puede realizar lo siguiente:

• Toque Anclar y la imagen de Cambio de portadas no cambiará cada vez que encienda la

pantalla. Para desanclar la imagen, vaya a 🗼 > Desanclar.

- Toque Quitar y la imagen de Cambio de portadas actual se eliminará de la biblioteca y ya no aparecerá en la pantalla de bloqueo.
- Toque Me gusta y el fondo de pantalla actual no se borrará después de descargar nuevas imágenes de la pantalla de bloqueo. La imagen también se guardará en Galería.

Para quitar la imagen de favoritos, vaya a borrará después de que se hayan descargado nuevas imágenes de la pantalla de bloqueo.

• Toque **Compartir** y elija su forma preferida de compartir la imagen.

Las imágenes de Cambio de portadas preestablecidas no se pueden agregar a favoritos ni compartir.

Si el Desbloqueo facial está habilitado, no mire directamente a su teléfono cuando encienda la pantalla. Asegúrese de que su teléfono aún esté bloqueado antes de deslizar hacia arriba para acceder a la pantalla de administración de Cambio de portadas.

Si eliminas una imagen de favoritos, no se eliminará de Galería.

#### Deshabilitación de Cambio de portadas

# Vaya a **Ajustes** > **Pantalla principal y estilo** > **Cambio de portadas** y deshabilite **Cambio de portadas**.

Su teléfono ya no cambiará automáticamente las imágenes de Cambio de portadas. Las imágenes guardadas en Favoritos y las imágenes locales agregadas a la biblioteca de Cambio de portadas no se borrarán.

# Cómo usar Cajón de apps para almacenar aplicaciones

Puede colocar las aplicaciones en un cajón y mostrar en la pantalla principal solo las más usadas.

#### Cómo habilitar la función Cajón de aplicaciones

### Acceda a **Ajustes** > **Pantalla principal y estilo** > **Estilo de pantalla principal** y seleccione **Cajón de aplicaciones**.

Una vez habilitada esta función, podrá deslizar el dedo hacia arriba sobre la pantalla principal para acceder a todas las aplicaciones guardadas en el cajón.

#### Crear accesos directos en la pantalla principal

En el modo Cajón de aplicaciones, deslice hacia arriba en la pantalla principal para ver el cajón de aplicaciones, mantenga presionada una aplicación hasta que se agrande y, a continuación, arrástrela hasta el posicionamiento deseado en la pantalla principal.

#### Cómo volver a colocar las aplicaciones en el Cajón

Mantenga presionado el ícono de una aplicación hasta que el dispositivo vibre; a continuación, presione **Eliminar**. Esta operación solo eliminará el ícono de la aplicación de la pantalla principal, no la desinstalará.

Aún podrá encontrarla en el Cajón de apps.

#### Deshabilitar el modo Cajón de aplicaciones

Para volver a la pantalla principal estándar, vaya a **Ajustes > Pantalla principal y estilo > Estilo de pantalla principal** y seleccione **Estándar**.

# Pantalla y brillo

# Ajustar fuente

#### Ajustar el estilo de fuente

- Esta función requiere una conexión a Internet. Conéctese a una red WLAN para evitar que se generen cargos innecesarios por uso de datos.
  - Es necesario comprar algunas fuentes.
- 1 Vaya a Ajustes > Pantalla y brillo > Fuentes.
- **2** Descargue o compre una fuente que le guste.

#### Ajustar el tamaño y el grosor de la fuente

Vaya a **Ajustes** > **Pantalla y brillo** > **Ajustes de las fuentes** y podrá ajustar lo siguiente si arrastra el controlador:

- Tamaño del texto: Tamaño del texto en la pantalla.
- Negrita en texto e íconos: El grosor del texto y los íconos en la pantalla.

#### Ajustar el tamaño de la pantalla

Vaya a **Ajustes** > **Pantalla y brillo** > **Tamaño de visualización** y podrá ajustar el tamaño de las imágenes u otros elementos en la pantalla si arrastra el controlador.

# Ajuste del modo de color

Vaya a **Ajustes** > **Pantalla y brillo** > **Temperatura y modo del color** y seleccione el modo de color que prefiera. El modo **Normal** será más cómodo para sus ojos y, por lo tanto, lo recomendamos.

- Normal: tonos de colores naturales
- · Vívido: tonos de colores intensos

#### Ajuste de la temperatura de color

Vaya a **Ajustes** > **Pantalla y brillo** > **Temperatura y modo del color** y seleccione la temperatura de color que prefiera. **Predeterminada** y **Cálida** serán más cómodos para sus ojos y, por lo tanto, los recomendamos.

- Predeterminada: un tinte natural
- · Cálida: un tinte amarillento
- Fría: un tinte blanquecino
- Puede presionar cualquier parte del círculo de colores o arrastrar el punto para ajustar la temperatura de color.

#### Modo oscuro

Atenúe el brillo de la pantalla para disfrutar de una experiencia visual envolvente. Se puede activar y desactivar con el atardecer y el amanecer, lo que le permite ahorrar energía y evitar complicaciones.

#### Habilitar el Modo oscuro

Habilite el Modo oscuro para el fondo de la pantalla a fin de proteger sus ojos reduciendo el brillo y la irritación.

Puede habilitar o deshabilitar el Modo oscuro mediante cualquiera de los siguientes métodos:

- Deslice hacia abajo desde la parte superior derecha de la pantalla para abrir el Centro de control y activar o desactivar Modo oscuro. Manténgalo presionado para ingresar a la página de ajustes del Modo oscuro.
- Vaya a Ajustes > Pantalla y brillo, presione Oscuro para ingresar alModo oscuro y presione Claro para salir del Modo oscuro.

#### Activar y desactivar automáticamente el Modo oscuro

Vaya a **Ajustes** > **Pantalla y brillo**, active **Cambiar automáticamente**y presione **Programar**. Si la opción **Del atardecer al amanecer** está seleccionada, el sistema determinará la hora de la noche según la ubicación geográfica y el reloj. También puede presionar **Tiempo personalizado** para establecer el cambio de hora automático del Modo oscuro según su hábito de uso.

#### Más ajustes del modo oscuro

Vaya a **Ajustes** > **Pantalla y brillo**, asegúrese de que **Oscuro** esté activado, presione **Ajustes del Modo oscuro** y elija si desea habilitar funciones como **Oscurecer el fondo de pantalla en Modo oscuro**.

Cuando **Oscurecer el fondo de pantalla en Modo oscuro** esté habilitado, el brillo del fondo de pantalla cambiará con el entorno.

# Aplicar Modo libro electrónico

Después de habilitar el Modo libro electrónico, la pantalla de su teléfono se volverá blanca y negra para reducir la fatiga ocular.

Puede habilitar o deshabilitar el modo con cualquiera de los siguientes métodos:

 Para abrir el Centro de control, deslice hacia abajo desde el extremo superior derecho de la pantalla. Active o desactive Modo eBook (Si no se muestra ningún Modo eBook

selector rápido en el panel, toque **2** > **Editar selector de acceso directo** y podrá encontrar **Modo eBook** para encender el panel de abajo).

- Vaya a Ajustes > Pantalla y brillo y active o desactive Modo eBook.
- 😢 🛛 Si habilita **Modo eBook** y **Descanso visual** al mismo tiempo, solo funciona **Modo eBook**.
  - Si habilita **Modo eBook** y **Modo oscuro** al mismo tiempo, el fondo de la pantalla se oscurecerá y el texto se volverá blanco.

# Ajustar la frecuencia de actualización de pantalla

Vaya a **Ajustes** > **Pantalla y brillo** > **Frecuencia de actualización de pantalla** y seleccione la frecuencia de actualización según sus necesidades:

- · Dinámica: Consigue ahorrar energía y mejora la suavidad de la pantalla.
- Estándar: Ayuda a ahorrar energía.
- · Alta: Mejora la fluidez de la pantalla, pero aumenta el consumo de energía.

# Sonidos

# Cómo configurar los ajustes de sonido

#### Uso del botón de volumen para ajustar el volumen

Presione el botón para subir o bajar el volumen para ajustarlo.

#### Cambiar el modo de sonido a través del Centro de control

- 1 Para abrir el Centro de control, deslice hacia abajo desde el extremo superior derecho de la pantalla.
- 2 Presione Sonido, Silencioso o Vibración para alternar entre los diferentes modos de sonido.

En el modo de sonido, su teléfono reproduce todos los sonidos.

En el modo silencioso, su teléfono silencia los tonos de llamada, los mensajes, las notificaciones y algunos recordatorios de aplicaciones de terceros. Las alarmas, las comunicaciones, la música, los videos y los juegos no se ven afectados.

En el modo de vibración, se silenciará su teléfono, aunque vibrará en su lugar para evitar que pierda llamadas o mensajes importantes.

También puede ir a **Ajustes** > **Sonidos y vibración** para alternar entre los modos **Sonido**, **Vibración** y **Silencioso**.

#### Cómo configurar el volumen predeterminado

Acceda a **Ajustes** > **Sonidos y vibración** para configurar el volumen de:

- Timbre, notificaciones
- Alarmas
- · Música, videos, juegos
- Llamadas

#### Presione el botón de encendido/apagado para silenciar el dispositivo cuando suena.

Cuando el dispositivo suena en el caso de una llamada entrante o una alarma, puede presionar el botón de encendido/apagado para silenciarlas.

#### Cambiar tono y vibración

Puede cambiar el tono de los mensajes, las notificaciones y las llamadas, así como personalizar la vibración.

# 1 Vaya a Ajustes > Sonidos y vibracióny presione Tono de llamada oTono de notificación.

**2** Puede realizar cualquiera de las siguientes operaciones:

• Definir un tono.

Seleccionar un tono preestablecido o presionar **Música en el dispositivo** para seleccionar un sonido local como el tono de mensajes.

En un teléfono con dos SIM, puede seleccionar SIM 1 y SIM 2 para definir los tonos de manera independiente.

Definir la vibración

Presione Vibración y seleccione la vibración que desea.

#### Respuestas táctiles del sistema

El sistema utiliza respuestas táctiles para enviar comentarios cuando se realizan algunas operaciones, por ejemplo cuando mantiene presionado un texto, un contacto u otros elementos en la pantalla.

Acceda a **Ajustes** > **Sonidos y vibración** > **Más ajustes** y habilite o deshabilite **Respuestas táctiles del sistema** según sus preferencias.

#### Configuración de Más ajustes

Vaya a **Ajustes** > **Sonidos y vibración** > **Más ajustes** y explore más formas de alerta. Por ejemplo, **Bloqueo de pantalla** y **Captura de pantalla**.

i Esta función puede variar según el dispositivo.

# Cómo configurar el modo No molestar

**No molestar** evita interrupciones cuando necesita concentrarse. Cuando este modo está habilitado, las llamadas y los mensajes se silenciarán y las notificaciones en tiras no se mostrarán.

#### Habilitar o deshabilitar el modo No molestar

Puede habilitar o deshabilitar el modo No molestar mediante cualquiera de los siguientes métodos:

- Deslice hacia abajo desde la parte superior derecha de la pantalla para abrir el Centro de control y activar o desactivar No molestar. Manténgalo presionado para ingresar a la página de ajustes del No molestar.
- Vaya a Ajustes > Sonidos y vibración > No molestar y active o desactive No molestar.

Cuando el modo No molestar está activado, aparece un ícono de luna 🕨 en la barra de estado. Para abrir el Centro de notificaciones, deslice hacia abajo desde el extremo superior central o izquierdo de la pantalla para ver las notificaciones de No molestar.

Deslice la notificación hacia la izquierda y presione <sup>O</sup> para configurar un recordatorio. Cuando haya llamadas entrantes, notificaciones y mensajes, su teléfono no encenderá la pantalla ni mostrará notificaciones con tira y se silenciará.

#### Cómo configurar un horario para el modo No molestar

- 1 Acceda a Ajustes > Sonidos y vibración > No molestar y deshabilite No molestar.
- 2 Habilite **Programado**. Su dispositivo accederá al modo No molestar a la hora especificada los sábados y domingos, por defecto.
- **3** Presione **Programado** para configurar el período y el ciclo de repetición.

4 También puede presionar Agregar para configurar múltiples horas de inicio.

#### Respuesta de llamadas o mensajes en el modo No molestar

Puede permitir llamadas o mensajes de ciertas personas en el modo No molestar.

Vaya a **Ajustes** > **Sonidos y vibración** > **No molestar** y active **No molestar** o **Programado**. Luego, puede realizar lo siguiente:

- Toque Llamadas o Mensajes, y seleccione una categoría determinada de contactos. En el modo No molestar, el tono se reproduce cuando se reciben llamadas o mensajes de personas de esa categoría.
- Active Llamadas repetidas. El tono se reproduce para llamadas repetidas del mismo número dentro de los 15 minutos.

# **Notificaciones**

### Indicaciones en aplicaciones

Cuando una aplicación recibe notificaciones nuevas, aparecerá una indicación con número en el ícono de la aplicación. También se puede configurar un punto como indicación u ocultar la indicación para algunas aplicaciones o para todas.

#### Cómo desactivar los símbolos en los íconos de las aplicaciones

- 1 Acceda a Ajustes > Notificaciones y barra de estado y presione Símbolos en íconos de aplicaciones.
- **2** Desactive el selector correspondiente a algunas aplicaciones o a todas.

#### Cómo cambiar el modo de visualización de los símbolos en los íconos de las aplicaciones

En la pantalla **Símbolos en íconos de aplicaciones**, presione **Modo de visualización del símbolo** y seleccione **Números** o **Puntos** según sus preferencias.

# Cómo deshabilitar las notificaciones de aplicaciones

#### Cómo deshabilitar notificaciones de una aplicación específica

Si no desea que la recepción de las notificaciones de una aplicación lo interrumpan, realice una de las siguientes acciones:

· Después de recibir una notificación de aplicación, deslice el dedo hacia la izquierda sobre

dicha notificación en el panel de notificaciones, y acceda a 😳 > Deshabilitar notificaciones.

- Acceda a Ajustes > Notificaciones y barra de estado, localice y presione la aplicación cuyas notificaciones desea deshabilitar y después deshabilite Permitir notificaciones.
- ᡝ Esta función no está disponible en algunas aplicaciones.

#### Cómo deshabilitar notificaciones de aplicaciones por lotes

Para deshabilitar notificaciones de múltiples aplicaciones a la vez, acceda a **Ajustes** > **Notificaciones y barra de estado** > **Gestionar todo** y desactive el selector ubicado al lado de cada aplicación.

#### Más ajustes de notificaciones de aplicaciones

#### Modo puro de barra de estado

Vaya a **Ajustes** > **Notificaciones y barra de estado** > **Barra de estado**, y habilite **Modo simple**. Cuando **Modo simple** está activado, la barra de estado solo muestra la hora, el Wi-Fi, la señal del teléfono y el nivel de la batería.

#### Establecer el método de recordatorio para las notificaciones de aplicaciones

Vaya a **Ajustes** > **Notificaciones y barra de estado**. Seleccione la aplicación para establecer el método de recordatorio para las notificaciones de aplicaciones.

- Habilite **Permitir notificaciones**: recibirá un recordatorio cuando haya nuevas notificaciones disponibles para la aplicación.
- Una vez que la aplicación haya generado notificaciones, también puede establecer más formas de recordatorio.

Por ejemplo, una vez que el **Calendario** haya generado notificaciones, también puede establecer **Recordatorio de alarma de evento**, **Notificación de evento (recordar más tarde)**o **Notificación de evento predeterminada**.

😥 Los métodos de recordatorio compatibles con cada aplicación pueden ser diferentes.

#### Las notificaciones activan la pantalla

Acceda a **Ajustes** > **Notificaciones y barra de estado** y habilite **Activar pantalla al recibir notificaciones**. Su dispositivo activará automáticamente la pantalla de bloqueo cuando reciba una notificación.

#### Cómo ver los íconos de notificación en la barra de estado

Acceda a **Ajustes** > **Notificaciones y barra de estado** > **Barra de estado** y habilite **Mostrar ícono de notificación**.

# Datos biométricos y contraseña

#### Uso del ID de huella digital

Puede usar su ID de huella digital para desbloquear la pantalla, ingresar automáticamente números de cuenta y contraseñas, o acceder a información privada como el Bloqueo de aplicaciones.

#### Cómo registrar una huella digital

- 1 Acceda a **Ajustes** > **Datos biométricos y contraseña** > **ID de huella digital** y siga las instrucciones para configurar o ingresar la contraseña de bloqueo de pantalla.
- 2 Presione Nueva huella digital para comenzar el proceso de registro de la huella digital.
- **3** Coloque la punta del dedo en el sensor de huellas digitales. Cuando sienta una vibración, levante el dedo y vuelva a presionar. Mueva el dedo alrededor del sensor para registrar las diferentes partes.
- 4 Cuando se haya completado el registro, presione Aceptar.

Ahora podrá desbloquear la pantalla apoyando su dedo sobre el sensor de huellas digitales.

#### Cómo cambiar el nombre de una huella digital o eliminarla

- 1 Acceda a Ajustes > Datos biométricos y contraseña > ID de huella digital e ingrese la contraseña de bloqueo de pantalla.
- 2 En la sección LISTA DE HUELLAS DACTILARES, presione una huella digital registrada para cambiar su nombre o eliminarla.

#### Cómo identificar una huella digital

La identificación de huellas digitales permite comparar sus dedos con las huellas digitales registradas.

- 1 Acceda a Ajustes > Datos biométricos y contraseña > ID de huella digital e ingrese la contraseña de bloqueo de pantalla.
- 2 En la sección LISTA DE HUELLAS DACTILARES, presione Identificar huella digital.
- **3** Presione el sensor de huellas digitales con el dedo. Se resaltará la huella digital con la que hubo coincidencia.

#### Uso de la huella digital para acceder a la caja fuerte

- 1 Vaya a Ajustes > Datos biométricos y contraseña > ID de huella digital e ingrese su contraseña de pantalla de bloqueo.
- **2** Active el selector de **Acceder a Caja fuerte** y siga las instrucciones en pantalla para vincular su huella digital con la Caja fuerte.

Ahora vaya a **Archivos** > **Explorar**, presione **Caja fuerte** y, luego, use su huella digital para acceder.

#### Cómo usar su huella digital para acceder a las aplicaciones bloqueadas

- Acceda a Ajustes > Datos biométricos y contraseña > ID de huella digital e ingrese la contraseña de bloqueo de pantalla.
- **2** Active el selector de **Acceder a Bloqueo de aplicaciones** y siga las instrucciones que aparecen en pantalla para vincular su huella digital con Bloqueo de aplicaciones.

De este modo, podrá abrir aplicaciones bloqueadas en la pantalla principal usando su huella digital.

# **Reconocimiento facial**

Reconocimiento facial permite desbloquear el dispositivo o acceder a aplicaciones bloqueadas por medio de su rostro.

#### Cómo registrar datos faciales

- 1 Acceda a Ajustes > Datos biométricos y contraseña > Reconocimiento facial e ingrese su contraseña de bloqueo de pantalla.
- 2 Seleccione Habilitar Levantar para activar.

Los elementos de los ajustes varían según el dispositivo. Si su dispositivo no proporciona un elemento específico, significa que no se admite la función correspondiente.

**3** Presione **Comenzar** y siga las instrucciones que aparecen en la pantalla para registrar sus datos faciales.

#### Cómo configurar otro aspecto

Permite agregar otro aspecto para que el reconocimiento facial sea más preciso y práctico.

En la pantalla de **Reconocimiento facial**, presione **Configurar otro aspecto** y siga las instrucciones que aparecen en pantalla para registrar otros datos faciales.

#### Habilitación del desbloqueo facial

En la pantalla **Reconocimiento facial**, presione **Desbloquear dispositivo** y seleccione un método de desbloqueo.

Si agregó varios usuarios al dispositivo, solo puede utilizar Desbloqueo facial con la cuenta de propietario.

#### Cómo acceder a Bloqueo de aplicaciones con el reconocimiento facial

En la pantalla **Reconocimiento facial**, habilite **Acceder a Bloqueo de aplicaciones** y siga las instrucciones que aparecen en la pantalla para agregar sus datos faciales a Bloqueo de aplicaciones.

A continuación, podrá presionar una aplicación bloqueada en la pantalla principal y utilizar el reconocimiento facial para acceder a ella.

#### Notificaciones inteligentes de la pantalla de bloqueo

En la pantalla de bloqueo, los detalles de las notificaciones con tira de WeChat, QQ y Weibo se ocultarán automáticamente y solo se mostrarán después de que se reconozca su rostro. Esto ayuda a evitar la filtración de mensajes y a proteger la privacidad cuando otros utilizan el dispositivo o cuando está rodeado de otras personas.

 Vaya a Ajustes > Datos biométricos y contraseña > Reconocimiento facial, complete la contraseña de pantalla de bloqueo para ingresar a Reconocimiento facial y active Mostrar notificaciones.

- 2 Presione **Desbloquear dispositivo** y seleccione el método de desbloqueo de **Deslizar** para desbloquear.
- Para eliminar los datos faciales, desactive Mostrar notificaciones. Después de asegurarse de que se ha registrado la contraseña de pantalla de bloqueo, active Mostrar pero ocultar contenidos para ocultar los detalles de las notificaciones en la pantalla de bloqueo.

#### Cómo deshabilitar o eliminar datos faciales

En la pantalla de **Reconocimiento facial**, puede hacer lo siguiente:

- Deshabilitar los datos faciales de determinadas funciones: deshabilite Desbloquear dispositivo o Acceder a Bloqueo de aplicaciones, según sea el caso. Esta acción no eliminará sus datos faciales.
- Eliminar datos faciales: presione **Eliminar datos del rostro** y siga las instrucciones que aparecen en pantalla para eliminar sus datos faciales.

#### Método de desbloqueo de la pantalla

Para el desbloqueo de la pantalla, se puede configurar un número, un patrón o un método híbrido.

#### Cómo configurar el método de desbloqueo de la pantalla

- Acceda a Ajustes > Datos biométricos y contraseña y presione Contraseña de pantalla de bloqueo.
- 2 Ingrese una contraseña de 6 dígitos.
- **3** Alternativamente, presione **Cambiar método de desbloqueo** y seleccione un método de desbloqueo. A continuación, siga las instrucciones que aparecen en la pantalla para desbloquear la pantalla mediante el método seleccionado.

#### Cambio de la contraseña de la pantalla de bloqueo

- 1 Vaya a Ajustes > Datos biométricos y contraseña y toque Cambiar contraseña de pantalla de bloqueo.
- 2 Ingrese la contraseña actual de la pantalla de bloqueo.
- **3** Ingrese una contraseña nueva o toque **Cambiar método de desbloqueo** para seleccionar e ingresar una contraseña nueva.

#### Desactivación de la contraseña de la pantalla de bloqueo

Vaya a **Ajustes > Datos biométricos y contraseña** y toque **Deshabilitar contraseña de** pantalla de bloqueo.

# Aplicación

# Habilitar App gemela

App gemela le permite iniciar sesión en dos cuentas de WhatsApp o Facebook simultáneamente, lo que le permite mantener su trabajo y su vida privada separados.

*i* App gemela solo es compatible con algunas aplicaciones.

Vaya a **Ajustes** > **Aplicaciones** > **App gemela** y active el selector junto a la aplicación. La aplicación gemela se mostrará en la pantalla principal.

# Cómo ver o cambiar los ajustes de las aplicaciones

Acceda a **Ajustes** > **Aplicaciones** > **Aplicaciones** y seleccione una aplicación. Puede forzar su detención, desinstalarla, verla y cambiar los permisos de la aplicación, configurar los modos de notificación, entre otros.

*i* Algunas aplicaciones no pueden desinstalarse.

# Batería

# Gestión de energía

En la pantalla **Batería**, se puede verificar la cantidad estimada de batería restante y se puede habilitar el modo de ahorro de energía para prolongar la autonomía de la batería del dispositivo.

#### Cómo habilitar Modo de ahorro de energía

Si el **Modo de ahorro de energía** está habilitado en su dispositivo y el nivel de batería es superior al 10 %, algunas funciones se deshabilitarán, las aplicaciones en segundo plano se restringirán y los efectos visuales disminuirán para reducir el consumo de energía. Cuando el nivel de la batería es inferior o igual al 10 %, se toman medidas de ahorro de energía más estrictas para garantizar el mayor tiempo en estado de inactividad. Se recomienda habilitar el **Modo de ahorro de energía** cuando el nivel de la batería sea inferior o igual al 20 %.

Para hacerlo, acceda a Ajustes > Batería (o Gestor del sistema > Batería), y habilite el

Modo de ahorro de energía . Aparecerá en pantalla el ícono 🖉 en la barra de estado.

Para ver detalles sobre las mediciones de ahorro de energía, presione  $\checkmark$  > Más información.

#### Habilitar Modo de ultra ahorro de energía

Después de habilitar **Modo de ultra ahorro de energía**, aparecerá la pantalla **Modo oscuro**. Esto deshabilitaría la mayoría de las funciones y aplicaciones que pueden consumir energía y limitar el rendimiento del teléfono y solo mantendrá las funciones básicas como llamadas y mensajes para extender el tiempo de espera. También puede agregar aplicaciones de uso frecuente para operaciones de emergencia.

Pruebe los siguientes métodos para habilitar Modo de ultra ahorro de energía:

- Vaya a Ajustes > Batería (o vaya a Gestor del sistema > Batería) y habilite Modo de ultra ahorro de energía.
- Cuando la batería restante sea inferior al 10 %, presione ACTIVAR MODO DE AHORRO
  DE ENERGÍA ULTRA en la tira de notificación en la parte superior de la pantalla.

En **Modo de ultra ahorro de energía**, presione **Salir** en la esquina superior derecha para salir de **Modo de ultra ahorro de energía**.

# Habilitación del modo Máximo rendimiento

**Modo Máximo rendimiento** configura los ajustes de energía de su teléfono para ofrecer el máximo rendimiento. Esto hará que la batería se agote más rápido, especialmente cuando se utilizan aplicaciones con uso intensivo de gráficos.

Cuando la batería esté lo suficientemente cargada, vaya a **Ajustes > Batería** (o **Gestor del sistema > Batería**) y habilite **Modo Máximo rendimiento**.

Aparecerá un ícono de  $\bigcirc$  en la barra de estado.

Modo Máximo rendimiento solo está disponible en dispositivos seleccionados. Si la opción de Modo Máximo rendimiento no se muestra en Batería, esto indica que su dispositivo no admite la funcionalidad.

# Cómo habilitar la función Carga inteligente

La función Carga inteligente aprende los hábitos de carga del usuario y gestiona el proceso de carga de forma inteligente. Esta función reduce el nivel de desgaste de la batería y prolonga la autonomía de la batería al reducir el tiempo que el dispositivo pasa estando completamente cargado. Se recomienda que mantenga esta función habilitada.

Por ejemplo, si usted suele cargar sus dispositivos por la noche o durante un período de tiempo extendido, la función Carga inteligente pausará la carga cuando la capacidad de la batería alcance un determinado nivel. Antes de que usted se despierte por la mañana, la función Carga inteligente reanudará la carga hasta que su dispositivo esté completamente cargado. Esto reduce el tiempo que su dispositivo pasa estando completamente cargado para ralentizar el desgaste de la batería y prolongar su autonomía.

Los datos de sus hábitos de carga solo se utilizarán en su dispositivo y no se hará una copia de respaldo de ellos ni se cargarán en la nube.

Para habilitar esta función, acceda a **Ajustes** > **Batería** > **Más ajustes de batería** y habilite **Carga inteligente**.

### Cómo habilitar la función Capacidad de batería inteligente

La función Capacidad de batería inteligente ajusta la capacidad de la batería máxima disponible de forma inteligente en función del estado actual de la batería para ralentizar su desgaste y prolongar su vida útil. Se recomienda que mantenga esta función habilitada.

Para habilitar esta función, acceda a **Ajustes > Batería > Más ajustes de batería** y habilite **Capacidad de batería inteligente**.

# Cómo personalizar los ajustes de la batería

También puede configurar si desea mostrar el porcentaje de batería en la barra de estado y si desea mantener una conexión de red cuando la pantalla del dispositivo está apagada.

#### Cómo mostrar el porcentaje de batería restante en la barra de estado

Acceda a **Ajustes** > **Batería** (u **Gestor del sistema** > **Batería**), presione **Porcentaje de batería** y seleccione mostrar el porcentaje de la batería, ya sea dentro o fuera del ícono en la barra de estado.

#### Cómo permanecer conectado cuando el dispositivo está suspendido

Si desea que el dispositivo siga recibiendo mensajes o descargando datos cuando está en modo de suspensión, configúrelo para que permanezca conectado aunque esté suspendido. Tenga en cuenta que esto puede aumentar el consumo de energía.

En la pantalla de **Batería**, presione **Más ajustes de batería** y habilite o deshabilite **Permanezca conectado cuando el dispositivo está en modo de suspensión**, según se requiera.

# Almacenamiento

# Cómo consultar el uso del almacenamiento

Acceda a **Ajustes** > **Almacenamiento** para consultar el uso del almacenamiento y optimícelo cuando lo estime necesario.

# Liberar espacio de almacenamiento teléfono

La **Limpieza** de **Gestor del sistema** escaneará el almacenamiento con el fin de encontrar archivos repetidos y archivos grandes, como residuos de aplicaciones, paquetes de instalación repetidos y datos generados por WeChat, y proporcionar sugerencias de limpieza para ayudarlo a liberar espacio.

- 1 Vaya a Gestor del sistema y presione Limpieza.
- 2 Cuando el análisis esté listo, presione **Limpiar** o **Limpiar** detrás del elemento que desea limpiar y siga las instrucciones para eliminar archivos repetidos.

Deslice hacia abajo desde la parte superior de la pantalla y su tableta volverá a escanear el almacenamiento.

#### Cómo eliminar archivos duplicados

Administrador del sistema Puede identificar archivos duplicados en el dispositivo.

En la pantalla de **Limpieza**, presione **Archivos duplicados** y seleccione los archivos no deseados para eliminarlos.

# Seguridad

# Cómo usar Gestor de contraseñas para completar automáticamente la contraseña

Gestor de contraseñas guarda sus nombres de usuarios y contraseñas, y completa automáticamente estos campos cada vez que usted inicia sesión en una aplicación. Los datos están encriptados en el hardware y solo se almacenan en su dispositivo. HONOR no tiene acceso a los datos y no los cargará en la red ni en el servidor.

- Antes de usar Gestor de contraseñas, configure una contraseña de pantalla de bloqueo para su dispositivo.
  - Gestor de contraseñas solo es compatible con determinadas aplicaciones.

#### Rellene automáticamente nombres de usuario y contraseñas

- 1 Vaya a Ajustes > Seguridad y privacidad > Protección del dispositivo y de los datos > Contraseña y clave de acceso > Gestor de contraseñas y habilite Guardar y rellenar automáticamente nombres de usuario y contraseñas.
- 2 Ingrese los nombres de usuario y las contraseñas cuando inicie sesión en la aplicación por primera vez. Cuando inicie sesión, su teléfono le recordará automáticamente acerca de guardarlos.
  - Si desea guardar el nombre de usuario y la contraseña solo de manera local, presione **GUARDAR SOLO EN DISPOSITIVO** en el elemento emergente.
  - Si desea sincronizar su nombre de usuario y contraseña con otros dispositivos conectados a su ID de HONOR, vaya a Ajustes > Seguridad y privacidad > Protección del dispositivo y de los datos > Contraseña y clave de acceso > Gestor de contraseñas, presione Sincronizar los datos del Gestor de contraseñas o presione SINCR CON OTROS DISPOSITIVOS en el elemento emergente para guardar la contraseña.
- **3** Cuando vuelva a iniciar sesión, supere la autenticación de la pantalla de bloqueo para rellenar automáticamente el nombre de usuario y la contraseña.

Mediante **Device Clone**, se pueden transferir los datos del Gestor de contraseñas a suteléfono HONOR cuando cambie a un nuevo dispositivo. Puede iniciar sesión con rapidez en su nuevo teléfono.

#### Deshabilitar el Gestor de contraseñas

Vaya a Ajustes > Seguridad y privacidad > Protección del dispositivo y de los datos > Contraseña y clave de acceso > Gestor de contraseñas y deshabilite Guardar y rellenar automáticamente nombres de usuario y contraseñas.

# Cómo usar Bloqueo de aplicaciones para proteger su privacidad

Esta función permite bloquear aplicaciones que incluyen datos privados, por ejemplo, aplicaciones de chat y de pago, para evitar el acceso no autorizado a ellas.

#### Cómo habilitar la función Bloqueo de aplicaciones

Acceda a **Ajustes** > **Seguridad y privacidad** > **Protección del dispositivo y de los datos** > **Bloqueo de aplicaciones** > **Habilitar**, siga las instrucciones que aparecen en pantalla para configurar la contraseña de Bloqueo de aplicaciones y seleccione las aplicaciones que desea bloquear.

Si habilitó el desbloqueo facial o con huella digital, puede vincular Bloqueo de aplicaciones con un ID de huella digital o de rostro, tal como se indica.

i Esta función puede variar según el dispositivo.

#### Cómo cambiar la contraseña de Bloqueo de aplicaciones o las preguntas de seguridad

Acceda a la pantalla de ajustes de **Bloqueo de aplicaciones**, a continuación acceda a > **Tipo de contraseña** y seleccione **Contraseña de pantalla de bloqueo** o **PIN personalizado** como la contraseña de Bloqueo de aplicaciones.

Si selecciona **PIN personalizado**, puede configurar una nueva contraseña y las preguntas de seguridad.

#### Cómo cancelar o deshabilitar Bloqueo de aplicaciones

En la pantalla de ajustes de **Bloqueo de aplicaciones**, haga lo siguiente:

- Cancele la función Bloqueo de aplicaciones: En la lista de aplicaciones bloqueadas, desactive los selectores junto a las aplicaciones para las cuales desea cancelar el bloqueo.
- Restablezca la función Bloqueo de aplicaciones: Acceda a S > Deshabilitar Bloqueo de aplicaciones > DESHABILITAR. Se cancelarán todos los bloqueos y se eliminarán todos los ajustes de bloqueo de aplicaciones.

# **Privacidad**

# Gestión de permisos

Algunas aplicaciones podrían requerir ciertos permisos, como permisos de Ubicación, de modo que se le puedan prestar los servicios correspondientes.

Sin embargo, es posible que algunas obtengan un exceso de permisos, lo que representa posibles riesgos para la privacidad y seguridad de su información. Puede verificar los permisos otorgados a cada aplicación y denegar los que considere innecesarios.

#### Revisar los registros de acceso a la privacidad

Puede revisar y gestionar los registros de acceso según sea necesario para eliminar los permisos injustificados a fin de contar con mejores servicios.

En la pantalla Gestor de permisos, seleccione un permiso para habilitarlo o deshabilitarlo.

#### Administración del permiso de ubicación

Tras otorgar el permiso de ubicación a la aplicación, esta podrá obtener su información de ubicación en cualquier momento. Por ejemplo, si le otorga el permiso de ubicación a una aplicación de mapas, esta le ofrecerá servicios de ubicación y navegación. Puede revocar el permiso si no necesita esos servicios.

- 1 Vaya a Ajustes > Aplicaciones > Gestor de permisos.
- 2 En la pantalla **Gestor de permisos**, presione **Localización**, presione el ícono de la aplicación correspondiente y, luego, seleccione una de las opciones de permisos de acceso.

# Habilitar o deshabilitar servicios de localización

Puede habilitar o deshabilitar los servicios de localización de cualquiera de las siguientes maneras:

· Deslice hacia abajo desde el extremo superior derecho de la pantalla para abrir el Centro

de control y habilite o deshabilite  $\heartsuit$  .

• Como alternativa, vaya a **Ajustes** > **Ubicación** y habilite o deshabilite **Usar ubicación**.

Después de deshabilitar los servicios de localización, su teléfono les impedirá a todas las aplicaciones y servicios recopilar y usar la información de ubicación, con la excepción de algunas aplicaciones integradas. Cuando estas aplicaciones o servicios necesiten utilizar la información de ubicación, su teléfono le recordará que vuelva a habilitar los servicios de localización.

#### Cómo permitir o prohibir que las aplicaciones obtengan la información de ubicación

Usted puede permitir o prohibir que una aplicación acceda a la información de ubicación, por ejemplo, concediendo acceso permanente o acceso único, o denegando acceso a la información de ubicación cuando usa la aplicación.

- 1 Acceda a Ajustes > Aplicaciones > Gestor de permisos, presione Localización y verifique qué aplicaciones tienen acceso a la información de ubicación.
- **2** Presione la aplicación en la que desea modificar los ajustes y siga las instrucciones que aparecen en pantalla para conceder o denegar los permisos.

# Accesibilidad

### Cómo usar una aplicación de lector de pantalla

Las aplicaciones de lectores de pantalla han sido diseñadas para asistir a los usuarios con problemas de visión durante el uso del dispositivo.

#### Cómo habilitar la corrección de color para personalizar el color de la pantalla

La corrección de color ayuda a las personas con problemas visuales a ver el contenido de la pantalla con mayor facilidad.

Acceda a **Ajustes** > **Funciones de accesibilidad** > **Accesibilidad** > **Corrección de color** y habilite **Corrección de color**.

#### Gestos de ampliación

Puede acercar la imagen en la pantalla utilizando los gestos de ampliación.

Vaya a **Ajustes** > **Funciones de accesibilidad** > **Accesibilidad** > **Ampliación** y active el selector de **Ampliación**.

Toque rápidamente la pantalla dos veces con un dedo y, luego:

- Pellizque la pantalla acercando dos o más dedos, o sepárelos para ajustar el acercamiento de la vista de la pantalla.
- Arrastre dos o más dedos para desplazarse por la pantalla.

#### Habilitar la inversión de colores

La inversión de colores se utiliza para cambiar los colores del texto y del fondo de la pantalla. Cuando esta funcionalidad está habilitada, en su teléfono, se mostrará texto blanco sobre un fondo negro.

Vaya a **Ajustes** > **Funciones de accesibilidad** > **Accesibilidad** y active el selector de**Inversión de color**.

#### Cómo habilitar texto de alto contraste

Esta función puede intensificar el color de fuente y aumentar el contraste entre el texto y el fondo para ayudar a los usuarios con discapacidad visual.

Vaya a Ajustes > Funciones de accesibilidad > Accesibilidad y habilite Texto de alto contraste.

#### Habilitar las funciones de accesibilidad mediante un acceso directo

Puede habilitar una función de accesibilidad de su preferencia mediante el acceso directo de la tecla Volumen.

- 1 Vaya a Ajustes > Funciones de accesibilidad > Accesibilidad > Acceso directo a Accesibilidad.
- **2** Toque **Seleccionar funciones** y seleccione la función que desea habilitar mediante el acceso directo.
- **3** Habilite **Acceso directo a Accesibilidad**. Mantenga presionadas las teclas para subir y bajar el volumen al mismo tiempo durante 3 segundos para habilitar la función de accesibilidad.

#### Cómo ajustar el tiempo de respuesta al presionar

Esta función le permite ajustar el tiempo de respuesta de la pantalla cuando presiona y mantiene presionado un lugar en la pantalla.

Vaya a **Ajustes** > **Funciones de accesibilidad** > **Accesibilidad** > **Presionar** y ajuste **Duración de la presión** y **Duración al mantener presionado** según sea necesario.

# Toque dos veces el botón de disminución de volumen para habilitar el inicio rápido

En el cuadro de diálogo que se muestra después de ir a **Ajustes** > **Funciones de** accesibilidad > Accesos directos y gestos > Activación rápida, toque Activar/desactivar linterna.

#### Activación de funciones comunes deslizando tres dedos hacia abajo

Puede personalizar las funciones que se activan al deslizar tres dedos hacia abajo.

Vaya a **Ajustes** > **Funciones de accesibilidad** > **Accesos directos y gestos**, toque **Captura/ Favoritos globales** y luego **Deslizar hacia abajo con tres dedos**. Luego, seleccione las funciones que se activarán deslizando tres dedos hacia abajo o desactive **Deslizar hacia abajo con tres dedos**.

#### Inicio rápido para grabar la pantalla

Golpee dos veces la pantalla con un nudillo para empezar a grabar rápidamente la pantalla.

Vaya a **Ajustes** > **Funciones de accesibilidad** > **Accesos directos y gestos** y toque **Grabar pantalla** para activar **Grabar pantalla**.

#### Activación rápida

Levante el dispositivo o toque dos veces la pantalla para activarlo rápidamente.

Vaya a Ajustes > Funciones de accesibilidad > Accesos directos y gestos y toque Activar pantalla para activar Levantar para activar y Presionar dos veces para activar.

# Cómo configurar el encendido/apagado programado

Utilice la función **Encendido/apagado programados** para encender y apagar el dispositivo a la hora configurada con el objetivo de ahorrar energía y evitar interrupciones durante el descanso.

- 1 Acceda a Ajustes > Funciones de accesibilidad > Encendido/apagado programados y habilite Encendido/apagado programados.
- 2 Configure las horas de encendido y apagado, así como el ciclo de repetición. El dispositivo se encenderá y se apagará automáticamente a la hora especificada.

Para dejar de usar esta función, deshabilite Encendido/apagado programados.

#### **Administrar Espacio Favoritos**

Toque para expandir **Espacio favoritos** desde el borde de la pantalla con el fin de poder buscar, filtrar, compartir y exportar los contenidos recopilados.

• Toque para expandir **Espacio favoritos** desde el borde de la pantalla, presione la esquina

superior derecha : > Acceder a pantalla completa, toque 📿 e ingrese palabras clave

para buscar los contenidos recopilados y luego presione  $\mathcal V$  para filtrar los contenidos por tipo.

- En **Espacio favoritos**, si toca la esquina superior derecha > **Seleccionar**, podrá elegir uno o más contenidos recopilados, que se pueden compartir, exportar, mover y eliminar.
- Toque la esquina superior derecha > Portapapeles para poder ver y buscar únicamente el texto copiado y cortado en Favoritos.
- Toque la esquina superior derecha > Agregar a la pantalla principal para crear un acceso directo a la pantalla principal.

# Sistema y actualizaciones

# Cambio de la región y el idioma del sistema

- 1 Vaya a Ajustes > Sistema y actualizaciones > Idioma y entrada > Idioma y región y seleccione un idioma.
- 2 Si el idioma que desea utilizar no está en la lista, presione Agregar un idioma, búsquelo, agréguelo a la lista de idiomas y, luego, seleccione el idioma.
  - El sistema admite muchos idiomas, pero no todos. Es posible que no encuentre el idioma que desea.
    - También puede deslizar hacia arriba en la pantalla hasta la parte inferior de la lista de idiomas y presionar **Actualizar lista** para actualizar los idiomas que admite el sistema.

**3** Presione **Región** para seleccionar su país o región. La interfaz del sistema se ajustará de acuerdo con los hábitos culturales del país o región que haya elegido.

# Cómo configurar la fecha y la hora del sistema

El dispositivo puede sincronizarse con la fecha, la hora y zona horaria locales a través de una red móvil. La fecha, la hora y la zona horaria del dispositivo también se pueden configurar manualmente.

Acceda a **Ajustes** > **Sistema y actualizaciones** > **Fecha y hora** y, a continuación, configure las opciones según sus necesidades.

#### Cómo configurar la fecha y la hora automáticamente o manualmente

- Habilite Configuración automática para que el dispositivo se sincronice con la fecha y la hora locales a través de una red móvil.
- Para configurar la fecha y la hora manualmente, deshabilite **Configuración automática**.

#### Cómo cambiar la zona horaria

- Habilite Configuración automática para que el dispositivo se sincronice con la zona horaria local a través de una red móvil.
- Para configurar la zona horaria manualmente, deshabilite **Configuración automática**.

#### Cómo cambiar el formato de la hora

- Habilite Formato de 24 horas para que el dispositivo muestre la hora en el formato de 24 horas.
- Deshabilite Formato de 24 horas para que el dispositivo muestre la hora en el formato de 12 horas.

#### Uso de Device Clone para mover datos a su nuevo dispositivo

**Device Clone** le permite mover de forma rápida y sin problemas todos los datos básicos (incluidos contactos, calendario, imágenes y videos) desde su teléfono antiguo a su teléfono nuevo.

#### Migración de datos desde un dispositivo Android

- En su teléfono nuevo, abra la aplicación Device Clone . Opcionalmente, vaya a Ajustes
  Sistema y actualizaciones > Device Clone, presione Este es el dispositivo nuevo y, luego, presione Honor o Otro Android.
- **2** Siga las instrucciones en pantalla para descargar e instalar **Device Clone** en su dispositivo antiguo.
- 3 En su dispositivo antiguo, abra la aplicación Device Clone y presione Este es el dispositivo anterior. Siga las instrucciones en pantalla para conectar su dispositivo antiguo con su teléfono nuevo. Para ello, escanee un código o conéctese manualmente.
- 4 En su dispositivo antiguo, seleccione los datos que desea clonar y, luego, presione **Transferir** para iniciar la clonación.

😥 Device Clone solo está disponible en teléfonos con Android 7.0 o una versión posterior.

# Cómo hacer una copia de respaldo en un dispositivo de almacenamiento externo

#### Realización de una copia de respaldo de datos en dispositivos USB

Cuando su o teléfono tiene poco espacio de almacenamiento, debe hacer copias de respaldo periódicas de archivos grandes o datos importantes en un dispositivo USB (por ejemplo, una unidad flash USB, un lector de tarjetas).

- 1 Conecte su o teléfono a un dispositivo USB con un cable USB OTG.
- 2 Diríjase a la o teléfono Ajustes > Sistema y actualizaciones > Respaldo y restablecimiento > Copia de respaldo de datos > Almacenamiento externo y seleccione Dispositivo USB en la pantalla Almacenamiento externo.
- **3** Toque **COPIA DE RESPALDO**, seleccione los datos que desea respaldar y, luego, toque **Aceptar**.
- 4 Cuando haga una copia de respaldo por primera vez, siga las instrucciones que aparecen en pantalla a fin de establecer la contraseña y una pista para la contraseña. Los datos se encriptarán cuando se respalden. Recuerde la contraseña de la copia de respaldo: Una vez que haya establecido la contraseña de respaldo, no es necesario que la ingrese para realizar respaldos posteriores, pero sí debe hacerlo para la verificación si desea recuperar archivos.

Para restablecer la contraseña, diríjase a la pantalla de copia de respaldo Dispositivo

**USB**, toque • > **Restablecer contraseña** y siga las instrucciones que aparezcan en pantalla a fin de completar el restablecimiento.

La contraseña nueva solo es válida para copias de respaldo posteriores, no para los anteriores.

#### Recuperación de copias de respaldo de datos desde dispositivos USB

- 1 Conecte su o teléfono a un dispositivo USB con un cable USB OTG.
- 2 Diríjase a la o teléfono Ajustes > Sistema y actualizaciones > Respaldo y restablecimiento > Copia de respaldo de datos > Almacenamiento externo y seleccione Dispositivo USB en la pantalla Almacenamiento externo.
- **3** Seleccione la entrada de registro de copia de respaldo correspondiente en la lista **RESTAURAR COPIA DE RESPALDO** y ábrala.
- **4** Seleccione los datos que desea recuperar, toque **Restaurar**, siga las instrucciones para ingresar la contraseña y, luego, recupere los datos.

#### Restaure su o teléfono a la configuración predeterminada o de fábrica

#### Restablecer ajustes de red

Esta operación restablecerá la red de datos móviles, la red Wi-Fi y los ajustes de Bluetooth. No se modificará ningún otro ajuste en el dispositivo ni tampoco se eliminarán datos. Acceda a **Ajustes** > **Sistema y actualizaciones** > **Restablecimiento**, presione **Restablecer ajustes de red** y siga las instrucciones en la pantalla para restablecer los ajustes de red.

#### Cómo restablecer todos los ajustes

Esta operación restablecerá todos los ajustes de red, la contraseña de pantalla de bloqueo y el diseño de la pantalla principal. Si el dispositivo admite el reconocimiento facial o de huellas digitales, las huellas digitales registradas y los datos faciales también se eliminarán. Los demás datos o archivos no se eliminarán de su dispositivo. Esta operación no restablece los ajustes de Buscar dispositivo, Usuarios y cuentas, Administradores de dispositivos ni ajustes de aplicaciones.

Acceda a **Ajustes** > **Sistema y actualizaciones** > **Restablecimiento**, presione **Restablecer todos los ajustes** y siga las instrucciones que aparecen en pantalla completar la operación.

#### Cómo restablecer los ajustes de fábrica

Esta operación borrará datos de su dispositivo, como sus cuentas, los datos de aplicaciones y los ajustes del sistema, las aplicaciones instaladas, la música, las imágenes, todos los archivos del almacenamiento interno, los contenidos del chip de seguridad y los datos del sistema, de las aplicaciones y los datos personales almacenados localmente y relacionados con el ID de HONOR. Haga una copia de respaldo de sus datos antes de restaurar el dispositivo a los ajustes de fábrica.

Acceda a **Ajustes** > **Sistema y actualizaciones** > **Restablecimiento** > **Restablecer teléfono**, presione **Restablecer**, y siga las instrucciones que aparecen en la pantalla para restablecer los ajustes de fábrica.

# Cómo habilitar o salir del modo simple

El modo simple adopta un diseño más conciso para una navegación sencilla, agranda los íconos y la fuente de la pantalla principal, y maximiza el volumen.

#### Cómo habilitar el modo simple

Acceda a Ajustes > Sistema y actualizaciones > Modo simple y presione Habilitar.

Mantenga presionado cualquier ícono para arrastrarlo a la ubicación deseada o desinstale la aplicación si no es necesaria.

#### Cómo salir del modo simple

Abra Ajustes y presione Salir del Modo simple.

# Cómo actualizar en línea el sistema del dispositivo

Cuando haya una actualización disponible, el dispositivo le indicará si debe descargar e instalar el paquete de actualización.

- Antes de actualizar, asegúrese de que el dispositivo tenga una versión oficial del sistema operativo. De lo contrario, es posible que la actualización falle y el dispositivo experimente problemas desconocidos.
  - Realice una copia de respaldo de sus datos antes de la actualización.
  - Después de la actualización, es posible que las aplicaciones de terceros que no sean compatibles con la nueva versión no estén disponibles. En algunos casos, el lanzamiento de una versión compatible de la aplicación puede tardar algún tiempo.
  - Durante la actualización, no apague ni reinicie el dispositivo, no elimine la tarjeta de memoria ni inserte una tarjeta de memoria.
- 1 Acceda a Ajustes > Sistema y actualizaciones > Actualización de software y presione Buscar actualizaciones.
- **2** Cuando hay una actualización disponible, puede descargar e instalar manualmente el paquete de actualización o actualizar el dispositivo automáticamente por la noche.
  - Descargue e instale el paquete de actualización: Acceda a Nueva versión > DESCARGAR E INSTALAR. Para evitar el consumo de datos, conecte el dispositivo a una red Wi-Fi cuando descargue el paquete de actualización. El dispositivo se reiniciará automáticamente cuando se haya completado la actualización.
  - Actualización por la noche: Presione y habilite Descargar automáticamente vía
    Wi-Fi y Actualizar durante la noche.

El dispositivo se actualizará automáticamente y se reiniciará entre las 2 a.m. y las 4 a.m.

Para garantizar una actualización exitosa por la noche, asegúrese de que el dispositivo esté encendido, la pantalla esté bloqueada, no haya alarmas configuradas durante ese período de tiempo y el nivel de batería permanezca por sobre el 35 %. Conecte el dispositivo a un cargador de ser necesario.

Para deshabilitar las actualizaciones automáticas, presione en la pantalla Ajustes del dispositivo y deshabilite Descargar automáticamente vía Wi-Fi.

# Acerca del teléfono

# Aviso legal

Copyright © Honor Device Co., Ltd. 2024. Todos los derechos reservados.

Esta guía solo tiene fines de referencia. El producto adquirido puede presentar diferencias en cuanto a color, tamaño y diseño de la pantalla, etcétera. Ninguna declaración, información ni recomendación contenida en esta guía constituye garantía de ningún tipo, expresa ni implícita.

Modelo: ALT-NX3

MagicOS8.0\_01